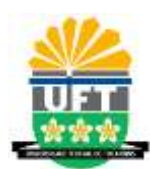

## UNIVERSIDADE FEDERAL DO TOCANTINS PROGRAMA DE PÓS-GRADUAÇÃO EM AGROENERGIA CAMPUS PALMAS

## HUMBERTO RODRIGUES MACEDO

## AUTOMAÇÃO DE PROCESSO DE OBTENÇÃO DE BIODIESEL EM PLANTAS DE PEQUENO PORTE, UTILIZANDO CONTROLADOR LÓGICO PROGRAMÁVEL

PALMAS - TO 2018

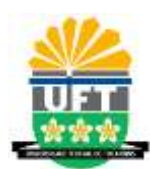

## UNIVERSIDADE FEDERAL DO TOCANTINS PROGRAMA DE PÓS-GRADUAÇÃO EM AGROENERGIA CAMPUS PALMAS

### HUMBERTO RODRIGUES MACEDO

## AUTOMAÇÃO DE PROCESSO DE OBTENÇÃO DE BIODIESEL EM PLANTAS DE PEQUENO PORTE, UTILIZANDO CONTROLADOR LÓGICO PROGRAMÁVEL

Dissertação de mestrado apresentado como requisito parcial para obtenção do título de Mestre em Agroenergia pela Universidade Federal do Tocantins (UFT), Campus Palmas.

**Orientador:** Prof. Dr. Joel Carlos Zukowski Junior **Coorientador:** Prof. Dr. Valci Ferreira Victor

Dados Internacionais de Catalogação na Publicação (CIP) Sistema de Bibliotecas da Universidade Federal do Tocantins

M141a Macedo, Humberto Rodrigues.

Automação de processo de obtenção de biodiesel em plantas de pequeno porte, utilizando controlador lógico programável. / Humberto Rodrigues Macedo. – Palmas, TO, 2018. 90 f.

Dissertação (Mestrado Acadêmico) - Universidade Federal do Tocantins — Câmpus Universitário de Palmas - Curso de Pós-Graduação (Mestrado) em Agroenergia, 2018.

Orientador: Joel Carlos Zukowski Junior

Coorientador: Valci Ferreira Victor

1. Planta de produção de biodiesel. 2. Automação de plantas. 3. Lógica Ladder para CLP. 4. Sistema supervisório. I. Título

CDD 333.7

TODOS OS DIREITOS RESERVADOS — A reprodução total ou parcial, de qualquer forma ou por qualquer meio deste documento é autorizado desde que citada a fonte. A violação dos direitos do autor (Lei nº 9.610/98) é crime estabelecido pelo artigo 184 do Código Penal.

Elaborado pelo sistema de geração automática de ficha catalográfica da UFT com os dados fornecidos pelo(a) autor(a).

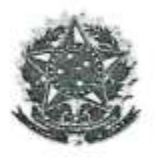

#### UNIVERSIDADE FEDERAL DO TOCANTINS CAMPUS UNIVERSITARIO DE PALMAS PÓS-GRADUAÇÃO EM AGROENERGIA

## AUTOMAÇÃO DE PROCESSO DE OBTENÇÃO DE BIODIESEL EM PLANTAS DE PEQUENO PORTE, UTILIZANDO CONTROLADOR LÓGICO PROGRAMÁVEL

#### ALUNO: HUMBERTO RODRIGUES MACEDO

#### COMISSÃO EXAMINADORA

Presidente:

Prof. Dr. Joel Carlos Zukowski Junior (UFT)

Examinadores:

Prof. Dr. Juan Carlos Valdés Serra (UFT)

Prof. Dr. Joenes Mucci Peluzio (UFT)

VAX

Prof. Dr. Valci Ferneira Victor (IFTO)

Data da Defesa: 13/12/2018

As sugestões da Comissão Examinadora e as Normas PGA para o formato da Dissertação foram contempladas:

Prof. Dr. Joel Carlos Zukowski Junior (UFT)

#### AGRADECIMENTOS

A Deus, pelo seu imenso amor, carinho e atenção para com minha vida e para com minha família. Por ser o refúgio e o descanso, as mãos poderosas que sempre estão estendidas para me ajudar. Por ser meu amigo de todas as horas. Meu pai eterno. A Ti Senhor seja a honra e a glória.

A minha família: esposa Alessandra; filhos Sophia e Noah. Obrigado por entenderem, apoiarem, e serem meu suporte sempre.

Aos meus pais: Ernane Rodrigues da Silva e Ilza Macedo da Silva, pelo esforço desprendido para que eu pudesse continuar os estudos no ensino médio e pelo incentivo para que fizesse uma graduação. Aos senhores minha eterna gratidão.

Ao professor Dr. Joel Carlos Zukowski Junior por ter aceitado e me orientado neste trabalho. Ao prof. Dr. Valci Ferreira Victor pela coorientação.

Aos ilustres professores que aceitaram compor a banca examinadora, e a todo o corpo docente do programa de mestrado em Agroenergia da UFT - Palmas. Muito obrigado.

Aos professores da coordenação de área de indústria do IFTO – Campus Palmas, pelo suporte, reconhecimento e ajuda oferecida na composição dos horários para que eu pudesse me dedicar as disciplinas do mestrado.

Ao meu estagiário de Automação Industrial, Adriano Ferreira Mendonça, pela ajuda na elaboração das figuras dos tanques utilizados no supervisório da planta.

"Aquele que habita no esconderijo do Altíssimo, à sombra do Onipotente descansará" Salmo 91:1

#### **RESUMO**

MACEDO, Humberto Rodrigues. Automação de Processo de Obtenção de Biodiesel em Plantas de Pequeno Porte, Utilizando Controlador Lógico Programável. Palmas: UFT, 2018. 90p. Dissertação (Mestrado em Agroenergia) – Universidade Federal do Tocantins, 2018.

O controle automático do processo de produção de biodiesel contribui para a qualidade e homogeneidade do produto final e para liberação do homem de trabalhos insalubres. Este trabalho propõe um modelo de planta de produção de biodiesel automática e o seu sistema de controle para plantas de pequeno porte. Foram realizadas pesquisas sobre processos de obtenção de biodiesel para propor um modelo de planta automático. A maleta de automação Power system 3000, contendo um CLP SIMATIC S7-1214C, sensores e atuadores foi utilizado para simular o funcionamento do protótipo da planta. Para comprovação do funcionamento da automação da planta foi desenvolvido a tela supervisório da planta com o software *Elipse E3* Studio na versão demonstrativa. Como resultados, obteve-se um projeto de planta e automação que realiza a mistura prévia do álcool com o catalisador; realiza ciclos de lavagens do biodiesel em quantidade previamente desejada, e faz a separação automática entre o biodiesel e a glicerina. O modelo de planta e da programação e controle podem ser adaptados a diferentes capacidades de produção. A estimativa de custo com o processo de automação foi de R\$ 11.118,47 para aplicação em novas plantas. Este valor pode ser reduzido em casos de adaptações de plantas manuais ou semiautomáticas existentes.

Palavras Chave: Supervisório. Planta Biodiesel. Programação. CLP.

#### ABSTRACT

MACEDO, Humberto Rodrigues. Automation of Process of Obtaining Biodiesel in Small Plants, Using Programmable Logic Controller. Palmas: UFT, 2018. 90p. Dissertation (Masters in Agroenergy) - Federal University of Tocantins, 2018.

The automatic control biodiesel production process contributes to the quality and homogeneity of the final product and for the liberation of man from unhealthy jobs. This work proposes a model of automatic biodiesel production plant and its control system for small plants. Research was carried out on the processes of obtaining biodiesel to propose an automatic plant model. A Power system 3000 automation case containing a SIMATIC S7-1214C CLP, sensors and actuators was used to simulate the operation of the plant prototype. In order to prove the operation of the plant automation, the supervisor screen of the plant was developed with the software Elipse E3 Studio in the demo version. As a result, obtained a plant and automation project that pre-mixes the alcohol with the catalyst; performs cycles of washing biodiesel and glycerin. Both the plant model and the programming and control model can be adapted to different production capacities. The cost estimate with the automation process was of R\$ 11,118.47 for application in new plants.

Keywords: Supervisory, Biodiesel Plant, Programming and PLC.

## LISTA DE FIGURAS

| Figura 1 - Produção de Biodiesel por matéria-prima                                    | 19 |
|---------------------------------------------------------------------------------------|----|
| Figura 2 - Produção de Biodiesel puro no Brasil                                       | 20 |
| Figura 3 – Transesterificação: óleo vegetal e etanol, produzindo biodiesel e glicerol | 21 |
| Figura 4 - CLP Siemens S7-1200 SIMATIC.                                               | 24 |
| Figura 5 - Arquitetura de Hardware do CLP                                             | 25 |
| Figura 6 - Princípio de funcionamento do CLP                                          | 25 |
| Figura 7 - Modelo de sensor digital capacitivo                                        | 27 |
| Figura 8 - Diferentes tipos de sensores analógicos                                    | 27 |
| Figura 9 - Exemplo de misturador                                                      | 28 |
| Figura 10 - Exemplo de resistência elétrica para aquecimento de óleos                 | 28 |
| Figura 11 - Exemplos de eletroválvula                                                 | 29 |
| Figura 12 - Diagrama em blocos de um processo automatizado                            | 29 |
| Figura 13 - Fluxo de lógica de programação ladder                                     | 30 |
| Figura 14 - Exemplo de tela supervisório                                              | 33 |
| Figura 15 - Maleta de Automação Power System 3000 – DK8                               | 37 |
| Figura 16 - Metodologia aplicada para o desenvolvimento da tela de simulação          | 39 |
| Figura 17 - Modelo de planta desenvolvido para automação e controle                   | 40 |
| Figura 18 - Diagrama de instrumentos do modelo da planta                              | 43 |
| Figura 19 - Fluxograma para o projeto de automação                                    | 46 |
| Figura 20 - Início do processo de batelada                                            | 48 |
| Figura 21 - Leitura analógica da temperatura do óleo vegetal                          | 50 |
| Figura 22 - Lógica para controle da temperatura                                       | 50 |
| Figura 23 - Lógica do controle de abertura das eletroválvulas (Etanol e NaOH)         | 52 |
| Figura 24 - Controle do acionamento do motor misturador etanol com NaOH               | 53 |
| Figura 25 - Início do processo de transesterificação                                  | 54 |
| Figura 26 - Controle do tempo do misturador 2 (tanque 5).                             | 55 |
| Figura 27 - Lógica para o tempo de decantação                                         | 56 |
| Figura 28 - Leitura do sensor analógico para separação das fases                      | 57 |
| Figura 29 - Lógica para leitura do biodiesel e coprodutos                             | 58 |
| Figura 30 - Lógica para separação da glicerina e coprodutos                           | 59 |
| Figura 31 - Bloco contador para o ciclo de lavagem.                                   | 60 |

| Figura 32 - Lógica para definição do ciclo de lavagens                        | 60 |
|-------------------------------------------------------------------------------|----|
| Figura 33 - Separação do biodiesel e finalização do processo                  | 61 |
| Figura 34 - Tela de configuração do driver Siemens MProt – aba principal      | 63 |
| Figura 35 - Tela TIA Portal: Configuração do CLP                              | 64 |
| Figura 36 - Configuração da aba Setup do driver                               | 64 |
| Figura 37 - Configuração da aba Ethernet do driver                            | 65 |
| Figura 38 - Tags de comunicação criadas para o projeto                        | 66 |
| Figura 39 - Tela de configuração de uma tag tipo byte                         | 68 |
| Figura 40 - Tela do supervisório, antes do início do processo                 | 69 |
| Figura 41 - Resultado tela supervisório durante operação da planta            | 70 |
| Figura 42 - Tela de download do Elipse E3 Studio                              | 87 |
| Figura 43 - Tela de início do E3 Studio                                       | 87 |
| Figura 44 - Detalhe da página de download do driver Siemens                   | 88 |
| Figura 45 - Tela detalhe da instalação do driver de comunicação               | 89 |
| Figura 46 - Exemplo de associação de tags e propriedades para entrada digital | 89 |
| Figura 47 - Exemplo de associação de tags para as eletroválvulas              | 90 |

## LISTA DE TABELAS

| Tabela 1 - Poder calorífico diesel versus biodiesel                          | . 20 |
|------------------------------------------------------------------------------|------|
| Tabela 2 - Linguagens de programação padronizadas                            | . 30 |
| Tabela 3 - Lista das principais instruções da lógica ladder - *IEC 61131-3   | . 31 |
| Tabela 4 - Lista de materiais para automação da planta de biodiesel proposta | 42   |
| Tabela 5 - Descrição da simbologia da planta instrumental                    | . 44 |
| Tabela 6 – Custo aproximado da automação do modelo da planta                 | . 45 |
| Tabela 7 - Variáveis de entrada no processo                                  | . 47 |
| Tabela 8 - Parâmetros de configuração das tags de comunicação                | . 66 |
| Tabela 9 - Tipos de dados para configuração dos parâmetros                   | . 67 |
| Tabela 10 - Área de dados para configuração dos parâmetros                   | . 67 |
| Tabela 11 - Lista de tags criadas na programação                             | . 77 |
|                                                                              |      |

## LISTA DE ABREVIATURA E SIGLAS

| AC     | Corrente alternada                                               |
|--------|------------------------------------------------------------------|
| ANP    | Agência Nacional do Petróleo, Gás Natural e Biocombustíveis      |
| B100   | Biodiesel 100% puro                                              |
| B20    | Biodiesel 20% na mistura com o diesel                            |
| CLP    | Controlador Lógico Programável                                   |
| CPU    | Unidade Central de Processamento                                 |
| DC     | Corrente Direta                                                  |
| DB     | Diagrama de Bloco                                                |
| ECE    | Energy Central Europe                                            |
| EEPROM | Electrically Erasable Programmable Read-only Memory              |
| EIA    | Energy Information Administration                                |
| EPROM  | Erasable Programmable Read only memory                           |
| EV     | Eletroválvula                                                    |
| FBD    | Function Block Diagram                                           |
| H2O    | Água                                                             |
| IFTO   | Instituto Federal de Educação, Ciência e Tecnologia do Tocantins |
| IHM    | Interface Homem Máquina                                          |
| IL     | Instruction List                                                 |
| IP     | Protocolo de Internet                                            |
| MProt  | Multiprotocolo                                                   |
| NA     | Normalmente Aberto                                               |
| NaOH   | Hidróxido de Sódio                                               |
| NF     | Normalmente Fechado                                              |
| PDF    | Formato Portátil de Documento                                    |
| PH     | Potencial Hidrogeniônico                                         |
| PNPB   | Programa Nacional de Produção e Uso de Biodiesel                 |
| PROM   | Programmable Read-Only Memory                                    |
| RAM    | Random Access Memory                                             |
| RLY    | Relé                                                             |
| ROM    | Read-Only Memory                                                 |
| SCADA  | Supervisory Control and Data Aquisition                          |
| SFC    | Sequential Function Chart                                        |

| STL        | Structured Text Language                                    |
|------------|-------------------------------------------------------------|
| ТС         | Temperature Control                                         |
| TCP/IP     | Protocolo de transmissão e Controle - Protocolo de Internet |
| TIA PORTAL | Software de Automação Integrada da Siemens                  |
| UFT        | Universidade Federal do Tocantins                           |
| WMF        | Windows Metafile                                            |

# SUMÁRIO

| 1 | IN  | TRO  | DUÇÃO                                                                   | 16 |
|---|-----|------|-------------------------------------------------------------------------|----|
|   | 1.1 | Pro  | blema                                                                   | 18 |
|   | 1.2 | Ob   | jetivo Geral                                                            | 18 |
|   | 1.3 | Ob   | jetivos Específicos                                                     | 18 |
| 2 | FU  | INDA | AMENTAÇÃO TEÓRICA                                                       | 19 |
|   | 2.1 | Pro  | cesso de obtenção do Biodiesel                                          | 19 |
|   | 2.2 | Au   | tomação de processos                                                    | 22 |
|   | 2.3 | Co   | ntrolador Lógico Programável                                            | 23 |
|   | 2.3 | 3.1  | Variáveis de entrada de um CLP                                          | 26 |
|   | 2.3 | 3.2  | Variáveis de saída de um CLP                                            | 27 |
|   | 2.3 | 3.3  | Linguagem de programação Ladder para CLP's                              | 30 |
|   | 2.4 | Sis  | tema de controle e aquisição de dados                                   | 32 |
|   | 2.5 | Au   | tomação de plantas de biodiesel de pequeno porte                        | 33 |
| 3 | M   | ATEI | RIAIS E MÉTODOS                                                         | 36 |
|   | 3.1 | Ma   | teriais                                                                 | 36 |
|   | 3.2 | Mo   | delo de planta para simulação                                           | 37 |
|   | 3.3 | De   | senvolvimento do sistema de controle                                    | 38 |
|   | 3.4 | Me   | todologia da simulação computacional                                    | 39 |
| 4 | RE  | ESUL | TADOS E DISCUSSÕES                                                      | 40 |
|   | 4.1 | Mo   | delo da planta de produção de biodiesel                                 | 40 |
|   | 4.1 | .1   | Custo aproximado da automação da planta                                 | 44 |
|   | 4.2 | Pro  | gramação para o controle da planta proposta                             | 45 |
|   | 4.2 | 2.1  | Variáveis de entrada na programação                                     | 46 |
|   | 4.2 | 2.2  | Programação para o início do processo                                   | 48 |
|   | 4.2 | 2.3  | Programação para a leitura e controle da temperatura do óleo vegetal    | 49 |
|   | 4.2 | 2.4  | Programação para preparação da reação de transesterificação             | 51 |
|   | 4.2 | 2.5  | Programação para a reação de transesterificação                         | 53 |
|   | 4.2 | 2.6  | Lógica de programação para o tempo de decantação                        | 55 |
|   | 4.2 | 2.7  | Programação para a leitura e separação da glicerina do biodiesel        | 56 |
|   | 4.2 | 2.8  | Lógica de programação para a lavagem do biodiesel                       | 59 |
|   | 4.2 | 2.9  | Programação para separação final do biodiesel e finalização da batelada | 61 |
|   | 4.3 | Sin  | nulação computacional da automação do modelo de planta                  | 62 |

|   | 4.3. | .1 Parametrização do driver de comunicação              |    |
|---|------|---------------------------------------------------------|----|
|   | 4.3. | .2 Criação das tags de comunicação com o CLP            | 65 |
|   | 4.3. | .3 Supervisório para a simulação da automação da planta | 68 |
|   | 4.4  | Análise de resultados                                   | 70 |
| 5 | CO   | NCLUSÃO                                                 | 72 |
|   | 5.1  | Sugestões de Trabalhos Futuros                          | 72 |
| 6 | RE   | FERÊNCIAS                                               | 73 |
| 7 | AP   | ÊNDICE A – LISTA GERAL DE TAGS DA PROGRAMAÇÃO           | 77 |
| 8 | AP   | ÊNDICE B – LÓGICA LADDER DA PROGRAMAÇÃO                 | 78 |
| 9 | AP   | ÊNDICE C – ROTEIROS DE CONFIGURAÇÃO DO SUPERVISÓRIO     | 87 |
|   | 9.1  | Instalação do Supervisório Elipse E3 Studio             | 87 |
|   | 9.2  | Inserindo o drive de comunicação no Elipse E3           | 88 |
|   | 9.3  | Exemplos de criação de partes da tela do supervisório   | 89 |
|   |      |                                                         |    |

## 1 INTRODUÇÃO

A utilização de óleos vegetais como fonte renováveis de energia, existe desde a antiguidade. A necessidade cada vez maior de energia culminou com a exploração das fontes não renováveis de energia, como os derivados do petróleo. Contudo, a preocupação com a redução da dependência de combustíveis fósseis, e os danos ao meio ambiente provocados pelo uso crescente dos seus derivados, como gasolina e diesel, contribuíram para surgimento de novas pesquisas em combustíveis renováveis, como o etanol e o biodiesel.

Segundo dados da *Energy Information Administration* – EIA, a produção de petróleo no mundo terá o seu ápice de produção entre os anos de 1996 e 2035. Ainda segundo a EIA, os anos seguintes seriam de queda da produção do petróleo (EIA, 2017). Outra questão importante é a limitação das fontes de combustíveis fosseis a certas regiões do planeta. Enquanto as matérias-primas para produção de biocombustíveis podem ser encontradas em todas as regiões do planeta, onde possam ser cultivadas culturas bioenergéticas. Tais como, cana-de açúcar, beterraba, soja e outras.

Os combustíveis líquidos alternativos são denominados como biocombustíveis, ou combustível biorrenovável. Os biocombustíveis são considerados renováveis porque sequestram carbono durante o crescimento vegetativo das plantas que foram utilizadas para a produção do biocombustível. A produção dos biocombustíveis refere-se, aos sólidos, líquidos ou gases, que são produzidos de biomassa de culturas energéticas. Os biocombustíveis líquidos são normalmente divididos em três categorias: bioálcoois, óleos vegetais e biodiesel (ECE, 2015).

No Brasil, o Biodiesel foi introduzido na matriz energética através da lei nº 11.097 de 13 de janeiro de 2005. O artigo 6 desta lei, define o biocombustível e o biodiesel, como:

> $\underline{XXIV}$  - Biocombustível: combustível derivado de biomassa renovável para uso em motores a combustão interna ou, conforme regulamento, para outro tipo de geração de energia, que possa substituir parcial ou totalmente combustíveis de origem fóssil;  $\underline{XXV}$  – Biodiesel: biocombustível derivado de biomassa renovável para uso em motores a combustão interna com ignição por compressão ou, conforme regulamento, para geração de outro tipo de energia, que possa substituir parcial ou totalmente combustíveis de origem fóssil. (NR)

O Programa Nacional de Produção e Uso do Biodiesel – PNPB – foi instituído no ano de 2005, com a finalidade de ampliar a produção e o abastecimento interno de combustíveis menos poluentes, e com isso, diminuir a dependência brasileira de exportação do óleo diesel e

gerar renda e emprego para os agricultores familiares. (MADUREIRA; GUERRA, 2014). A Lei nº 11.097 de 13 de janeiro de 2005 estipulou as quantidades obrigatórias de percentual de Biodiesel, a ser misturado no Diesel de origem mineral, para a mistura no Diesel com o Biodiesel.

A lei nº 13.263 de 23 de março de 2016 alterou a lei nº 13.033 de 24 de setembro de 2014, permitindo o aumento da adição do biodiesel ao diesel comercializado nos postos de combustíveis. Em síntese, a lei vigente permitirá a adição do biodiesel ao diesel em até 10% em 2018. Segundo esta mesma lei, percentuais da mistura de biodiesel superiores poderão ser utilizados em máquinas de transportes públicos, ferroviário, de navegação interior, em máquinas de geração de energia elétrica, veículos utilizados na extração mineral e na navegação interior e demais aparelhos automotores destinados a puxar ou arrastar maquinaria agrícola (BRASIL, 2016).

Com a possibilidade legal de produção de biodiesel, por pequenos produtores, surgiram no mercado vários modelos de plantas de produção de biodiesel manuais. Também ampliou a produção artesanal realizada nas próprias dependências dos produtores de matériaprima. Pequenos produtores são aqueles que possuem terras rurais de até 50 hectares, e sua renda principal é obtida do uso de sua terra por sua família e com eventual ajuda de terceiros (BRASIL, 2006). O biodiesel produzido de forma artesanal e manual, normalmente é de qualidade inferior ao padrão de qualidade normatizado pela ANP – Agência Nacional do Petróleo, Gás Natural e Biocombustíveis. Este tipo de produção também pode oferecer riscos de saúde para os operadores das plantas manuais e para os produtores artesanais.

Existem vários modelos de plantas de produção de biodiesel de pequeno porte sendo comercializadas. Estas plantas utilizam tanto estruturas físicas, como formas de obtenção e separação do biodiesel da glicerina diferentes. Para as usinas manuais, fica difícil manter a qualidade da produção do biodiesel de batelada para batelada, ou seja, a garantia da uniformidade na produção, uma vez que a mistura dos reagentes; o tempo de mistura da reação; o tempo de decantação e a separação da glicerina do biodiesel, quando feitos manualmente, ocasionam diferenças na produção, que podem afetar a qualidade do produto final. O biodiesel produzido sem uniformidade e sem qualidade pode prejudicar o desempenho dos motores, causar prejuízos financeiros aos usuários e produtores. No mais, a manipulação destes reagentes pode causar acidentes, e risco de insalubridade para seus operadores. Neste cenário, a automação de pequenas usinas pode contribuir para a qualidade na produção; na otimização dos recursos econômicos e temporais, e ainda na liberação do homem do trabalho insalubre e repetitivo (GROOVER, 2011).

#### 1.1 Problema

Com a possibilidade legal de pequenos produtores gerarem o seu próprio biodiesel, muitas usinas de pequeno porte foram fabricadas e comercializadas no Brasil. As usinas comercializadas são geralmente manuais, e por isso não garantem a qualidade da produção do biodiesel e a uniformidade da produção. As usinas manuais também não otimizam o tempo de produção, bem como exige a presença de um operador durante o processo. A produção artesanal de biodiesel também oferece riscos aos operadores, pois exige cuidados na manipulação dos reagentes. Os produtos químicos podem colocar os operadores em situação de insalubridade.

#### 1.2 Objetivo Geral

Desenvolvimento de um sistema de automação e controle para plantas de produção de biodiesel de pequeno porte, pela rota da transesterificação, com a separação automática do biodiesel.

#### **1.3 Objetivos Específicos**

- Proposta de um modelo de planta automática para a produção de biodiesel, de pequeno porte, a partir do processo de transesterificação;
- Desenvolvimento da programação, lógica e controle do processo;
- Simulação computacional da automação e controle da planta por meio da criação do supervisório, para o processo de transesterificação.

## 2 FUNDAMENTAÇÃO TEÓRICA

#### 2.1 Processo de obtenção do Biodiesel

Em 1912, Rudolf Christian Karl Diesel, engenheiro alemão inventor do motor a diesel, disse que o uso de óleos vegetais para combustíveis em motores diesel, podia parecer insignificante naquele momento, contudo, ao longo do tempo, estes óleos poderiam se tornar tão importantes quanto o petróleo, e os produtos de alcatrão de carvão (ABREU, 2005).

O biodiesel pode ser produzido a partir de gorduras animais; reaproveitamento de óleo de frituras; e oleaginosas, como mamona, dendê, girassol, babaçu, amendoim, pinhão manso, pequi, inajá e algodão (D'AGOSTO et al., 2015). No Brasil, também foram exploradas matérias-primas como o óleo da Abissínia (WAZILEWSK, 2012), microalgas (DEFANTI et al., 2010; PEREIRA et al., 2012; FRANCO et al., 2013) e macaúba (CESAR et al., 2015). Segundo o anuário estatístico 2018 da ANP, a principal matéria-prima de produção do biodiesel no Brasil é a soja, conforme Figura 1.

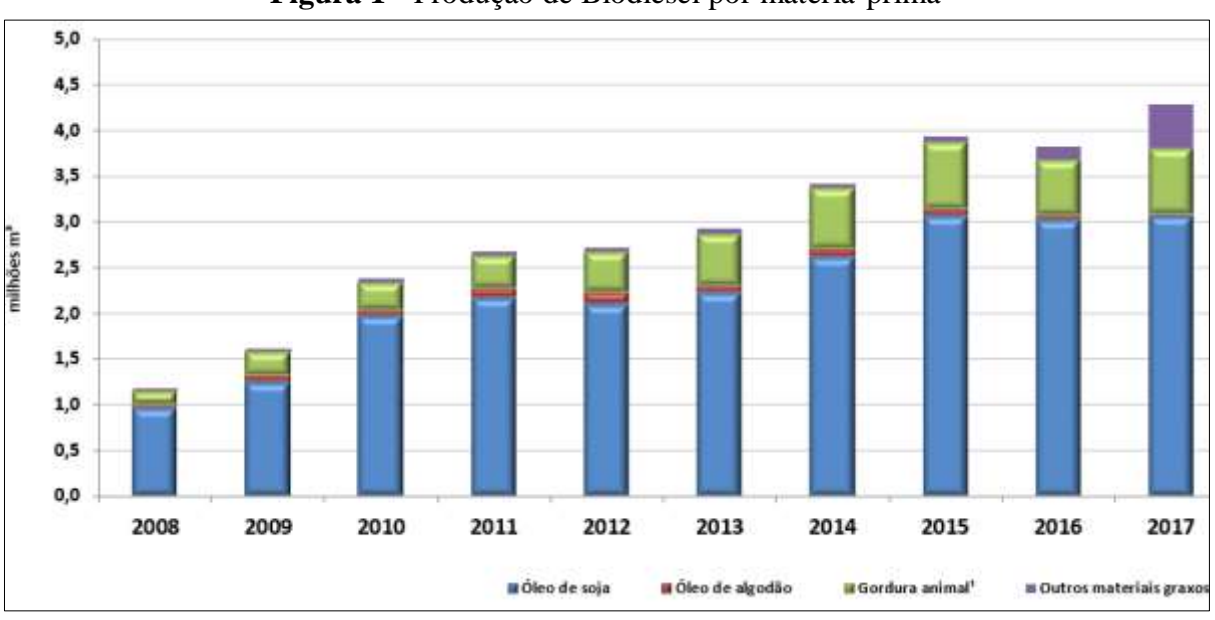

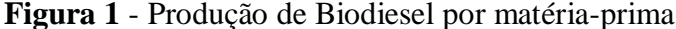

Conforme ANP, a produção brasileira de biodiesel saltou de 1,17 milhões de litros em 2008, para 4,29 milhões de litros em 2017, conforme demonstra a Figura 2. Estes dados comprovam que tanto a legislação sobre a produção do biodiesel, ampliando a mistura do

Fonte: ANP, 2018

biodiesel no diesel mineral, e o PNPB colaboraram para o salto da produção do biodiesel puro no Brasil – B100 (ANP, 2018).

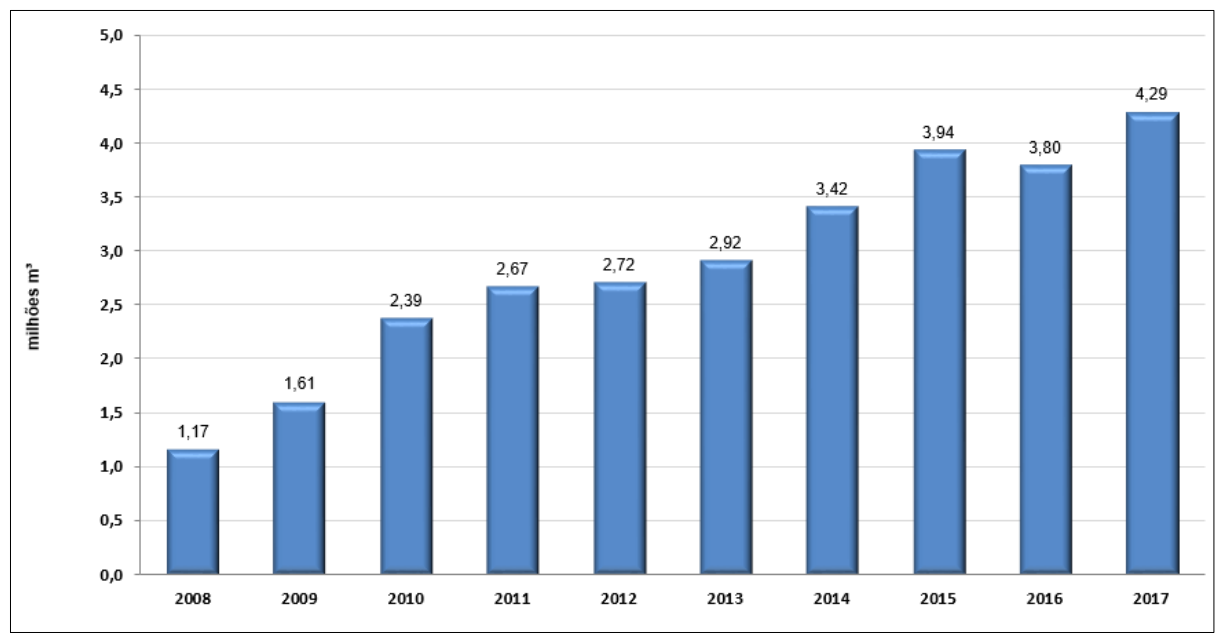

Figura 2 - Produção de Biodiesel puro no Brasil

O biodiesel pode ser utilizado em sua composição B100 (puro), ou misturado ao óleo diesel, conforme legislação vigente (BRASIL, 2016). Quando utilizado em sua composição B100, seu poder calorífico é de 37,1 MJ/kg. Enquanto o diesel puro possui um poder calorífico de 42,5 MJ/kg (TUTAK et al., 2017), portanto, necessário um volume maior de biodiesel para gerar a mesma energia que o diesel. O poder calorífico do B20, ou seja, mistura de 20% de biodiesel ao diesel é de 44,5 MJ/kg, conforme demonstra a Tabela 1 (TAN et al., 2016).

 Tabela 1 - Poder calorífico diesel versus biodiesel

| MISTURA | TUTAK ET. AL. (2017) | TAN ET. AL. (2016) |
|---------|----------------------|--------------------|
| B100    | 37,1 MJ              | 35 MJ              |
| B20     |                      | 44,5 MJ            |
| D100    | 42,5 MJ              | 44,8 MJ            |
|         |                      |                    |

Fonte: TAN et al., 2016

O Biodiesel pode ser obtido através das rotas de craqueamento, esterificação e transesterificação. O processo de transesterificação tem sido mais comumente empregado na

Fonte: ANP, 2018

produção de Biodiesel, utilizando um álcool de cadeia curta de carbono, como por exemplo, o metanol ou o etanol (RAMOS et al., 2017). A Figura 3 demonstra a reação química do óleo vegetal com o álcool, produzindo o biodiesel e o glicerol (DIAS, 2018). O Biodiesel também pode ser produzido a partir de ácidos graxos de cadeia longa.

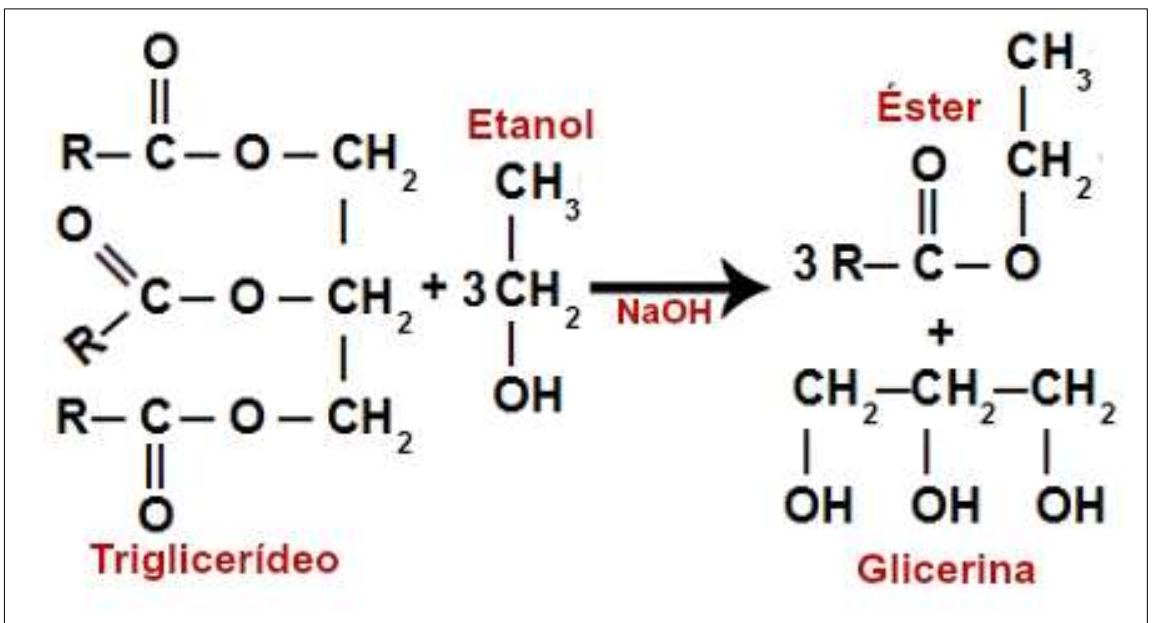

Figura 3 – Transesterificação: óleo vegetal e etanol, produzindo biodiesel e glicerol.

Fonte: DIAS, 2018

Os óleos vegetais e os graxos animais são triglicerídeos, ou ésteres, compostos por três cadeias de ácidos graxos unidos a uma molécula de glicerina. A glicerina é considerada um álcool pesado de três carbonos.

No processo de transesterificação, os ésteres triglicerídeos são convertidos em ésteres alcalinos (biodiesel) na presença de um catalisador, por exemplo, soda cáustica e um álcool. O álcool pode ser o etanol ou metanol. Se o álcool for metanol, forma-se ésteres metílicos, sendo etanol, formam-se ésteres etílicos. Portanto, na transesterificação a molécula de triglicerídeo divide-se em três moléculas de éster metílico ou éster etílico e uma de glicerina. O catalisador quebra os enlaces que unem os ácidos graxos com a glicerina. A glicerina desce no tanque e as cadeias de ácido graxo se unem ao metanol (GONÇALVES, 2017).

A reação de transesterificação ocorre em três etapas, sendo elas:

• Primeiramente uma cadeia de ácido graxo separa-se do triglicerídeo unindo ao etanol ou metanol, formando a molécula de éster metílico ou etílico, ou seja, um diglicérideo.

- Em seguida, outra cadeia de ácido graxo se separa da glicerina, que também se une a um álcool, etanol ou metanol, formando a segunda molécula de éster metílico ou etílico, deixando um monoglicérideo.
- Por fim, o monoglicérideo se converte em éster etílico ou metílico. Completando a reação.

Entretanto, a reação pode não se completar totalmente, e podem ficar no biodiesel, restos sem converter, ou parcialmente convertidos. Processos de limpeza para retirada das moléculas que não completaram a reação se faz necessário. Ao final da reação de transesterificação, e após um período de decantação, é possível verificar visualmente as duas fases. O glicerol mais denso por baixo e o biodiesel mais leve por cima. Por existirem tantos fatores a serem controlados durante o processo de obtenção do biodiesel, a automação do processo de produção do biodiesel constitui uma ferramenta essencial para garantia da qualidade e homogeneidade do produto.

#### 2.2 Automação de processos

Desde o invento da roda, ocorrido entre os anos de 3.500 a 3.200 AC, o homem vem buscando automatizar e controlar os processos. A revolução industrial ocorrida em meados do século XVIII foi propulsora do desenvolvimento da automação de processos, com o surgimento das linhas de produção modernas (MOREIRA, 2012).

Até 1770, o desenvolvimento da automação era baseado no desenvolvimento da automação mecânica, na criação de mecanismos fixos para auxiliarem nos processos fabris. Em 1950, com a invenção do transistor, houve grande avanço tecnológico que possibilitou o controle de máquinas e processos através de circuitos eletrônicos, e posteriormente de computadores (FRANCHI; CAMARGO, 2010).

São consideradas vantagens da automação de processos: a qualidade do produto e sua homogeneidade. Esta característica é muito importante na produção de produtos finais ao consumidor. No caso da produção de biodiesel, é fundamental que o processo mantenha a qualidade dos produtos de batelada para batelada. Outra vantagem da automação do processo, é a liberação do homem das tarefas entediantes e insalubres, colocando máquinas e equipamentos para fazerem estas atividades, e permitindo ao homem executar tarefas mais prazerosas e de cunho intelectual.

O controle automático de um processo contribui para a melhoria na eficiência da execução da atividade e na redução do uso de pessoas em tarefas repetitivas, e por fim, reduz os custos com mão-de-obra (HAIGHT, 2017).

O desenvolvimento do controle de produção do biodiesel, de forma automática e supervisionada, como proposta para este projeto, compete para a qualidade da produção e para liberação do homem de executar tarefas que envolvam riscos de insalubridade, e ainda consiste numa importante ferramenta educacional, tanto na área de meio-ambiente, como na área de tecnologia de processos. Um equipamento bastante utilizado na automação de processos industriais chama-se CLP – Controlador Lógico Programável, utilizado para o controle da automação proposto para este trabalho.

#### 2.3 Controlador Lógico Programável

Em 1968, por necessidade da indústria automobilística americana, foi inventado o CLP, que ao longo dos anos foi adquirindo novas funcionalidades, e possui forte presença nas linhas de produção de pequenas e grandes indústrias (FRANCHI; CAMARGO, 2010). A utilização de CLP's na automação de processos permite aos técnicos e engenheiros a verificação do funcionamento e a correção das falhas, ainda na fase de projeto, contribuindo para a diminuição dos custos de implantação.

Existem no mercado vários fabricantes de CLP. Desde os mais simples, até os CLP's de última geração, capazes de controlar grandes processos.

O CLP possui em sua arquitetura de hardware elementos, tais como:

- CPU Unidade de Central de Processamento,
- Fonte de alimentação, com bateria interna;
- Barramento de entradas;
- Barramento de saídas;
- Memórias (RAM, ROM, PROM, EPROM e EEPROM);
- Barramento de dados, endereçamento e controle;
- Arquivos de programas;
- Arquivos de dados;
- Porta de comunicação, e
- Barramento de expansão de entradas /saídas.

A Figura 4 apresenta um modelo de CLP da Siemens, dentre muitos outros modelos existentes no mercado. Os CLP's são equipamentos versáteis, que controlam os elementos ligados em sua saída, de acordo com a lógica de programação, e considerando, tanto o estado dos sensores de entrada, quanto a situação dos elementos de saída.

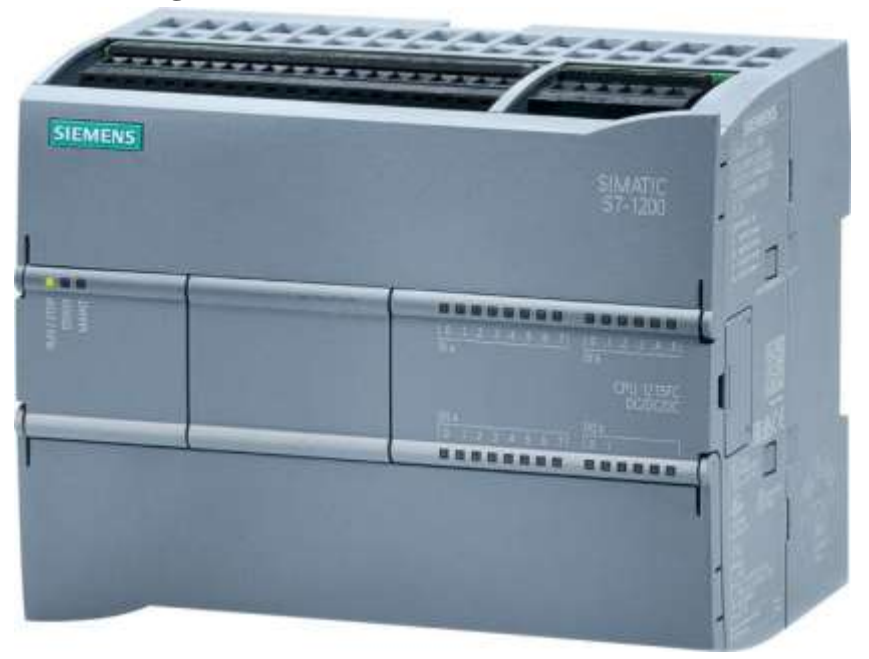

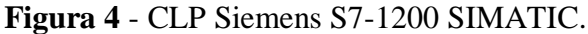

Fonte: TENGKAI1, 2018

Como existem vários modelos de CLP's no mercado. Com recursos diversos, existem também diferentes arquiteturas de hardware disponível na literatura. A Figura 5, apresenta uma arquitetura de hardware existente para a maioria de CLP's fabricados no mundo (EMERICK, 2018). Os principais fabricantes de CLP's são:

- Siemens;
- Allen Bradley Rockwell;
- Schneider Electric;
- GE Fanuc;
- Mitsubishi Eletric;
- Festo;
- Toshiba, e
- OMRON.

A empresa brasileira WEG, conhecida mundialmente como fabricante de motores e transformadores, também possui uma linha de equipamentos para automação industrial, dentre eles, o CLP.

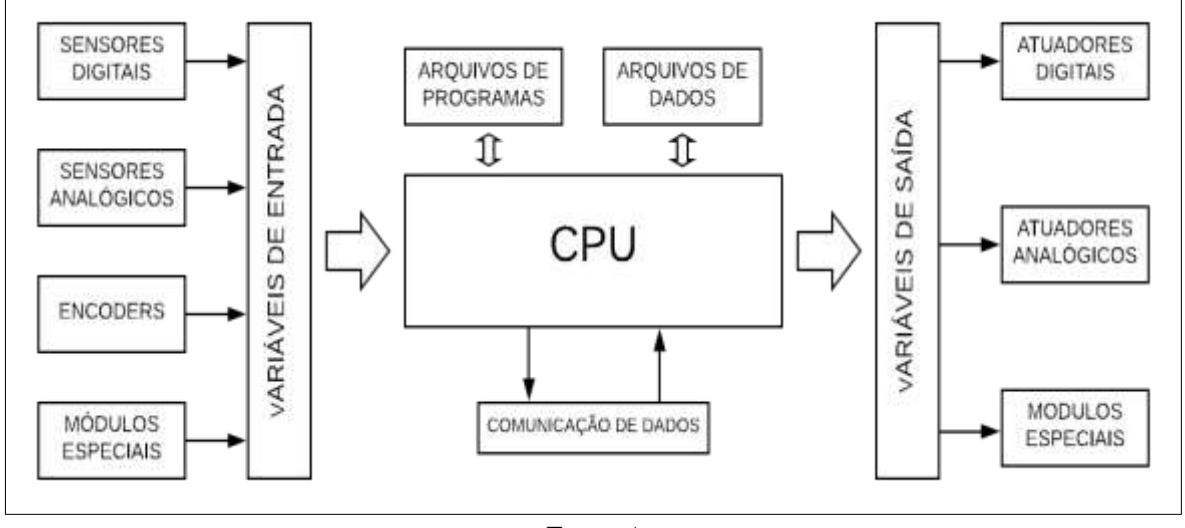

Figura 5 - Arquitetura de Hardware do CLP.

| Fonte: | Autor |
|--------|-------|
|--------|-------|

O CLP possui um ciclo de operação e um princípio de funcionamento. A Figura 6 ilustra, em fluxograma, o princípio de funcionamento de um CLP.

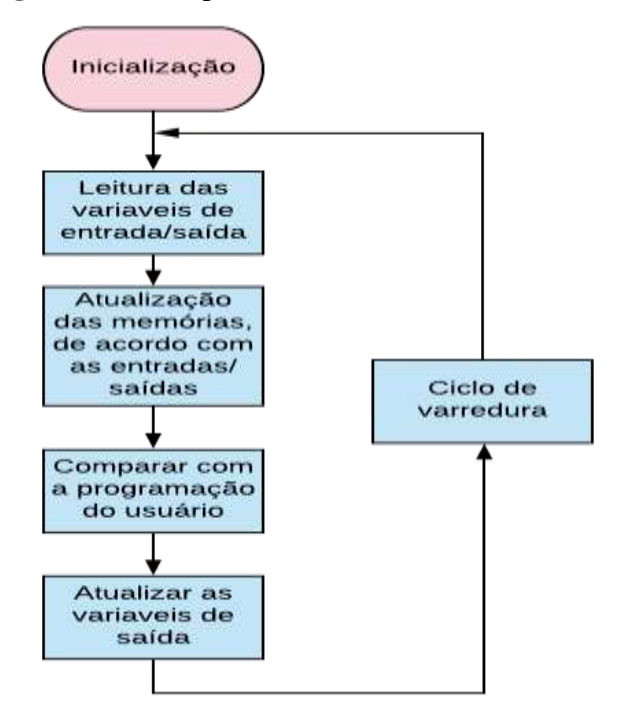

Figura 6 - Princípio de funcionamento do CLP.

Fonte: Autor

Quando o CLP executa um ciclo de operação, chamamos de ciclo de varredura. De forma geral, o CLP executa os seguintes passos:

- Inicialização;
- Leitura das variáveis (sensores) de entrada e dos elementos (atuadores) da saída;
- Atualização das memórias com o estado das entradas e saídas;
- Comparação do estado das memórias, com a programação feita pelo usuário;
- Atualização das saídas de acordo com a lógica de programação do usuário, e
- Repetição do ciclo de varredura.

O CLP guarda as informações dos estados das entradas e saídas, bem como, das instruções feitas pelo programador, em arquivos de dados e de programas. Estes arquivos ficam em locais específicos de memória. Estas memórias são atualizadas a cada ciclo de varredura, e, podem ser acessadas por sistema de controle e aquisição de dados – SCADA. Sistemas SCADA serão abordados no tópico 2.4.

#### 2.3.1 Variáveis de entrada de um CLP

As variáveis de entrada são todos os sensores que estão interligados ao CLP pelo bloco de entrada. Normalmente são sensores digitais e analógicos. Estes sensores são responsáveis pelas informações do processo produtivo ao CLP. Os sensores são dispositivos sensíveis a variação de uma grandeza física, tais como: eletricidade, magnetismo, eletromagnetismo, calor, som, luz, dentre outros.

Os sensores ou transdutores são dispositivos eletroeletrônicos capazes de detectar várias formas de energia, como sinais elétricos, magnéticos, temperatura e movimentos. Existem sensores adequados para diferentes objetos e aplicações. Os principais tipos de sensores são: indutivo; capacitivo; óptico e ultrassônico. Os sensores são divididos entre analógicos e digitais. Os sensores digitais são capazes de indicar a presença ou não de objetos. Produzem sinais de saída binários, ou seja: 1 (um) ou 0 (zero); presença ou ausência; verdadeiro ou falso. Enquanto os sensores analógicos são capazes de indicar os valores de grandezas físicas, tais como: temperatura, velocidade, pressão, nível, tensão, entre outras.

Sensores capacitivos fazem a leitura do objeto, através da distorção do campo elétrico causado pelo objeto em sua frente. A Figura 7 apresenta um modelo de sensor capacitivo. Este tipo de sensor não precisa ficar em contato direto com o produto.

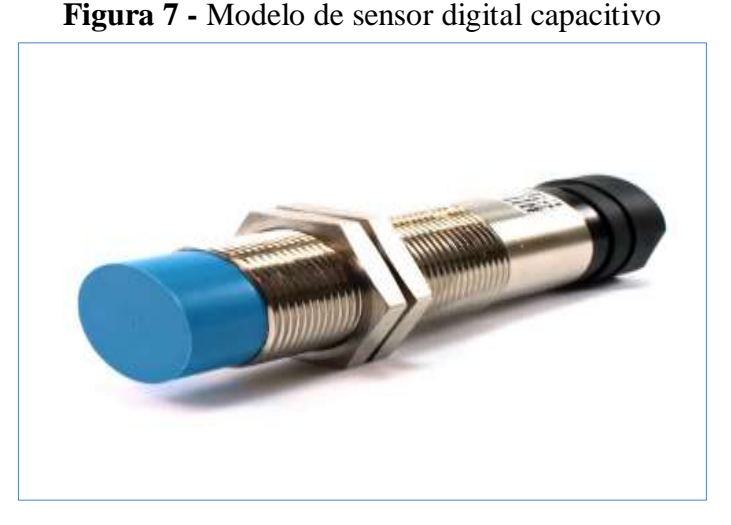

Fonte: BOTNROLL, 2018

A Figura 8 apresenta três modelos de sensores analógicos. Sendo o sensor de temperatura na Figura 8<sup>a</sup>; sensor capacitivo na Figura 8b, e sensor ultrassônico na Figura 8c.

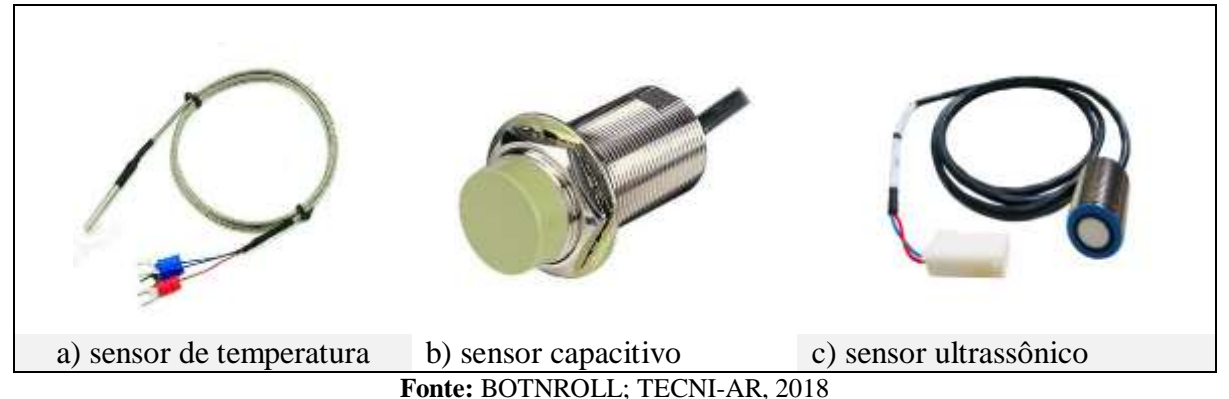

#### Figura 8 - Diferentes tipos de sensores analógicos

#### 2.3.2 Variáveis de saída de um CLP

As variáveis de saída são dispositivos eletroeletrônicos que são interligados ao bloco de saída do CLP. São conhecidos como atuadores do sistema, aqueles que vão interferir no processo produtivo. Os principais tipos de atuadores em processo são: bombas hidráulicas, motores, misturadores, resistências elétricas, eletroválvulas, contatores, temporizadores, lâmpadas, ventiladores, exaustores, válvulas eletropneumáticas, dentre outros. A Figura 9 ilustra um modelo de misturador. Os misturadores são motores com hélices acopladas para realizar a mistura de dois ou mais produtos.

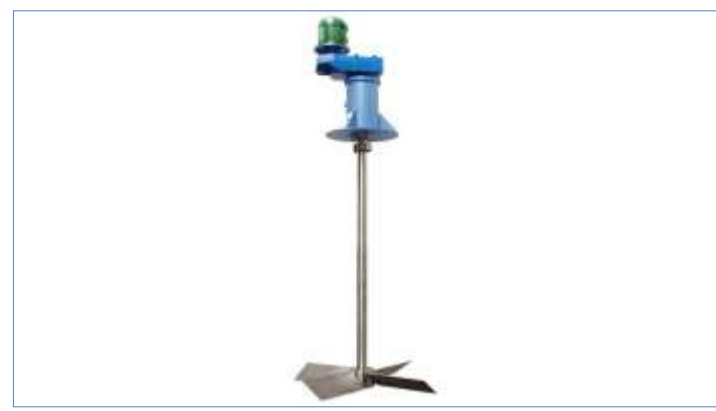

Figura 9 - Exemplo de misturador

Fonte: BOMAX, 2018

A resistência elétrica trata-se de um tipo de atuador utilizado para aquecimentos de produtos que consiste na capacidade de um corpo de transformar energia elétrica, em energia térmica. A Figura 10 apresenta dois modelos de resistência elétrica. Quanto maior for a potência elétrica do equipamento, menor será o tempo de aquecimento do produto. A especificação da potência, portanto, deverá observar a capacidade do tanque, e o tempo que se deseja para o produto alcançar a temperatura desejada.

Figura 10 - Exemplo de resistência elétrica para aquecimento de óleos

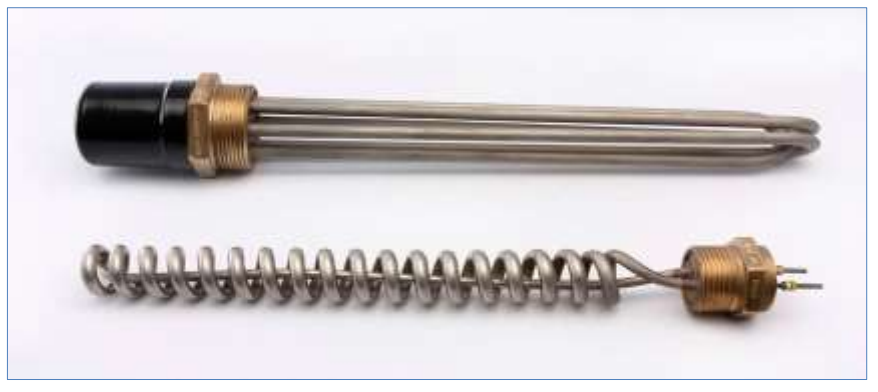

Fonte: ELETROTHERMO, 2018

As eletroválvulas são válvulas elétricas que permitem o fechamento e abertura de tanques e tubulações através de um sinal elétrico. As eletroválvulas são utilizadas para o acionamento do transporte de produtos, e possuem vazão específica que variam de acordo com sua seção transversal. As eletroválvulas são fabricadas com a utilização de materiais diferentes para acionamentos de diferentes produtos. A Figura 11 apresenta dois modelos de eletroválvulas, sendo um modelo de eletroválvula de latão para acionamento de produtos como óleo e água, e um modelo de PVC utilizado somente para águas em temperaturas ambientes.

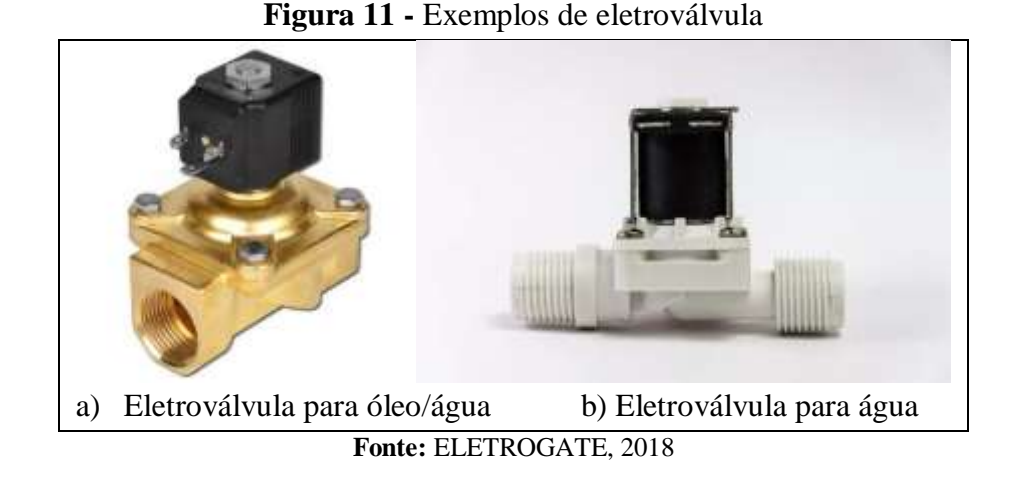

O CLP aciona as variáveis de saída, de acordo com a leitura dos sensores no bloco de entrada, comparando-os sempre com as instruções e lógicas programadas pelo usuário. Desta forma, o processo de produção se torna automático. Outra vantagem do sistema automatizado utilizando o CLP é a possibilidade de comunicação com outros equipamentos. O nível de proteção no sistema também é ampliado quando se utiliza o CLP. A Figura 12 ilustra o diagrama de blocos de um processo automatizado com a utilização do CLP.

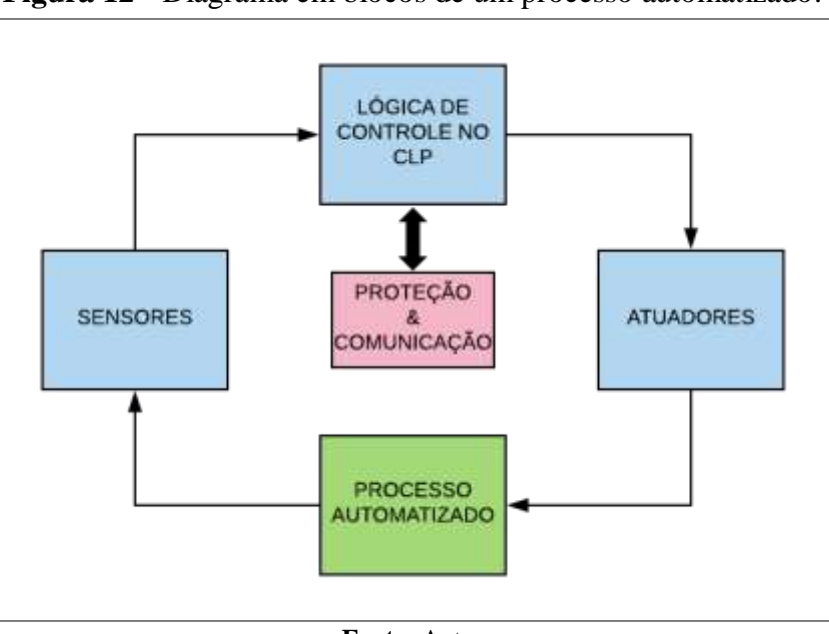

Figura 12 - Diagrama em blocos de um processo automatizado.

O CLP recebe instruções lógicas do usuário, para realizar o controle do processo, essas instruções são chamadas de linguagens de programação para CLP.

Fonte: Autor

#### 2.3.3 Linguagem de programação Ladder para CLP's

Existem várias linguagens de programação para CLP. Neste subtópico, apenas citaremos a existência das principais lógicas de programação, e passaremos uma noção de programação em lógica ladder. As linguagens de programação para CLP são padronizadas pela norma IEC 61131 - Internacional Electrotechnical Commission. A Tabela 2 resume as linguagens de programação padronizadas (IEC 61131, 2018).

| <b>Tabela 2 -</b> L'inguagens de programação padromzadas |                   |  |
|----------------------------------------------------------|-------------------|--|
| LINGUAGEM DE PROGRAMAÇÃO                                 | TIPO DE LINGUAGEM |  |
| STL – Structured Text Language                           | Textual           |  |
| IL – Instruction List                                    | Textual           |  |
| FBD – Function Block Diagram                             | Gráfica           |  |
| Linguagem Ladder                                         | Gráfica           |  |
| SFC - Sequential Function Chart                          | Gráfica           |  |
|                                                          |                   |  |

Tabala 2 - Linguagens de programação padronizadas

Fonte: Adaptado de IEC 61131, 2018

A linguagem de programação ladder é considerada a linguagem universal pelos engenheiros eletricistas. Sua simbologia se assemelha com a de comandos elétricos, por isso, todos os CLP's fabricados no mundo suportam essa linguagem. Existem CLP's que suportam a programação em mais de uma linguagem, desde que uma delas, seja a linguagem ladder.

A linguagem ladder recebeu este nome, devido a organização da programação lembrar uma escada, onde cada linha de programação representa um degrau. Para ativar uma bobina ou saída do CLP, se faz necessário energizar toda a linha, obedecendo a lógica feita pelo usuário, conforme ilustra a Figura 13. A linha de programação sempre se encerra com o objeto que deseja controlar (saída). Todo o restante da linha é considerado a lógica para o acionamento da saída.

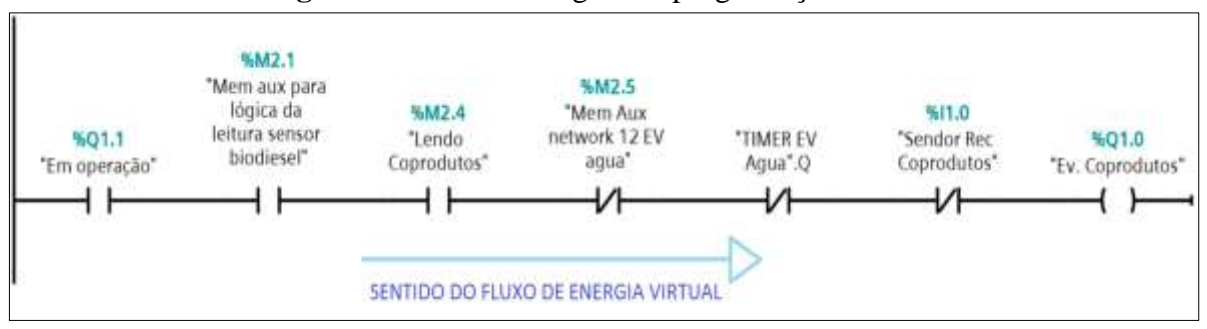

Figura 13 - Fluxo de lógica de programação ladder.

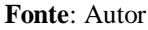

Na Tabela 3 pode-se verificar as principais instruções na lógica *ladder*, de acordo com a norma IEC 61131-3. Esta norma foi criada para padronizar as instruções das linguagens de programação para CLP's. No entanto, existem vários fabricantes de CLP's que não adotaram completamente a simbologia proposta pela norma IEC 61313-3, contudo, existe uma semelhança entre a simbologia destes, com as da norma.

| INSTRUÇÃO               | DESCRIÇÃO                                                                                                    |
|-------------------------|----------------------------------------------------------------------------------------------------|
| (Simbologia)            |                                                                                                    |
| $\dashv$ $\vdash$       | Contato aberto (NA). Normalmente aberto. Transfere energia na linha se a chave ou sensor estiver acionado                                                  |
| -1/F                    | Contato fechado (NF). Normalmente fechado. Transfere energia na linha mesmo que a chave ou sensor não esteja acionado.                                     |
| - <b>I</b> ₽ <b> </b> - | Transição positiva. Transfere energia na linha de programação sempre que o estado do sensor, ou da chave, variar de desligado para ligado.                 |
| ⊣¤⊢                     | Transição negativa. Transfere energia na linha de programação sempre que o estado do sensor ou chave variar do estado ligado para o desligado.             |
| -( )-                   | Bobina de saída. Se todos os contatos da linha estiverem energizados, a bobina é energizada. Caso contrário não é energizado.                              |
| -(/)                    | Bobina de saída negada. Se todos os contatos da linha estiverem transferindo energia, a bobina ou saída é desenergizada. Caso contrário é energizado.      |
| -(s)-                   | Bobina set. Uma vez que todos os componentes da linha energizam, a bobina é energizada, mesmo que a linha seja desenergizada.                              |
| -(R)-                   | Bobina reset. A forma de desligar uma bobina de saída set. Sempre que todos os elementos da linha estiverem energizados.                                   |
| -(M)-                   | Bobina ou saída de memória. São bobinas auxiliares que funcionam da mesma forma que as bobinas de saídas. Contudo não representam uma saída física do CLP. |
| —(sм)—                  | Set bobina de memória. São bobinas auxiliares que funcionam como a bobina de saída set. Contudo não representam uma saída física do CLP.                   |
| -(RM)                   | Reset bobina de memória. São bobinas auxiliares que funcionam como a bobina de saída reset. Contudo não representam uma saída física do CLP.               |

 Tabela 3 - Lista das principais instruções da lógica ladder - \*IEC 61131-3

\* Padrão internacional da norma IEC 61131-3. Essa simbologia pode variar de acordo com o fornecedor do CLP.

A linguagem *ladder* também possui blocos com funções diversas para o usuário programar sua lógica. A utilização destes blocos é de fundamental importância para se obter uma programação mais robusta. Estes blocos variam de acordo com o modelo do CLP. Os principais blocos existentes são:

• Blocos com função de temporizadores;

- Blocos com função de contadores;
- Blocos comparadores;
- Blocos com fórmulas e funções matemáticas;
- Blocos de movimentação de dados, e
- Blocos de função relógio.

#### 2.4 Sistema de controle e aquisição de dados

Os sistemas supervisórios conhecidos como SCADA – Supervisory Control and Data Aquisition - são softwares gráficos que controlam e supervisionam sistemas industriais, portanto, comunicam em rede, em tempo real, com o processo industrializado. Estes sistemas buscam as informações de um servidor que controla o processo. Geralmente são controlados por CLP. Desta forma, trocam informações, podendo ler e escrever dados na memória do dispositivo de controle do processo (GOULD, 2016).

Os sistemas SCADA possuem basicamente dois módulos distintos, o primeiro onde se desenvolve graficamente a planta do processo industrializado, e o segundo que executa o sistema desenvolvido, em tempo real.

O ponto crítico de um sistema supervisório é a sua capacidade de se comunicar com o processo. Para isso, existem diferentes drivers de comunicação, que configurados corretamente, permitem ao sistema supervisório acionar: bombas, eletroválvulas, sensores e motores. Permitem também fazer a leitura de dados, como: temperatura, pressão, nível, entre outros.

Através das ferramentas disponíveis no módulo de desenvolvimento dos supervisórios, é possível a criação de gráficos de tendências, telas de alarmes, telas com partes do processo, entre outras ações.

As Associações ou conexões são ferramentas de ligações feitas entre propriedades e objetos. As associações trazem grande facilidade, ao criar animações, e outros tipos de lógicas comuns, minimizando a utilização de scripts.

A Figura 14 ilustra um modelo de tela de supervisório. Estas ferramentas podem ser úteis para captação de dados essenciais ao processo industrial automatizado. Alguns softwares SCADA fornecem relatórios que podem ser utilizados para a otimização do processo (WOOLLY, 2016).

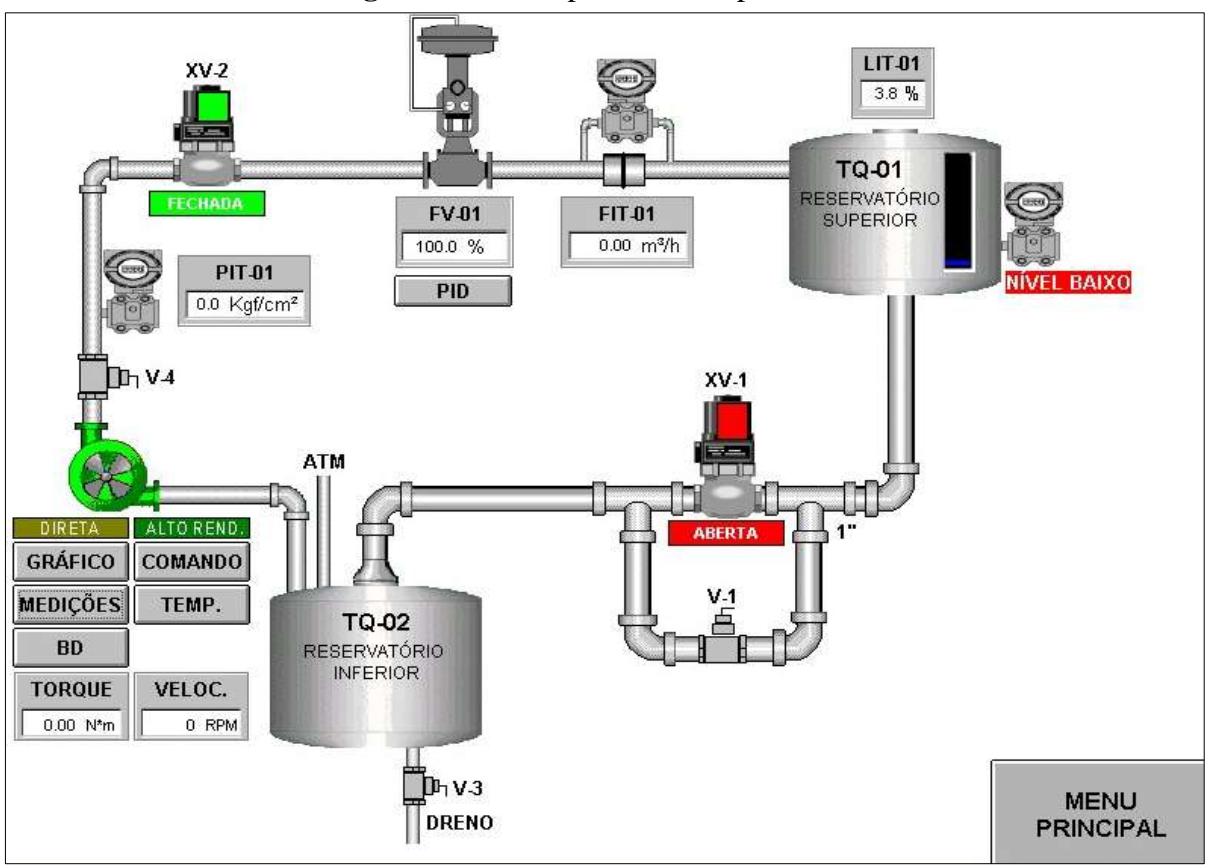

Figura 14 - Exemplo de tela supervisório.

Fonte: NASCIMENTO, 2015

#### 2.5 Automação de plantas de biodiesel de pequeno porte

Plantas de produção de biodiesel de pequeno porte podem ser consideradas aquelas que utilizam a gravidade para o transporte dos insumos, ou plantas que possuem capacidades não muito superiores a 1.000 litros por batelada.

Worm (2012) elaborou um projeto para automação de uma planta manual de produção de biodiesel, existente na Universidade de Santa Cruz do Sul. A planta utilizada no projeto usava rota metílica para produção de biodiesel, e como matéria prima, o óleo vegetal que passaria por duplo processo de transesterificação, com a finalidade de aumentar a quantidade de biodiesel produzido. Ainda sobre o projeto de Worm (2012), este possuía apenas uma tela para monitorar o funcionamento da planta, e também alguns alarmes de temperatura. Esta tela era acoplada ao CLP que informava em qual etapa estava o processo. O seu projeto contava com atuadores como: bombas e aquecedores; contudo, as válvulas permaneciam sendo operadas manualmente. Nas válvulas foram colocados sensores para indicar se as mesmas

estavam abertas ou fechadas, com finalidade de informar o estado dessas válvulas na tela de monitoração e de alarmes.

Birchal (2013) elaborou um supervisório de controle para o processo de produção de biodiesel, a partir de uma planta semiautomática, utilizada para testar diferentes reagentes para a otimização da produção, buscando alterar as condições de temperatura e tempo da reação para diferentes tipos de óleo e de catalisadores. Desta forma, essas condições poderiam ser controladas, supervisionadas e alteradas pela tela do supervisório.

Elsawy (2012) realizou o projeto e montagem de uma usina automática para produção de biodiesel. A reação de transesterificação era realizada de acordo com os valores de PH – Potencial Hidrogeniônico do óleo utilizado como matéria prima. Estes valores eram comparados com os valores de uma tabela para ajustar o tempo de reação. Portanto, antes do início da batelada era necessário informar qual tipo de óleo estava sendo usado. Neste trabalho, a mistura do metanol com o óleo era feita manualmente, as demais ações eram realizadas através de bombas hidráulicas.

Malone et al. (2014) desenvolveram uma planta de produção de biodiesel para utilização de óleo vegetal de fritura, utilizando a rota metílica. Não desenvolveram o supervisório para a planta. O óleo de fritura era primeiramente testado para saber o PH do óleo. A separação do biodiesel da glicerina era feita manualmente, por abertura e fechamento de válvula. Foram utilizados como atuadores: bombas, válvulas e aquecedores. Durante a reação de transesterificação, a mistura foi realizada por um agitador ultrassônico controlado pelo CLP.

A Indústria Flournoy Green Tech desenvolveu uma planta com supervisório, ambos controlados por um CLP. A planta para pequenas produções foi desenvolvida para ser móvel e, portanto, utiliza rodas em sua estrutura. Contudo, é necessário conectar a planta manualmente nos reservatórios de óleo vegetal e de metanol. Também se faz necessário conectar os tanques de saída de biodiesel e glicerol manualmente. No início do processo também é necessário informar o tipo de óleo vegetal utilizado, e o restante é controlado automaticamente pelo CLP. A separação do biodiesel do glicerol é feita através de sensor óptico, ao captar a diferente coloração entre os mesmos (FLOURNOY, 2017).

Cás (2017) desenvolveu um sistema de controle e supervisório para uma planta de produção de biodiesel, de pequeno porte. Ele utilizou o modelo de planta de Kemp (2016). Utilizou programação *ladder* em CLP Siemens. Não desenvolveu o protótipo para testar o funcionamento do sistema de controle proposto. Para a simulação do processo foi utilizada uma programação em linguagem *ladder*, no lugar das leituras dos sensores. Neste caso, para a

implantação do sistema de controle em uma planta existente, seria necessário trocar essa programação, por outra, que realize a leitura diretamente no sensor analógico. O controle projetado por Cás não contou com um tanque para mistura entre o catalisador e o metanol, antes da reação de transesterificação. Este tanque torna o projeto mais elaborado, e contribui para melhoria no processo de obtenção do biodiesel (CAS, 2017).

## **3 MATERIAIS E MÉTODOS**

Para melhor compreensão da metodologia utilizada no trabalho, foi dividida esta seção em partes. Primeiramente, os materiais necessários para a conclusão do trabalho. Depois a metodologia aplicada para se obter cada objetivo.

#### 3.1 Materiais

Os materiais utilizados para a elaboração da programação de controle, do supervisório e da simulação foram:

- Computador: Windows 10 PRO; processador Intel<sup>®</sup> core <sup>™</sup> i5 7400; CPU @ 3GHz; RAM 8GB de 64 bits.
- Software Tia Portal Automação Integrada Total versão 14.0, Service Packard 1, com licença total de uso;
- Supervisório Elipse E3 Studio, na versão demo.
- Maleta de Automação *Power System* 3000 da DK8, com os seguintes itens:
  - Um (1) CLP Siemens S7-1200, CPU 1214C AC/DC/RLY. Com 12 (doze) entradas digitais; 14 (catorze) saídas digitais; 2 (duas) entradas analógicas e 1 (uma) saída analógica;
  - 9 (nove) saídas digitais para ligações de lâmpadas LED Light Emission Diode;
  - 4 (quatro) sensores digitais, do tipo chave retentiva, contato NA Normalmente Aberto;
  - 2 (dois) sensores digitais, do tipo chave pulsante, contato NA;
  - 2 (dois) sensores digitais, do tipo chave pulsante, contato NF Normalmente Fechado;
  - 2 (duas) entradas analógicas de 0 -10 v; e
  - 2 (dois) potenciômetros de 5 k $\Omega$  (cinco mil ohms).

A Maleta de Automação *Power System* 3000 – DK8 pode ser vista na Figura 15. O CLP Siemens e o Software TIA Portal foram escolhidos devido a disponibilidade em laboratório, aplicabilidade ao projeto, e qualidade consolidada na área de automação. Este equipamento pode ser adquirido no mercado virtual e em lojas parceiras da Siemens no Brasil.
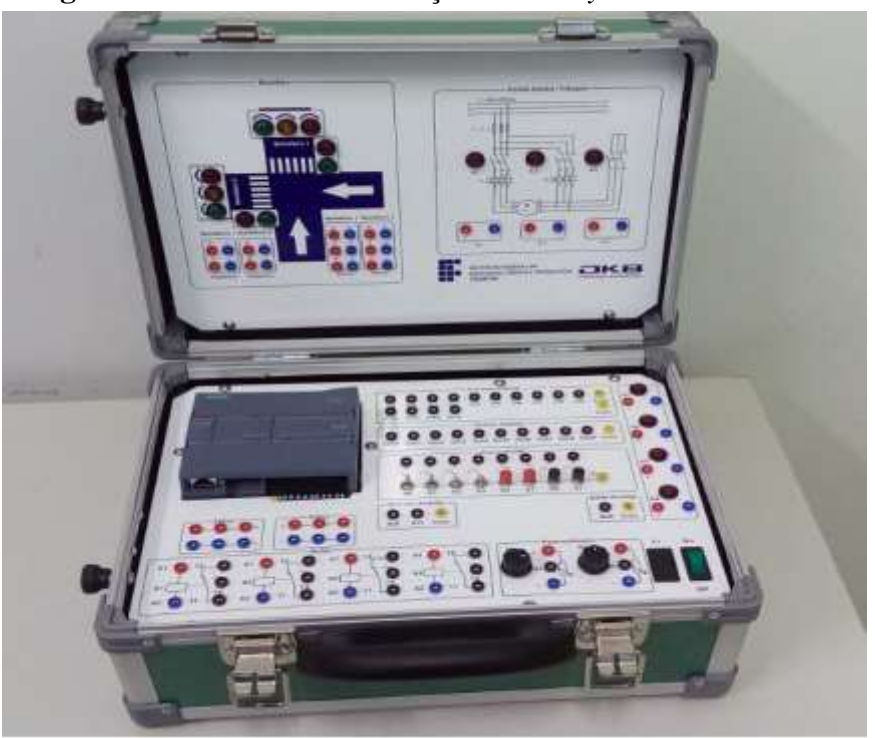

Figura 15 - Maleta de Automação Power System 3000 – DK8.

Fonte: Autor

A maleta de instrumentos *Power System* 3000 possui dois potenciômetros que foram utilizados como entradas analógicas, um para simular a variação da temperatura do óleo, e outro para simular a variação da leitura do produto, biodiesel ou glicerol no tanque. Através da leitura da variação do sinal analógico provocado pelo potenciômetro foi concebida a lógica do programa para a separação do biodiesel da glicerina. A maleta de automação *Power System* pode ser substituída pelos sensores e atuadores de forma individual. O CLP Siemens S7 - 1214C AC/DC/RLY pode ser substituído por outro de marca diferente, desde que contenha no mínimo, as mesmas quantidades de entradas e saídas utilizadas para realização do controle do processo.

Outras configurações de hardware para o computador podem ser utilizadas, recomenda-se no mínimo o processador compatível com a Intel® core <sup>™</sup> i3. Igualmente, outras versões do software Tia portal podem ser utilizados, a partir da Versão 12.0 SP 1.

# 3.2 Modelo de planta para simulação

Para realizar a automação e controle de uma planta de produção, primeiramente se faz necessário escolher o modelo de planta de produção de biodiesel. Existem vários modelos na literatura e no mercado. Este trabalho propõe um modelo que possa ser utilizado para produção de biodiesel em pequena escala e que possa servir de ferramenta educacional. O modelo de planta foi adotado somente para simular o processo de automação da produção de biodiesel, onde os sensores e atuadores físicos foram simulados pelos sensores e atuadores da Maleta de Automação *Power System* – DK8, visto na Figura 15.

# **3.3** Desenvolvimento do sistema de controle

Os seguintes passos foram necessários para o desenvolvimento do sistema da automação e controle para a planta de pequeno porte:

- Criar uma rede entre o computador com o software de programação e o CLP Siemens da maleta;
- Configurar os recursos e modelo de CLP no Software; e
- Realizar a lógica de programação.

Como forma de obter uma programação final robusta e eficiente, a programação foi dividida em partes. Para cada parte da lógica concluída foram necessários testes para verificar se a programação está adequada ao processo. Durante esta etapa, a programação foi sendo ajustada até chegar à programação ideal.

A lógica de controle foi subdividida em:

- Início de processo;
- Leitura e controle da temperatura do óleo vegetal;
- Acionamentos do transporte dos insumos, no primeiro momento, NaOH e Etanol;
- Mistura do NaOH com o Etanol, para formação do etóxido de sódio;
- Processo de transesterificação, incluindo a mistura do óleo com o Etóxido de sódio;
- Decantação;
- Separação da glicerina;
- Limpeza do biodiesel;
- Separação do biodiesel; e
- Finalização do processo encerramento da batelada.

#### 3.4 Metodologia da simulação computacional

Para a simulação computacional, faz-se necessário a utilização do computador, com o software supervisório instalado, ambos comunicando em rede, via protocolo de comunicação e driver de controle. O supervisório Elipse E3 Studio possui *driver*, tutorial e manual para configuração e utilização do CLP da família Siemens S7. Estes podem ser obtidos diretamente na página da *internet* do fornecedor (ELIPSE, 2018).

Em seguida fez-se a montagem gráfica da planta proposta e das associações das imagens com os dados de memória do processo, armazenados no CLP. Para a montagem gráfica do projeto da planta, o software supervisório precisa estar configurado e comunicando com o CLP para buscar as informações do estado do processo nos arquivos de dados do CLP.

A Figura 16 ilustra a metodologia aplicada para o desenvolvimento da tela de simulação no supervisório. O software supervisório utiliza *tags* de comunicação para acesso das informações no CLP. *Tags* é um termo em inglês, que significa rótulos ou etiquetas, na automação pode-se dizer que são nomes dados as instruções que são guardadas e rotuladas, ou etiquetadas em memória, para serem lidos, escritos, ou simplesmente acessados com maior facilidade e rapidez.

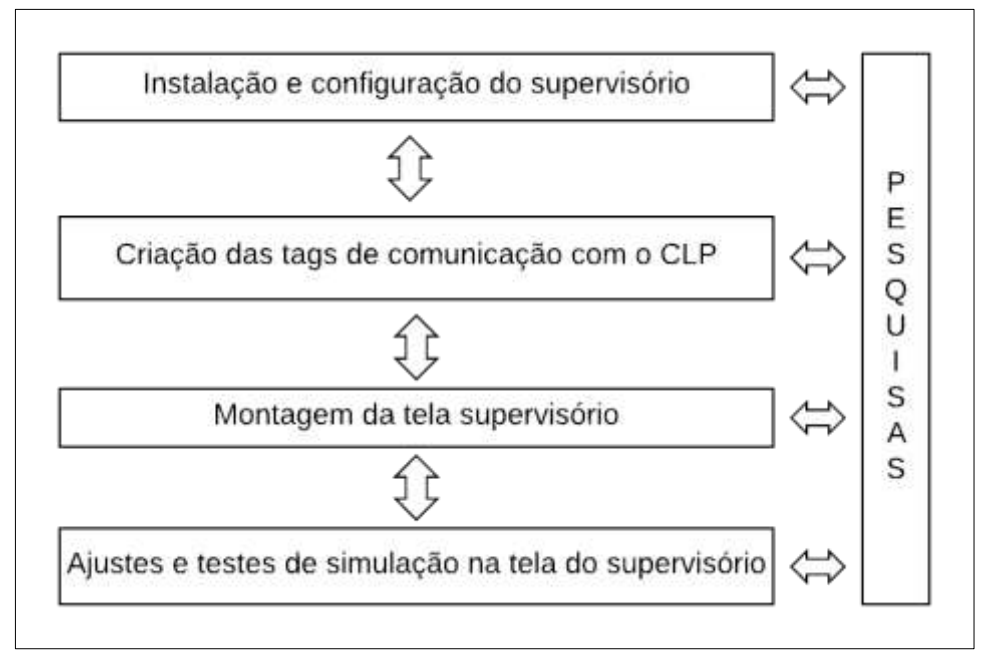

Figura 16 - Metodologia aplicada para o desenvolvimento da tela de simulação

Fonte: Autor

# **4 RESULTADOS E DISCUSSÕES**

#### 4.1 Modelo da planta de produção de biodiesel

Após a realização das pesquisas, foi desenvolvido um modelo que utilizasse a força da gravidade para o transporte dos insumos, e que pudesse ser monitorada por um sistema supervisório. O resultado da pesquisa para obtenção de um modelo de planta para automação pode ser visto na Figura 17. Trata-se de um modelo capaz de se adaptar a diferentes capacidades de produção de biodiesel, em pequenas escalas, desde 10 litros até 1.000 litros. Para ampliar a capacidade do modelo se faz necessário aumentar a capacidade dos tanques e calibrar o posicionamento dos sensores.

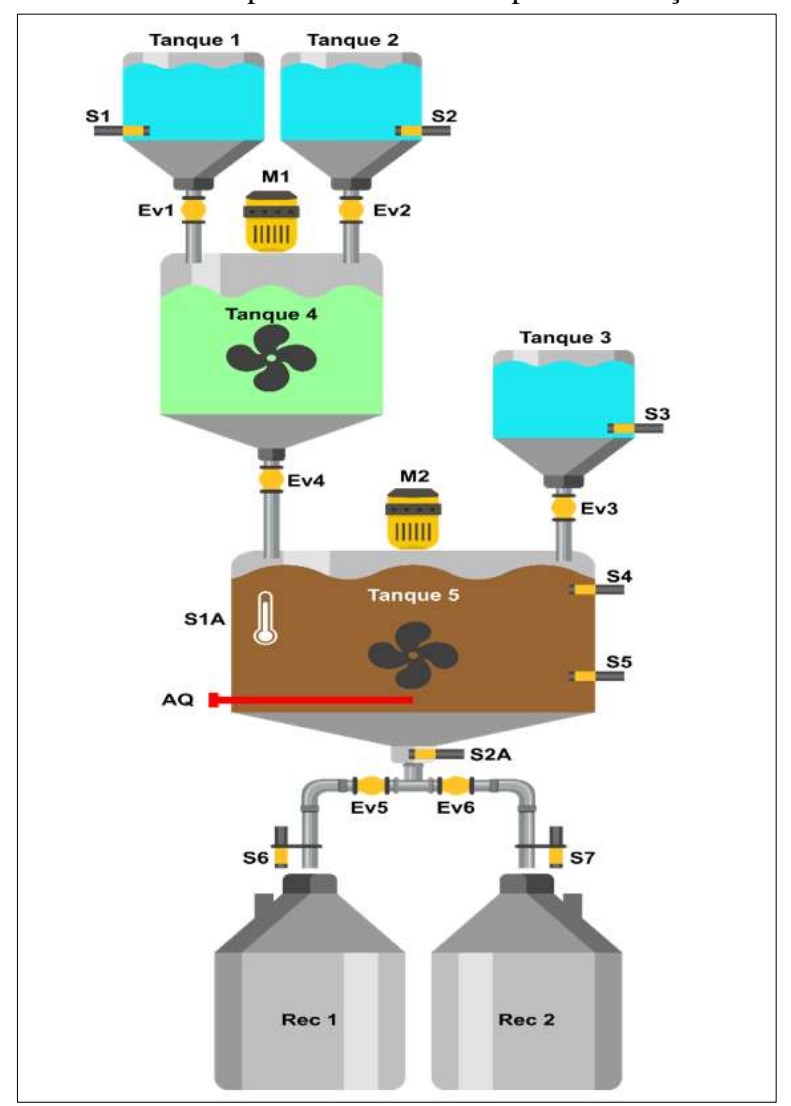

Figura 17 - Modelo de planta desenvolvido para automação e controle

Fonte: Autor

Para o modelo de controle e automação da planta proposta, as funções de cada tanque e seus sensores e atuadores são as seguintes:

- O tanque 1 deve ser abastecido com um catalisador, pode ser utilizado tanto o hidróxido de sódio NaOH, como o hidróxido de potássio KOH. Este tanque deverá ter um sensor digital posicionado na quantidade mínima para completar um ciclo de produção, ou seja, uma batelada. Também necessita de uma eletroválvula para controlar a saída do catalisador para o tanque 4.
- O tanque 2 deve ser alimentado com um álcool, podendo ser etanol ou metanol. Deverá ter um sensor digital para informar se o tanque possui a quantidade mínima suficiente para uma batelada, e uma eletroválvula para controlar a saída do álcool para o tanque 4.
- O tanque 3 deve ser abastecido com água para realização da lavagem do biodiesel. Também deverá possuir um sensor para informar se o tanque possui a quantidade mínima de água para conclusão do processo de lavagem do biodiesel.
- O tanque 4 tem a função de receber os insumos dos tanques 1 e 2, realizar a mistura dos mesmos antes de enviar para o tanque 5. Portanto, este tanque possui um misturador e uma eletroválvula de saída para o tanque 5.
- O tanque 5 recebe a matéria prima para a produção do biodiesel, ou seja, o óleo vegetal. Neste tanque ocorre o aquecimento do óleo para a realização da reação de transesterificação. Também ocorre o processo de decantação, separação do biodiesel da glicerina e a limpeza do biodiesel. Este tanque possui sensor de temperatura; sensor de nível baixo e de nível alto; resistência de aquecimento; sensor analógico para detecção do biodiesel pela densidade; entrada do tanque de água para realizar a limpeza do biodiesel, e por fim, duas saídas controladas por eletroválvulas, uma para separar o biodiesel no recipiente 2, e outra para separar os coprodutos no recipiente 1.
- O recipiente 1 (Rec 1) tem a função de receber os coprodutos, a glicerina na primeira decantação, e a água da limpeza no processo de lavagem. Este tanque possui um sensor de presença para garantir que o tanque esteja posicionado corretamente durante o recebimento dos coprodutos, evitando o derramamento da glicerina e/ou da água da limpeza feita no biodiesel.
- O recipiente 2 (Rec 2) tem a função de receber o biodiesel limpo, ao final do processo.
   Este tanque possui um sensor para garantir que o tanque esteja posicionado corretamente ao receber o biodiesel, evitando o derramamento do biodiesel limpo.

A descrição e a quantidade de itens necessários para implantação do protótipo da planta automática de produção de biodiesel, estão apresentadas na Tabela 4.

| Item       | Quantidade | Descrição                                                                                                    |
|------------|------------|----------------------------------------------------------------------------------------------------|
| CLP        | 1          | CLP Siemens S7 SIMATIC 1214C, com 2 entradas analógicas, 12 entradas<br>digitais e 14 saídas digitais                   |
| S1 a S5    | 5          | Sensor digital capacitivo para detecção de nível                                                                        |
| S6 e S7    | 2          | Sensor digital de proximidade para detecção da presença dos recipientes.                                                |
| S1A        | 1          | Sensor analógico de temperatura                                                                                         |
| Tanque 1   | 1          | Tanque de depósito para NaOH ou KOH                                                                                     |
| Tanque 2   | 1          | Tanque de depósito para etanol ou metanol                                                                               |
| Tanque 3   | 1          | Tanque de depósito de água                                                                                              |
| Tanque 4   | 1          | Tanque para mistura do álcool (etanol ou metanol) com o catalisador (NaOH<br>ou KOH)                                    |
| Tanque 5   | 1          | Tanque de depósito para óleo vegetal. Tanque utilizado para a reação de transesterificação e decantação                 |
| M1 e M2    | 2          | Motores com hélices no eixo para realizar a mistura dos produtos                                                        |
| Flanges    | 5          | Flanges para acoplamento nos tanques dos sensores analógicos (S1a e S2a),<br>dos motores (M1 e M2) e do aquecedor (AQ1) |
| S2A        | 1          | Sensor analógico capacitivo ou ultrassônico, para separação das fases de biodiesel e glicerina                          |
| Rec 1      | 1          | Recipiente para receber a glicerina e coprodutos                                                                        |
| Rec 2      | 1          | Recipiente para receber o biodiesel limpo ao final do processo                                                          |
| Ev1 a Ev6  | 6          | Eletroválvulas para abertura dos tanques e transporte dos materiais                                                     |
| AQ         | 1          | Aquecedor elétrico para o óleo vegetal                                                                                  |
| Botão OFF* | 1          | Chave botoeira pulsante para desligar o processo                                                                        |
| Botão ON*  | 1          | Chave botoeira pulsante para iniciar o processo de batelada                                                             |

Tabela 4 - Lista de materiais para automação da planta de biodiesel proposta

\* Não relacionados no desenho da planta (Fig. 17), contudo necessários para implantação e controle da planta.

Para plantas e processos de engenharia e automação, os diagramas de instrumentos são utilizados nos projetos. Nestes diagramas são colocados os instrumentos que são utilizados no processo. Para regular as nomenclaturas dos instrumentos foi criada em 1984 a norma ISA 5.1 – Norma da Sociedade Instrumental da América. A Figura 18 apresenta a planta instrumental de produção de biodiesel desenvolvida de acordo com a norma ISA 5.1. A norma ISA 5.1 pode ser adquirida no site da Sociedade Instrumental da América (ISA, 2009).

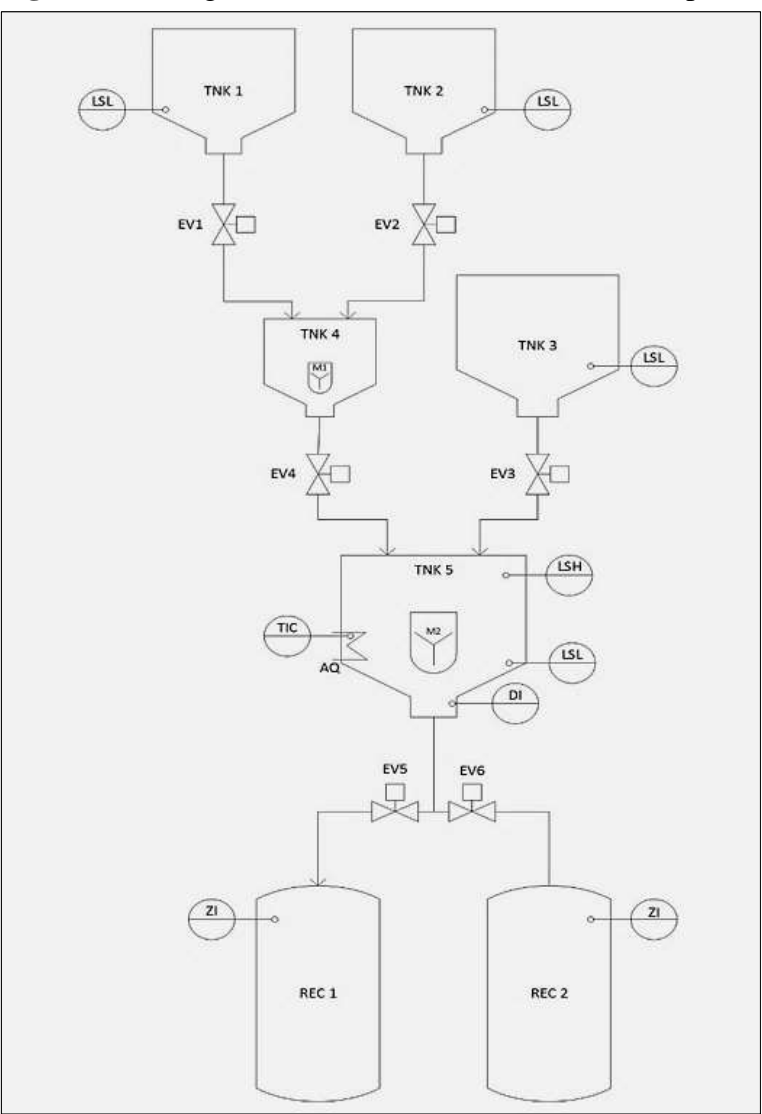

Figura 18 - Diagrama de instrumentos do modelo da planta

Fonte: Autor

Os elementos principais necessários para a instrumentação e controle da planta são:

- CLP;
- Sensores digitais;
- Sensores de proximidade;
- Sensor de temperatura;
- Sensor analógico para detecção do biodiesel;
- Misturadores;
- Aquecedor elétrico;
- Eletroválvulas;
- Tanques, recipientes e flanges.

A Tabela 5 apresenta a descrição da simbologia utilizada no diagrama de instrumentos da planta (ISA, 2009).

| SIMBOLOGIA | DESCRIÇÃO                                                            |
|------------|----------------------------------------------------------------------|
|            | Tanque para recebimento e armazenagem dos insumos e/ou matéria-prima |
|            | Recipiente para recebimento do biodiesel e dos coprodutos            |
| Xa         | Válvula de acionamento elétrico – Eletroválvula                      |
| Y          | Misturador                                                           |
| $\leq$     | Aquecedor                                                            |
| (LSL) o    | Chave indicadora de nível baixo                                      |
|            | Indicador controlador de temperatura                                 |
| ZI         | Chave indicadora de posição                                          |
| o          | Chave indicadora de nível alto                                       |
| 0DI        | Indicador de densidade                                               |
|            |                                                                      |

**Tabela 5 -** Descrição da simbologia da planta instrumental

Fonte: Autor

4.1.1 Custo aproximado da automação da planta

Os custos para a implantação da planta podem variar bastante de acordo com a capacidade de produção da planta, especialmente pelos preços dos tanques e motores misturadores. Os demais custos de automação, como sensores, CLP e eletroválvulas são iguais para plantas com capacidades diversas. Assim foi elaborado um orçamento com custo aproximado para implantação de uma planta com capacidade para 100 litros por batelada. A Tabela 6 apresenta os valores discriminados por item e uma estimativa do custo de mão-deobra e despesas com fretes. Observa-se que o custo aproximado total para implementação da automação da planta foi de RS 11.118,47.

| Item / Descrição                                      | QTD       | Valor unitário (R\$) | Valor total (R\$) |
|-------------------------------------------------------|-----------|----------------------|-------------------|
| CLP Siemens S7 SIMATIC 1214C - com 2 entradas         | 1         | 2 636 95             | 2 636 95          |
| analógicas, 12 entradas digitais e 14 saídas digitais | 1         | 2.030,95             | 2.030,95          |
| Sensor digital capacitivo Ljc18a3-hz/by (S1 a S7)     | 7         | 75,10                | 525,70            |
| Kit sensor temperatura pt100 e conversor (S1A)        | 1         | 241,00               | 241,00            |
| Tanque 50 litros polipropileno (Tanque 1-3)           | 3         | 330,00               | 990,00            |
| Tanque 25 litros polipropileno (Tanque 4)             | 1         | 222,66               | 222,66            |
| Tanque 100 litros polipropileno (Tanque 5)            | 1         | 399,07               | 399,07            |
| Misturadores (M1 e M2)                                | 2         | 520,00               | 1.040,00          |
| Flanges para os tanques                               | 6         | 75,00                | 450,00            |
| Sensor analógico C1D45QV2-M (S2A)                     | 1         | 671,44               | 671,44            |
| Recipiente 100 litros (Rec 1 e 2)                     | 2         | 306,45               | 306,45            |
| Eletroválvulas (Ev1 a Ev6)                            | 6         | 78,00                | 468,00            |
| Aquecedor elétrico                                    | 1         | 95,20                | 95,20             |
| Tubulação e acessórios                                | -         | 442,00               | 442,00            |
| Chave botoeiras ON e OFF                              | 2         | 28,50                | 57,00             |
| Mão-de-obra                                           | -         | 1.115,00             | 1.115,00          |
| Despesas com frete                                    | -         | 1.458,00             | 1.458,00          |
| TOTAL                                                 | 11.118,47 |                      |                   |

Tabela 6 – Custo aproximado da automação do modelo da planta

Fonte: Autor

# 4.2 Programação para o controle da planta proposta

Primeiramente será demonstrado todo processo, em forma de fluxograma, para o entendimento melhor do algoritmo da programação. Em seguida serão apresentadas as variáveis de entrada no processo que devem ser ajustadas previamente. Por fim, as linhas de programação desenvolvidas em linguagem de programação *Ladder*.

O fluxograma do processo de automação e controle da planta de produção de biodiesel pode ser visto na Figura 19. A elaboração inicial do fluxograma foi fundamental para o desenvolvimento da programação para o CLP. Os valores de tempos de acionamentos de eletroválvulas e motores inseridos na programação, devem ser ajustados de acordo com a capacidade de produção, e das características dos atuadores, como: potência dos motores; aquecedores e da vazão das eletroválvulas. A programação foi realizada utilizando o software TIA PORTAL da Siemens. A instalação do software de programação bem como sua aquisição pode ser feita diretamente no site da Siemens (SIEMENS, 2018).

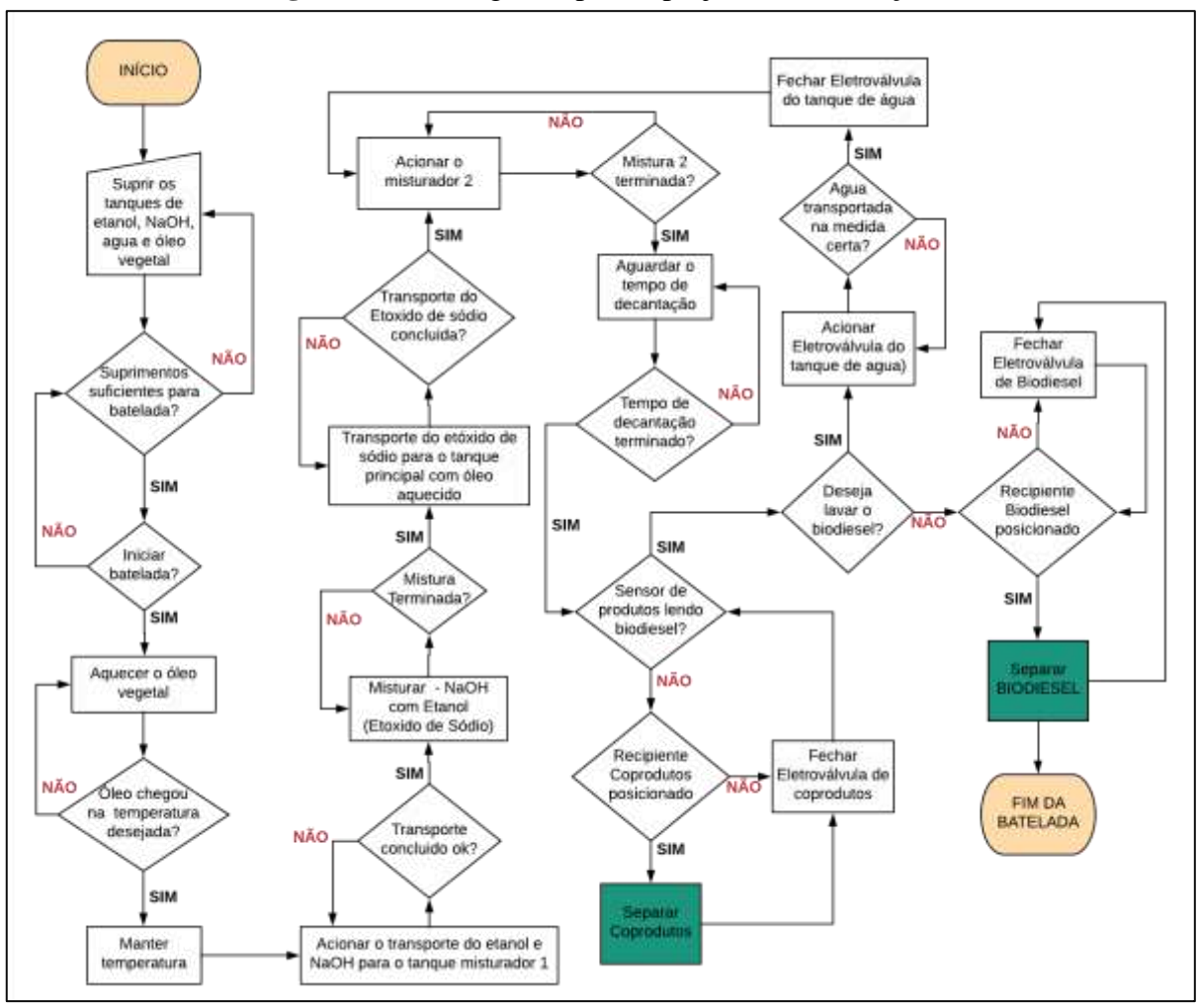

Figura 19 - Fluxograma para o projeto de automação.

Fonte: Autor

# 4.2.1 Variáveis de entrada na programação

A Tabela 7 apresenta os dados das variáveis que precisam ser ajustadas previamente na programação. No Apêndice A estão disponíveis todas as *tags* e instruções utilizadas na programação. Os valores aplicados nestas variáveis devem ser alterados, pois existem diferentes óleos vegetais e reagentes possíveis para o processo. A programação pode ser utilizada para todos os tipos de óleo vegetal, incluindo óleo de frituras, diferentes catalisadores e álcoois usados na reação de transesterificação. Podem ser aplicados também diferentes tempos de reação e quantidade de insumos, pois na produção de biodiesel pode existir objetivos diversos, de acordo com o perfil do produtor, por exemplo, pode-se priorizar o tempo de duração do processo, ou a maior produção de biodiesel, entre outras opções. A coluna variável da Tabela 7 representa o nome da instrução na programação de controle que será comentado e desenvolvido neste capítulo. As inserções dos valores destas variáveis foram colocadas arbitrariamente, para fins de testes na programação de automação e controle, e comentadas nas linhas de programação. Portanto, para a entrada correta dos dados na produção da planta será necessário realizar pesquisa sobre a melhor relação álcool/catalisador/óleo, tempos de reação e decantação, ciclo de lavagens necessários para a quantidade de produção de biodiesel desejada. Os tempos de abertura de eletroválvulas dependem da vazão da eletroválvula escolhida para o processo.

| Variável              | Descrição                                                          |
|-----------------------|--------------------------------------------------------------------|
| %DB2                  | Tempo de abertura da Ev. Tanque 2 – Álcool (Etanol ou Metanol)     |
| %DB1                  | Tempo de abertura da Ev. Tanque 1 – Catalisador (NaOH ou KOH)      |
| %DB4                  | Tempo de mistura do álcool com o catalisador                       |
| %DB5                  | Tempo de abertura da Ev. Tanque 4                                  |
| IN_RANGE/OUT_RANGE*   | Temperatura de aquecimento do óleo                                 |
| SCALE_X (min/máx.)    | Range de leitura do sensor de temperatura utilizado                |
| OUT_RANGE**           | Temperatura para iniciar o processo de abertura das eletroválvulas |
| %DB9                  | Tempo de abertura da Ev. Água                                      |
| %DB7                  | Tempo de Mistura do óleo no tanque 5                               |
| %DB8                  | Tempo de decantação                                                |
| %DB10                 | Quantidade de lavagens para o processo de produção do biodiesel    |
| IN_RANGE/OUT_RANGE*** | Faixa de leitura do sensor analógico para leitura em biodiesel     |

Tabela 7 - Variáveis de entrada no processo

<sup>\*</sup> Relacionado à Tag de aquecimento do óleo (Q0.0) na rede 2 da programação – ver apêndice B

\*\* Relacionado à Tag (M1.0) na rede 4 de programação - ver apêndice B

\*\*\* Relacionado à Tag de leitura de biodiesel e de coprodutos (M2.3 e M2.4) na rede 10 - ver apêndice B

A programação para automação da planta foi dividida em 14 linhas de programação,

conforme segue:

- 1. Início do processo;
- 2. Leitura analógica da temperatura do óleo vegetal;
- 3. Lógica para o controle da temperatura;
- 4. Lógica para controle das eletroválvulas dos tanques de álcool e do catalisador;
- 5. Controle do acionamento do motor misturador do álcool e catalisador;
- 6. Início da reação de transesterificação;
- 7. Controle do misturador do óleo vegetal no tanque 5.
- 8. Decantação;
- 9. Leitura do sensor analógico para separação das fases de glicerina e biodiesel;

- 10. Logica para leitura de biodiesel e coprodutos;
- 11. Separação da glicerina e coprodutos;
- 12. Bloco para contagem da lavagem do biodiesel;
- 13. Logica para acionamento das lavagens do biodiesel, e
- 14. Separação do biodiesel e finalização do processo.

#### 4.2.2 Programação para o início do processo

Para iniciar o processo de batelada, primeiramente, o programa faz uma varredura nos sensores de entrada com a finalidade de verificar se existem matéria-prima e insumos para a conclusão da batelada. A programação desenvolvida para realizar esta verificação, antes do início do processo, pode ser vista na Figura 20.

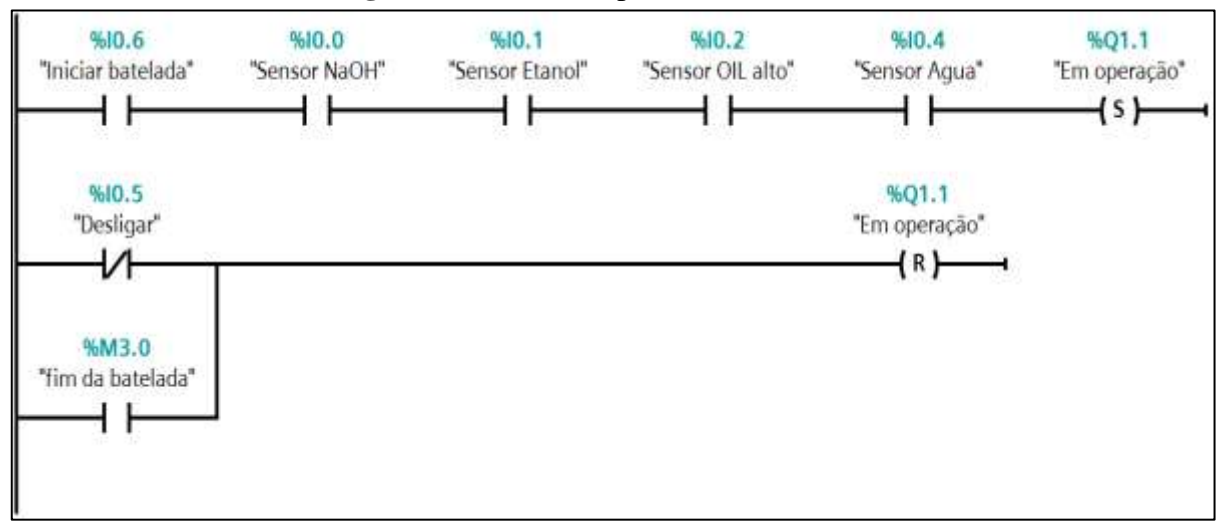

Figura 20 - Início do processo de batelada.

Fonte: Autor

Para o processo iniciar, conforme linha de programação da Figura 20, as seguintes condições devem ser satisfeitas:

- A quantidade de NaOH ou KOH no tanque 1 for suficiente para reação de transesterificação. Portanto, sensor do tanque 1 acionado;
- A quantidade de etanol ou metanol, no tanque 2 for suficiente para a realização da batelada, ou seja, sensor do tanque 2 acionado;
- A quantidade de matéria-prima (óleo vegetal), no tanque (5) principal, acionar o sensor de nível alto para o óleo.

- A quantidade de água no tanque 3 for mínima para realizar as lavagens no biodiesel, ou seja, o sensor do tanque 3 estiver acionado.
- Se o botão iniciar processo for acionado, fisicamente ou via supervisório.

Com todas essas condições satisfeitas, o processo inicia-se. Observe que o processo pode ser interrompido ou finalizado, a qualquer momento quando pressionado o botão de desligar. Outra maneira de finalizar o processo é com o encerramento completo da batelada. Este encerramento está representado pela instrução M3.0.

4.2.3 Programação para a leitura e controle da temperatura do óleo vegetal

Para realizar a leitura em tempo real da temperatura do óleo, e disponibilizar a leitura para lógica de controle da temperatura, foi desenvolvida a linha de programação, conforme apresentado na Figura 21.

O bloco *NORM\_X* recebe o valor de um número inteiro entre 0 e 27648. Esta variação depende do CLP utilizado, e está ligada a precisão da leitura da variável analógica pelo CLP. Quanto maior a variação, mais precisa será a leitura realizada pelo sensor de temperatura utilizado no processo. A leitura deste sensor será convertida para um valor real e guardada no endereço de memória MD100. Os endereços de memória iniciados com MD são utilizados para valores reais.

No bloco SCALE\_X, o usuário deve informar o valor de range do sensor de temperatura utilizado na planta, ou seja, o valor mínimo e o valor máximo de leitura do sensor de temperatura utilizado. Estes valores são indicados pelo fabricante do sensor. No exemplo da Figura 23, esses valores foram de 0 a 100° C. Caso se utilize sensor de range diferente, se faz necessário substituir os valores mínimos e máximos no bloco SCALE\_X, de acordo como o modelo e a variação de valores do sensor adquirido para a planta.

O valor da leitura do sensor de temperatura, neste caso, fica gravado no endereço de memória MD 200. Para realizar o controle da temperatura, se faz necessário a utilização de um aquecedor. Este controlado pela lógica de programação informada na Figura 22.

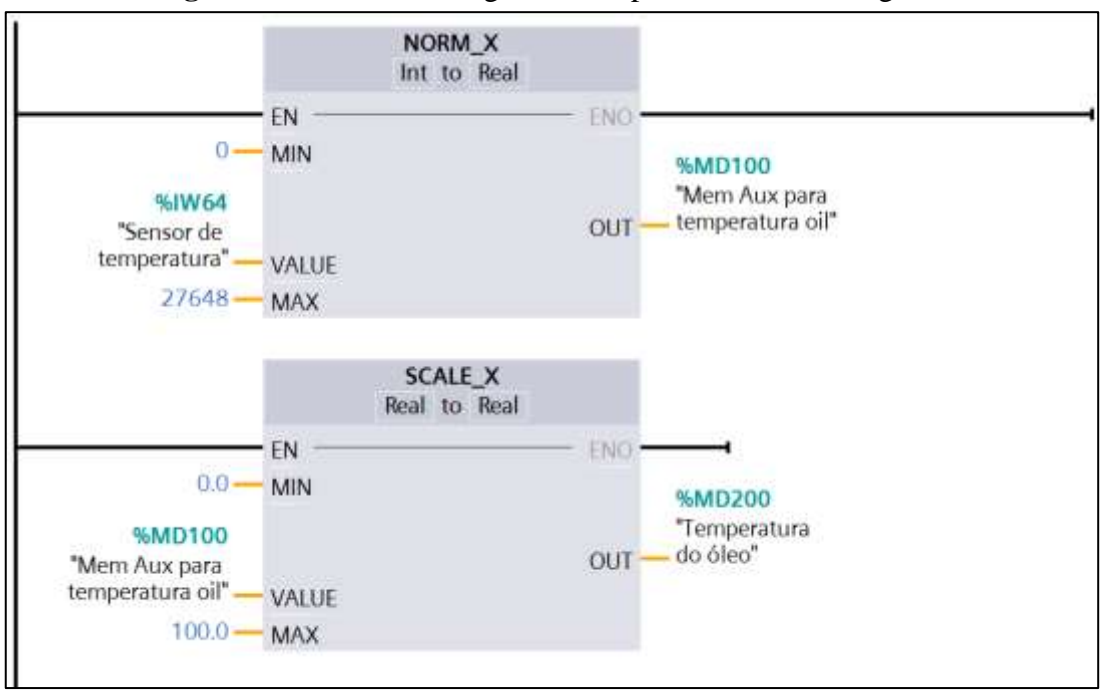

Figura 21 - Leitura analógica da temperatura do óleo vegetal.

Fonte: Autor

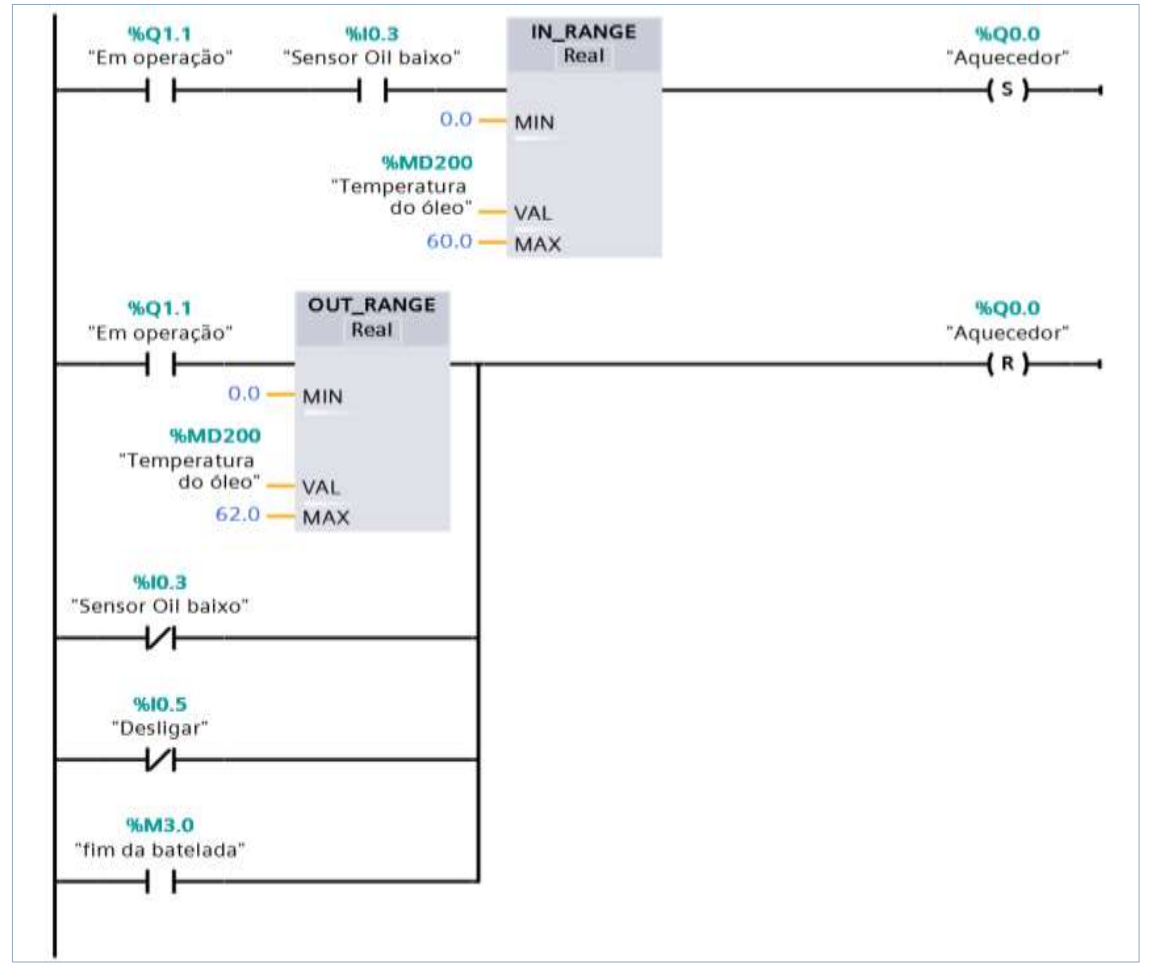

Figura 22 - Lógica para controle da temperatura.

Com a planta em operação, e enquanto houver uma quantidade mínima de óleo no tanque, informado pelo sensor de óleo nível baixo, a saída do aquecedor é acionada, desde que o valor da temperatura do óleo esteja entre 0°C e 60°C, ou entre 0°C e outra temperatura desejada para o óleo, pois trata-se de uma variável de entrada prévia no processo. O aquecedor será *resetado* somente quando a temperatura ultrapassar os 62°C, no exemplo da Figura 22, ou outra temperatura desejada, ou então, quando acontecerem uma das seguintes ações:

- 1. O nível do óleo estiver abaixo do nível mínimo. Isso para proteção do aquecedor;
- 2. For interrompido o processo pelo botão desligar;
- 3. O processo terminar.

4.2.4 Programação para preparação da reação de transesterificação

Antes de realizar a reação de transesterificação, para melhorar a qualidade do biodiesel produzido, as plantas mais elaboradas realizam a mistura do catalisador com o álcool, antes da reação de transesterificação (CÁS, 2017). Portanto, foram desenvolvidas linhas de programação para controle desta mistura.

Segundo Lopes (2015), a razão molar óleo/etanol de 1:10 e 0,5% de NaOH foram consideradas ideais quanto a reação ocorrer a uma temperatura de 30°C. Com o aumento da temperatura para 70° C, o ideal é a utilização de até 1,5% de NaOH.

O tempo de abertura das eletroválvulas foi considerado para indicar a quantidade de etanol e NaOH que serão misturados primeiramente. O resultado desta mistura é chamado de etóxido de sódio, e será utilizado na reação de transesterificação, posteriormente. Conforme informado na seção anterior, este tempo depende do modelo e da seção transversal da eletroválvula, e também da capacidade da batelada.

A Figura 23 demonstra a linha de programação para controle das eletroválvulas dos tanques de etanol e NaOH. O tempo de abertura depende de fatores como: vazão da eletroválvula, razão molar óleo/álcool. No exemplo da Figura 23 foi atribuído arbitrariamente, um tempo de 5 (cinco) segundos para abertura da eletroválvula do tanque de NaOH, e 10 (dez) segundos para a eletroválvula do tanque de etanol. Estes valores utilizados somente para realização dos testes de automação do processo. Assim, para mudança nestes tempos e, portanto, na quantidade destes insumos, basta alterar os campos PT - *Preset Time*, nos blocos

DB1 e DB2, na razão molar informada por Lopes (2015), ou então utilizar outra razão molar para estudos e experiências.

Conforme a programação desenvolvida, quando a temperatura do óleo chegar a 58°C, dar-se-á o início da abertura das eletroválvulas. Este valor de temperatura pode ser alterado na linha de programação através da mudança do valor MAX no bloco OUT\_RANGE. As eletroválvulas do tanque de etanol, e NaOH permanecerão abertas pelo tempo determinado nos blocos temporizadores DB1 e DB2.

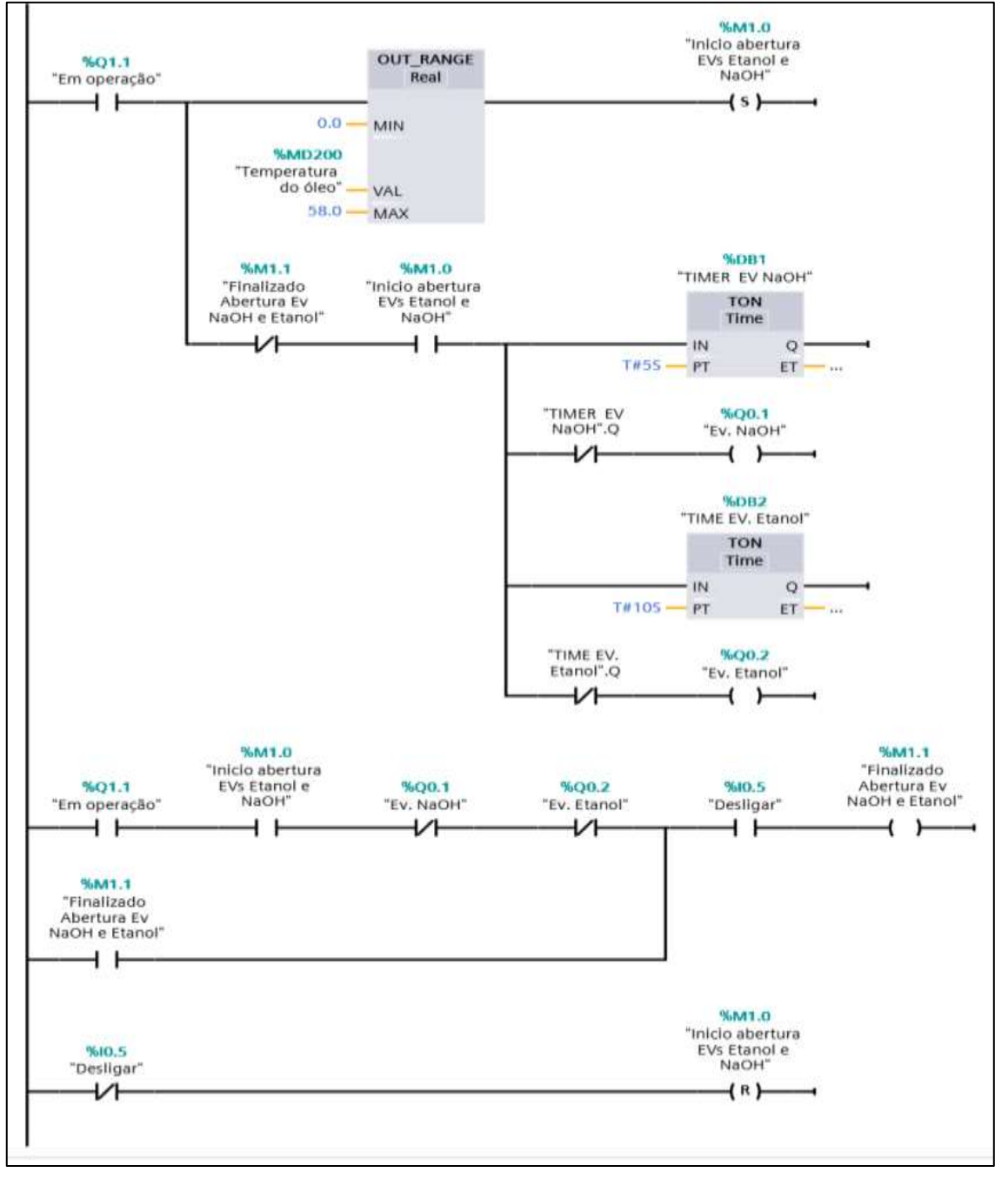

Figura 23 - Lógica do controle de abertura das eletroválvulas (Etanol e NaOH)

Para o controle do tempo de mistura foi desenvolvido a lógica de programação, conforme a Figura 24. Os valores de tempo de mistura devem ser estabelecidos previamente. Para fins de testes na programação foi escolhido o tempo de 30 segundos. Este tempo deve ser alterado de acordo com a capacidade da planta a ser automatizada, modificando o campo PT do bloco DB4.

Observa-se que o misturador será acionado dois segundos após o fechamento das eletroválvulas dos tanques de etanol e NaOH. Este tempo pode ser alterado no bloco DB3, campo PT. A mistura ocorrerá durante o tempo especificado no temporizador DB4.

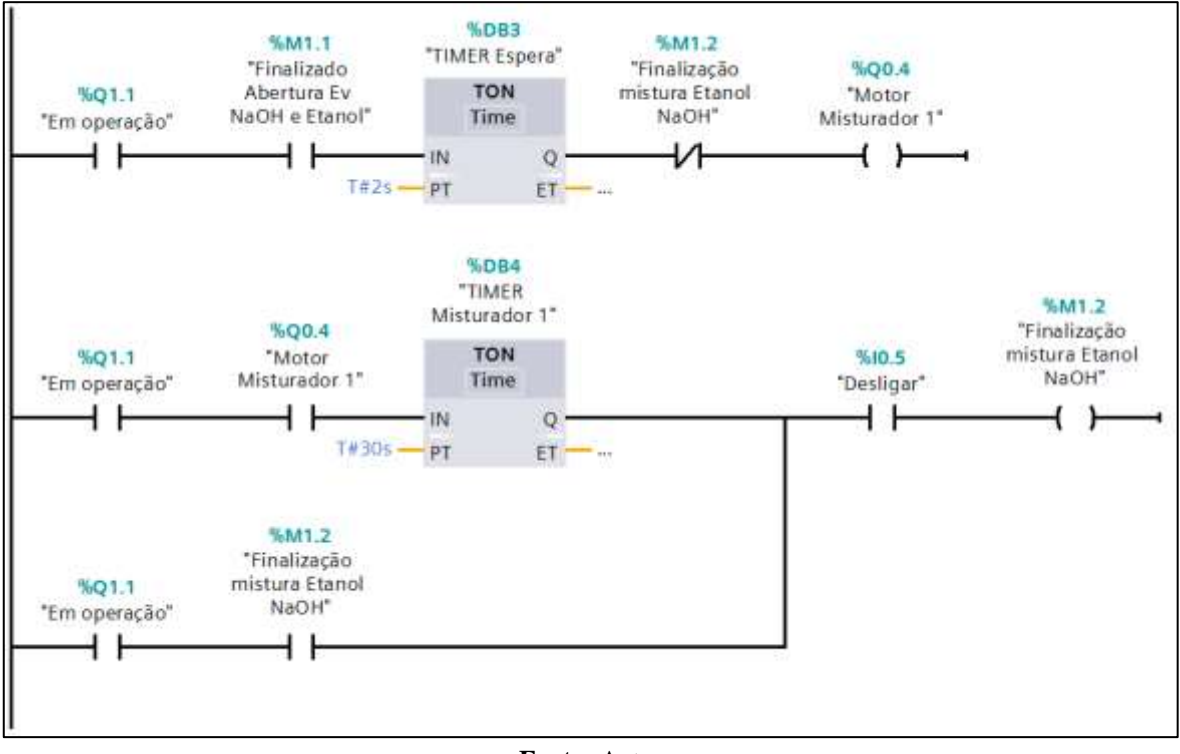

Figura 24 - Controle do acionamento do motor misturador etanol com NaOH.

Fonte: Autor

# 4.2.5 Programação para a reação de transesterificação

A reação de transesterificação acorrerá no tanque 5 (cinco) do modelo da planta. Neste tanque também ocorrerá o processo de lavagem do biodiesel; decantação e aquecimento do óleo vegetal. Portanto, nas linhas de programação para o processo de transesterificação, temse instruções relativas também a lavagem do biodiesel.

Para a reação de transesterificação iniciar, se faz necessário transporte do etóxido de sódio do tanque 4 (misturador 1), para o tanque (5) principal, onde ocorrerá esta mistura com o óleo vegetal, que já está na temperatura de reação. Na Figura 25, observa-se a lógica de

programação para o início da transesterificação. A programação começa com a abertura da eletroválvula do tanque 4 (misturador 1). Com essa abertura, o transporte do etóxido de sódio é realizado para o tanque 5, onde o óleo se encontrava aquecido à temperatura desejada informada na linha de programação de controle da temperatura, ver Figura 22, dando início à reação de transesterificação.

O bloco de instrução DB6 foi adicionado a programação para que a misturador 2, no tanque 5, aguarde o tempo indicado neste bloco para ser acionado. Neste exemplo, 100 milissegundos após o fechamento da eletroválvula do tanque 4 (quatro), ou após o fechamento da eletroválvula do tanque (3) de água. A programação para lavagem do biodiesel, e transporte da água, será visto posteriormente, ainda neste tópico.

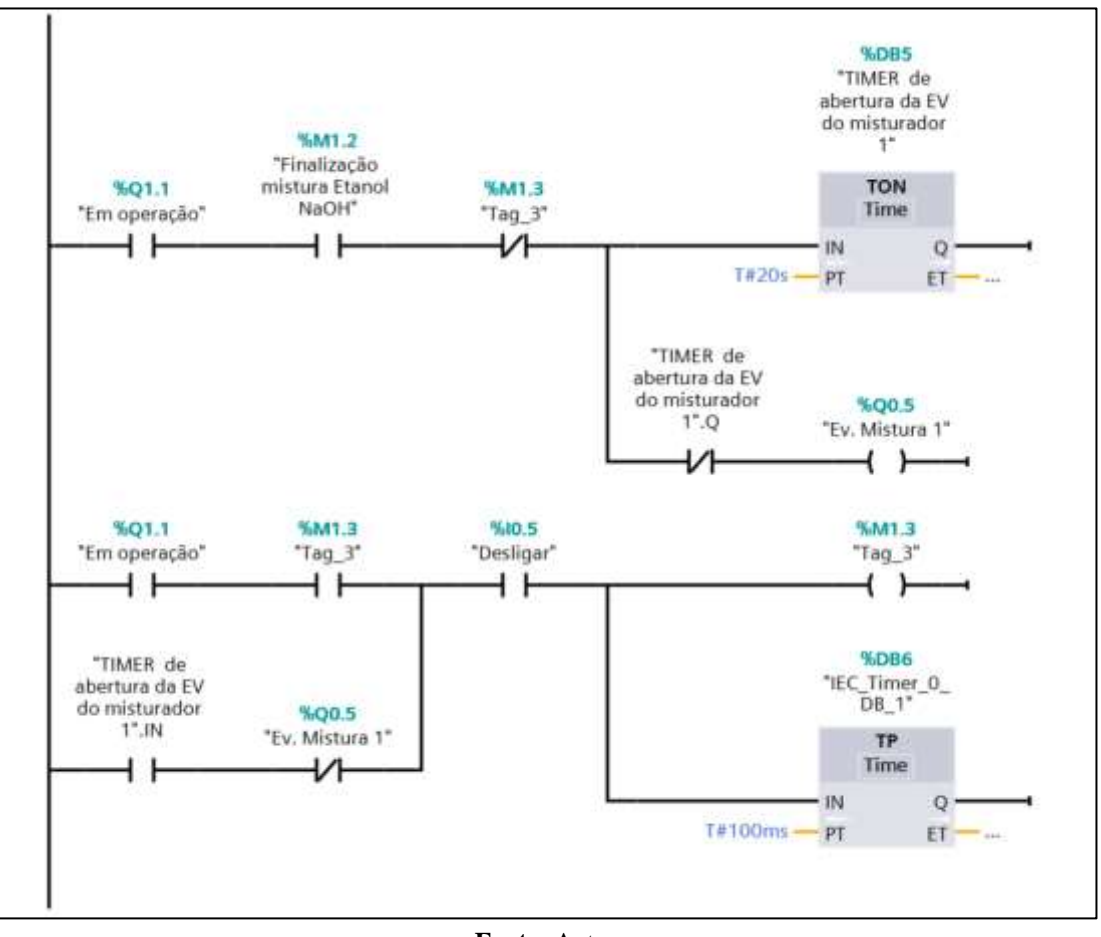

Figura 25 - Início do processo de transesterificação

Fonte: Autor

O tempo de mistura para o processo de transesterificação e de lavagem são considerados variáveis de entrada no processo, ver Tabela 7. Estes dados podem ser vistos e alterados no bloco DB7 da Figura 26. Neste exemplo, o tempo informado para testes foi de 40 segundos.

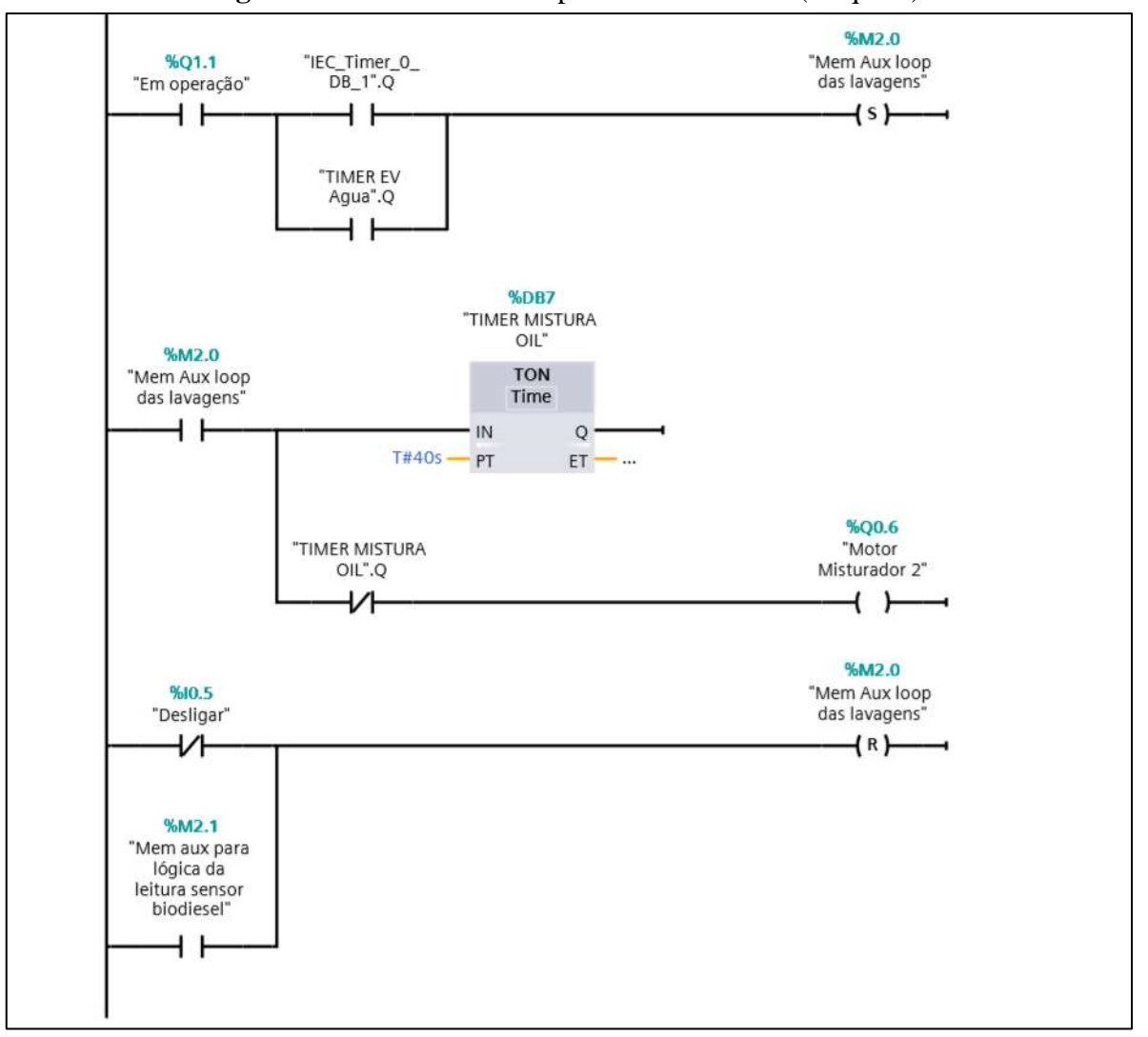

Figura 26 - Controle do tempo do misturador 2 (tanque 5).

Fonte: Autor

#### 4.2.6 Lógica de programação para o tempo de decantação

A decantação deverá ser realizada toda vez que o motor misturador do tanque 5 (cinco) terminar de realizar a mistura do óleo vegetal, quer seja no primeiro momento com o etóxido de sódio, ou com a água no processo de lavagem. Por isso, foi desenvolvida a lógica conforme apresenta a Figura 27. As instruções de set e reset servem para controlar a memória M2.1, com finalidade de auxiliar o acionamento do tempo de decantação após a mistura do óleo vegetal. Este tempo de decantação pode ser visto e alterado no bloco DB8. Normalmente, este tempo de decantação pode ser superior a 4 horas.

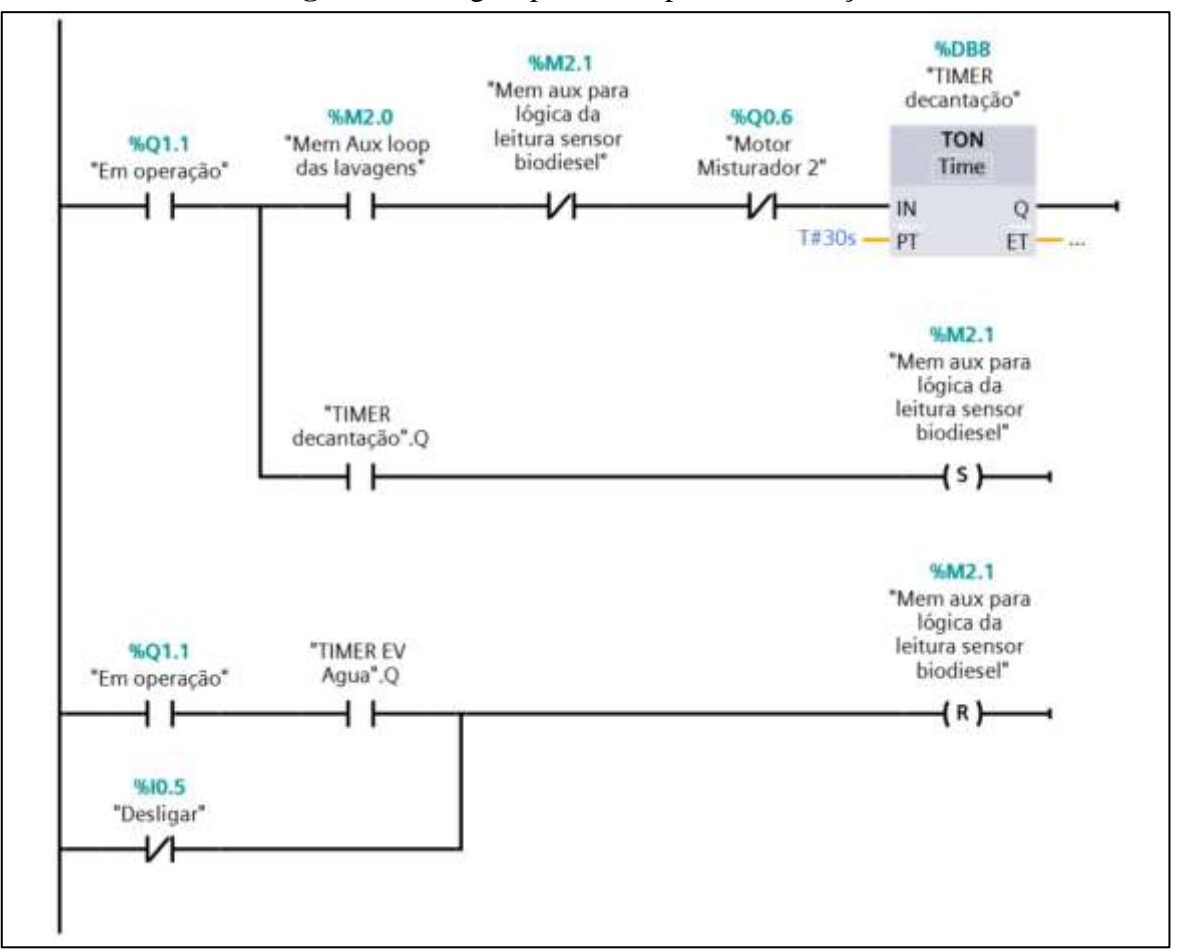

Figura 27 - Lógica para o tempo de decantação.

Fonte: Autor

4.2.7 Programação para a leitura e separação da glicerina do biodiesel

Depois de decorrido o tempo de decantação, no tanque 5 (cinco) haverá dois produtos: o glicerol, mais denso, ficando no fundo do tanque, e o biodiesel, acima do glicerol. Para realizar essa separação de forma automática, primeiramente precisa-se obter a leitura do sensor analógico colocado no tanque 5, para acionar as eletroválvulas e separar os produtos. Na Figura 28 tem-se a programação necessária para que o sensor informe a leitura para o CLP. Todo sensor analógico possui uma faixa de leitura. Essa faixa de leitura deverá ser colocada no bloco SCALE\_X, no campo mínimo e máximo. O valor da leitura do sensor ficará disponível no endereço de memória MD400, endereço para utilização de dado real.

Para o próximo passo, se faz necessário calibrar o sensor analógico para biodiesel e coprodutos. Essa calibração tem que ser feita na própria planta da seguinte maneira.

• Colocar o sensor analógico na faixa de biodiesel. Anotar a leitura na variável MD400;

- Apontar o sensor para diferentes pontos da faixa biodiesel, anotando os valores até encontrar uma faixa de leitura para o biodiesel. Utilize as casas decimais se for preciso;
- Considerar que toda a leitura do sensor que não estiver nesta faixa, não será biodiesel, portanto, deverá ser direcionado para o recipiente de coprodutos; e
- A faixa de valores encontrados para biodiesel, deverá ser colocado na instrução IN\_RANGE e OUT\_RANGE no campo mínimo e máximo.

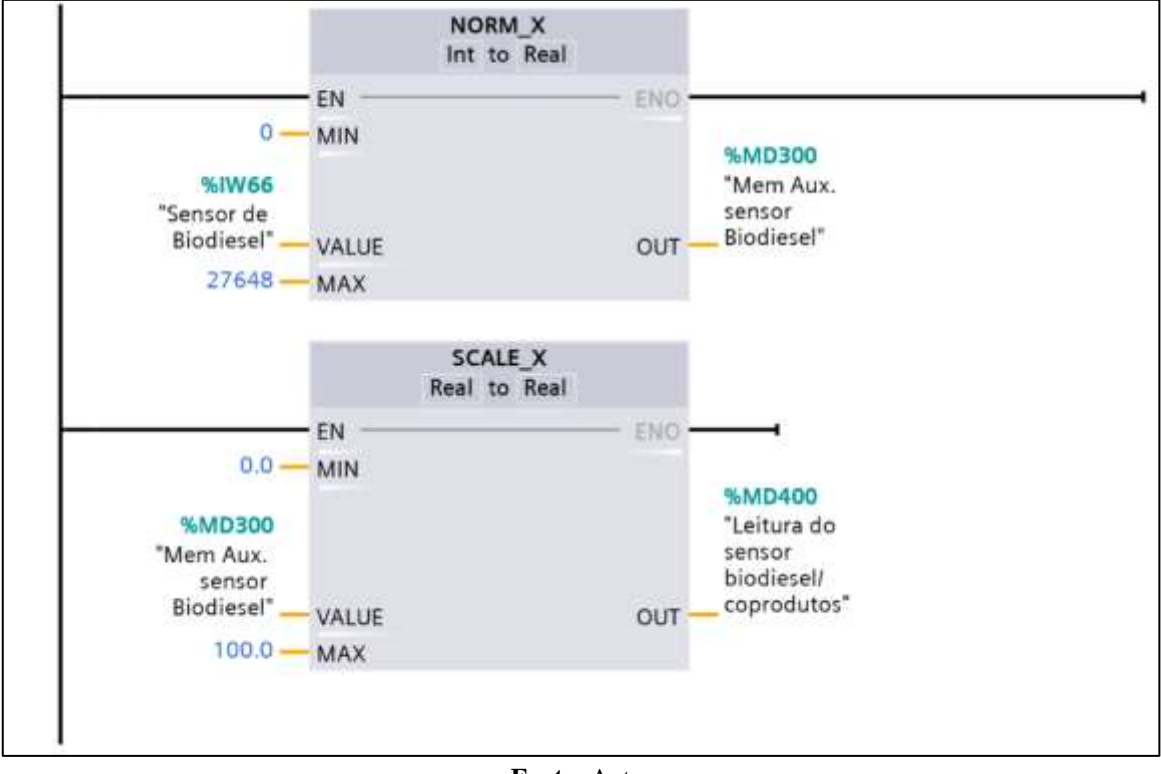

Figura 28 - Leitura do sensor analógico para separação das fases.

Fonte: Autor

Na Figura 29 tem-se a lógica para a leitura do produto após a reação de transesterificação e também após as lavagens do biodiesel. No exemplo da Figura 29, a leitura do sensor compreendida entre 30,8 e 34,5 foi considerada como biodiesel. Demais leituras do sensor serão consideradas pelo programa como subprodutos ou coprodutos. A memória M0.0 foi adicionada a programação somente para utilização posterior do dado armazenado, para implantação da tela do supervisório.

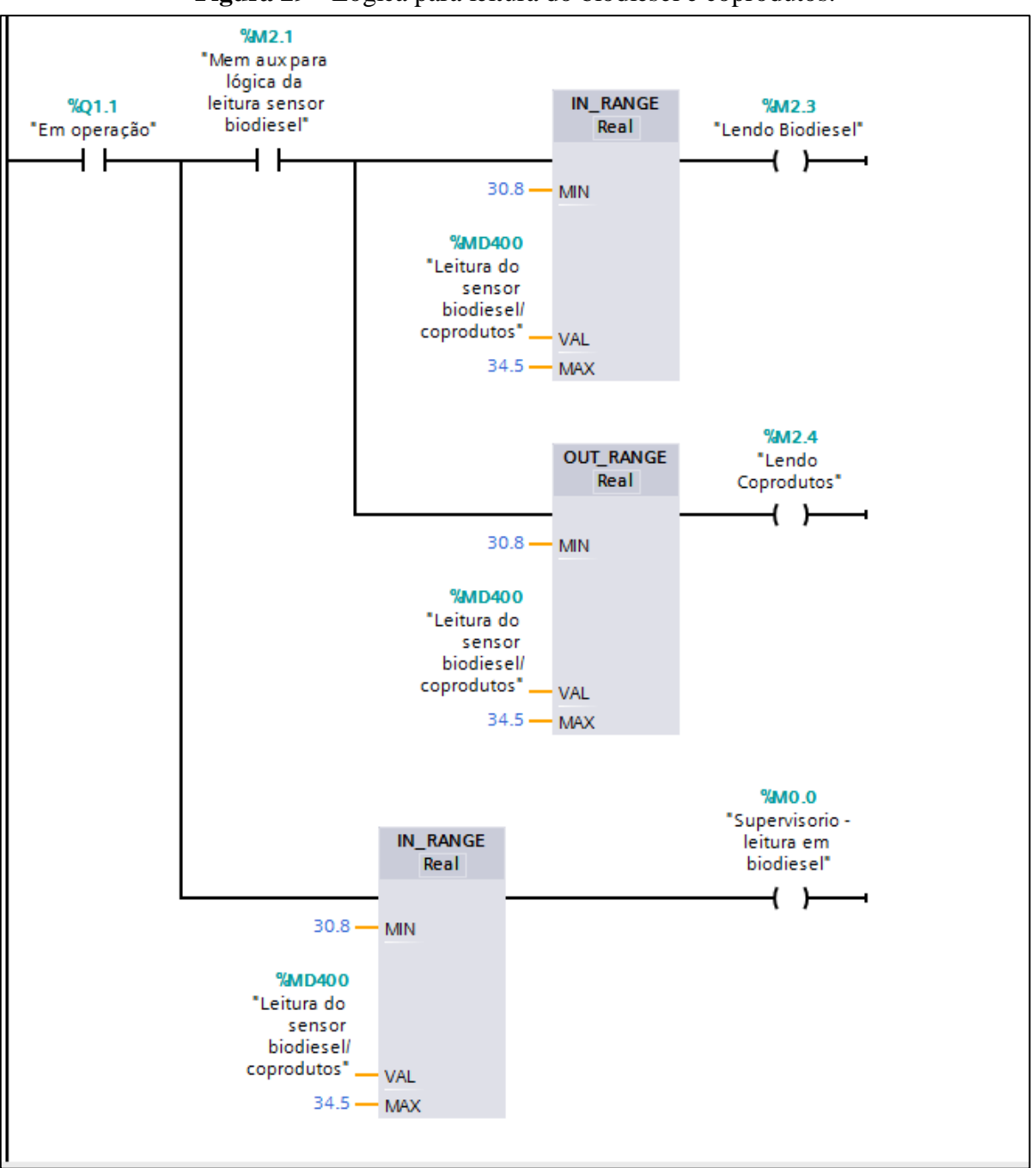

Figura 29 - Lógica para leitura do biodiesel e coprodutos.

Fonte: Autor

Na Figura 30 observa-se a lógica para o acionamento da eletroválvula de coprodutos. Para essa lógica de programação foi necessário considerar que o biodiesel poderá ser misturado com água para lavagem. As instruções da Figura 30 são necessárias para que tudo que não for biodiesel, ao final da transesterificação, ou das lavagens, seja enviado ao recipiente de coprodutos.

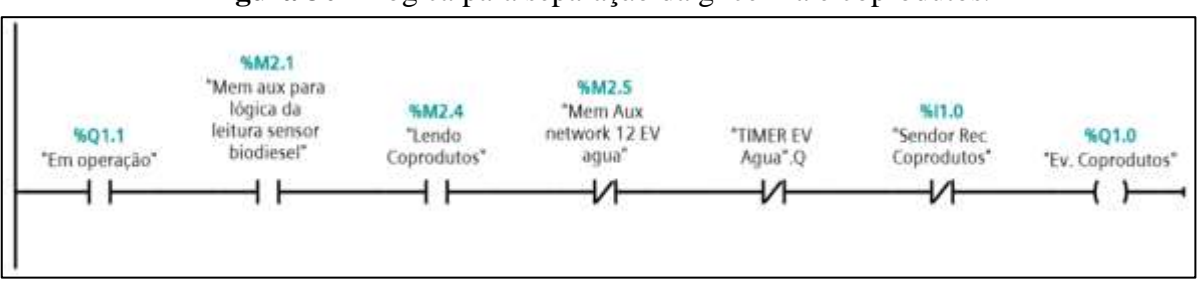

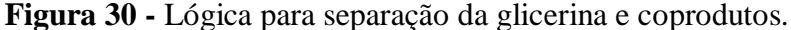

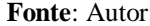

No primeiro acionamento da eletroválvula de coprodutos, o glicerol será transportado para o recipiente de coprodutos. Assim que o sensor analógico entrar na faixa de leitura considerada biodiesel ocorrerá o fechamento da eletroválvula de coprodutos. Caso tenha sido considerado realizar uma ou mais lavagem no biodiesel, imediatamente será acionado a eletroválvula de água. Caso não tenha uma lavagem para realizar, o processo segue com a separação do biodiesel.

# 4.2.8 Lógica de programação para a lavagem do biodiesel

O biodiesel que estiver no tanque (5) cinco, após a retirada do glicerol, poderá precisar de uma ou mais lavagens para retirada de eventuais sujeiras, etanol ou metanol e NaOH ou KOH que não reagiram durante o processo de transesterificação.

Para a contagem das lavagens necessárias, foi implementado a linha de programação conforme Figura 31. Na instrução PV do bloco DB10 – contador ciclo lavagem biodiesel, deve ser informado à quantidade de ciclo de lavagens desejada para a planta de biodiesel.

A programação para o transporte da água para a lavagem no tanque (5) cinco pode ser vista na Figura 32. No bloco DB9 deve ser informado o tempo de abertura da eletroválvula do tanque de água (tanque 3). O tempo de abertura da eletroválvula é uma variável de entrada no processo, neste exemplo, foi adotado aleatoriamente o tempo de 15 segundos. Quando maior for o tempo informado em DB9 e a vazão da eletroválvula, mais água será adicionada no tanque, para o processo de lavagem.

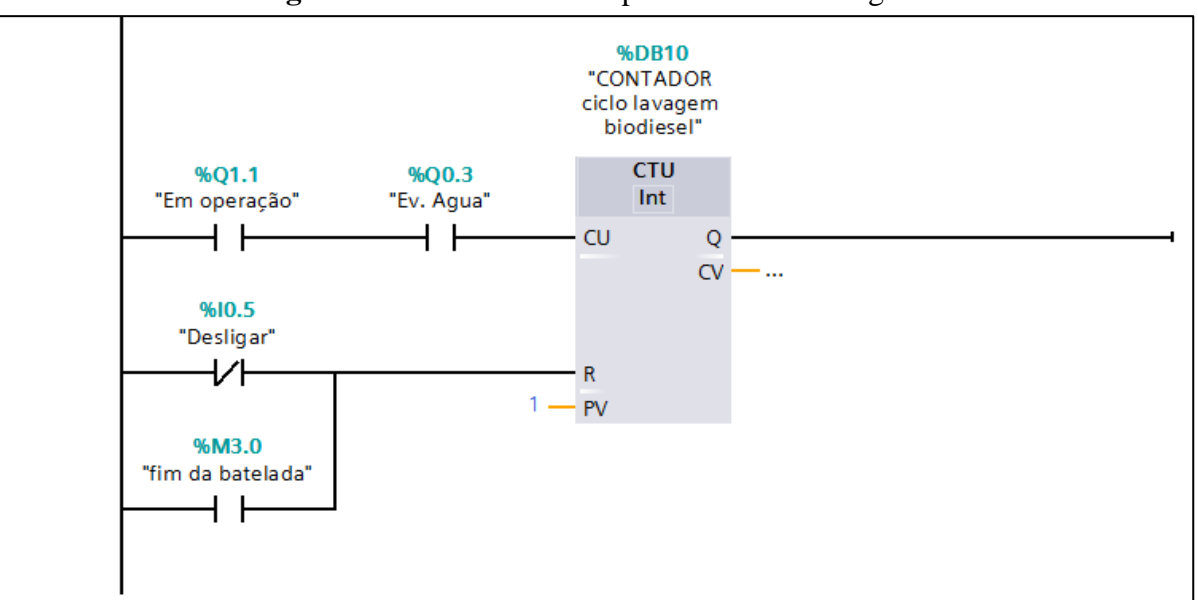

Figura 31 - Bloco contador para o ciclo de lavagem.

Fonte: Autor

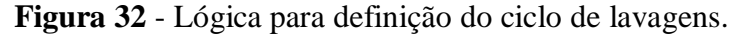

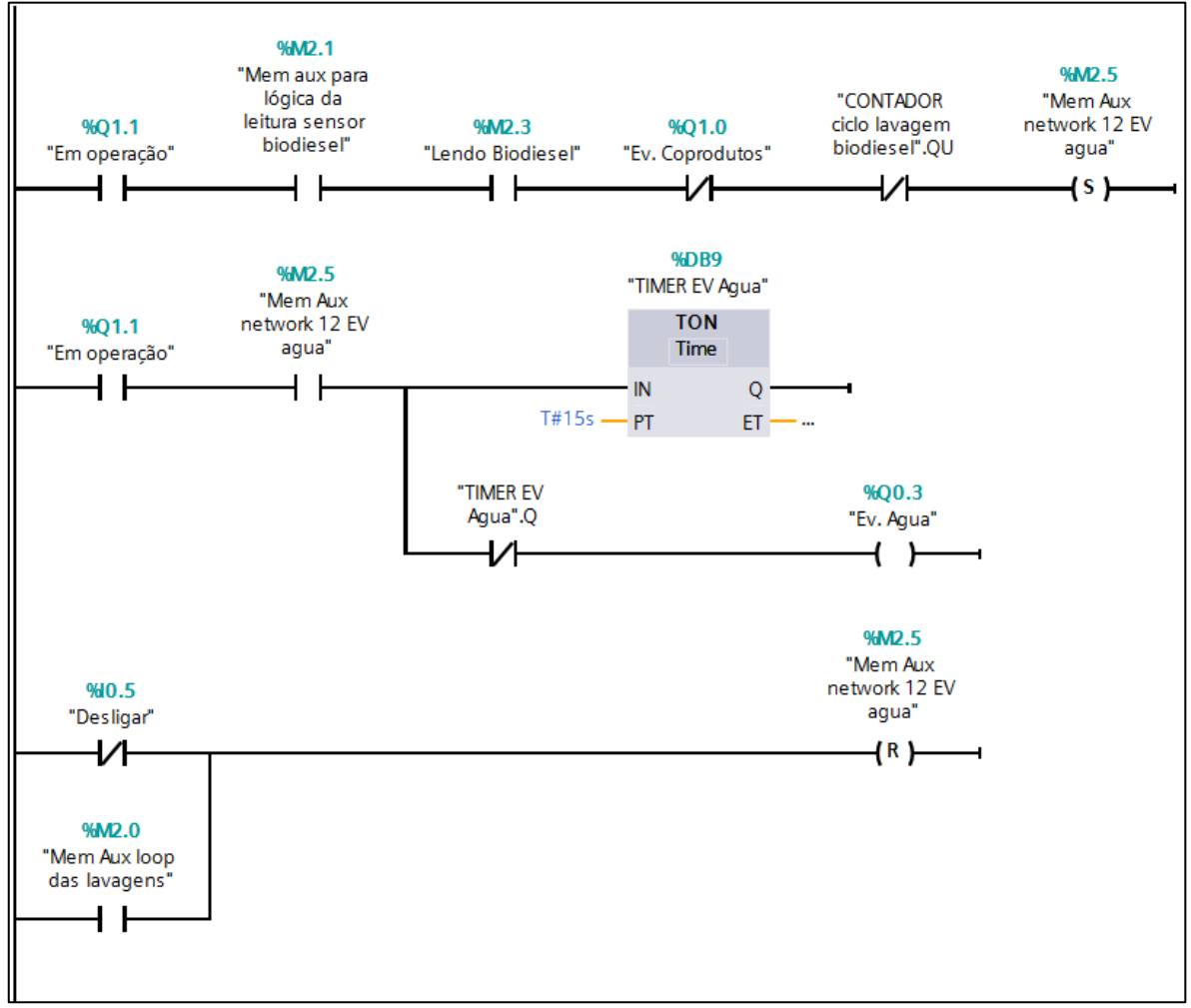

Fonte: Autor

#### 4.2.9 Programação para separação final do biodiesel e finalização da batelada

Terminado o ciclo de lavagens e o transporte dos subprodutos para o recipiente de coprodutos, o biodiesel limpo será transportado para o recipiente de biodiesel através do acionamento da eletroválvula do biodiesel. A programação para realização deste transporte pode ser vista, na Figura 33.

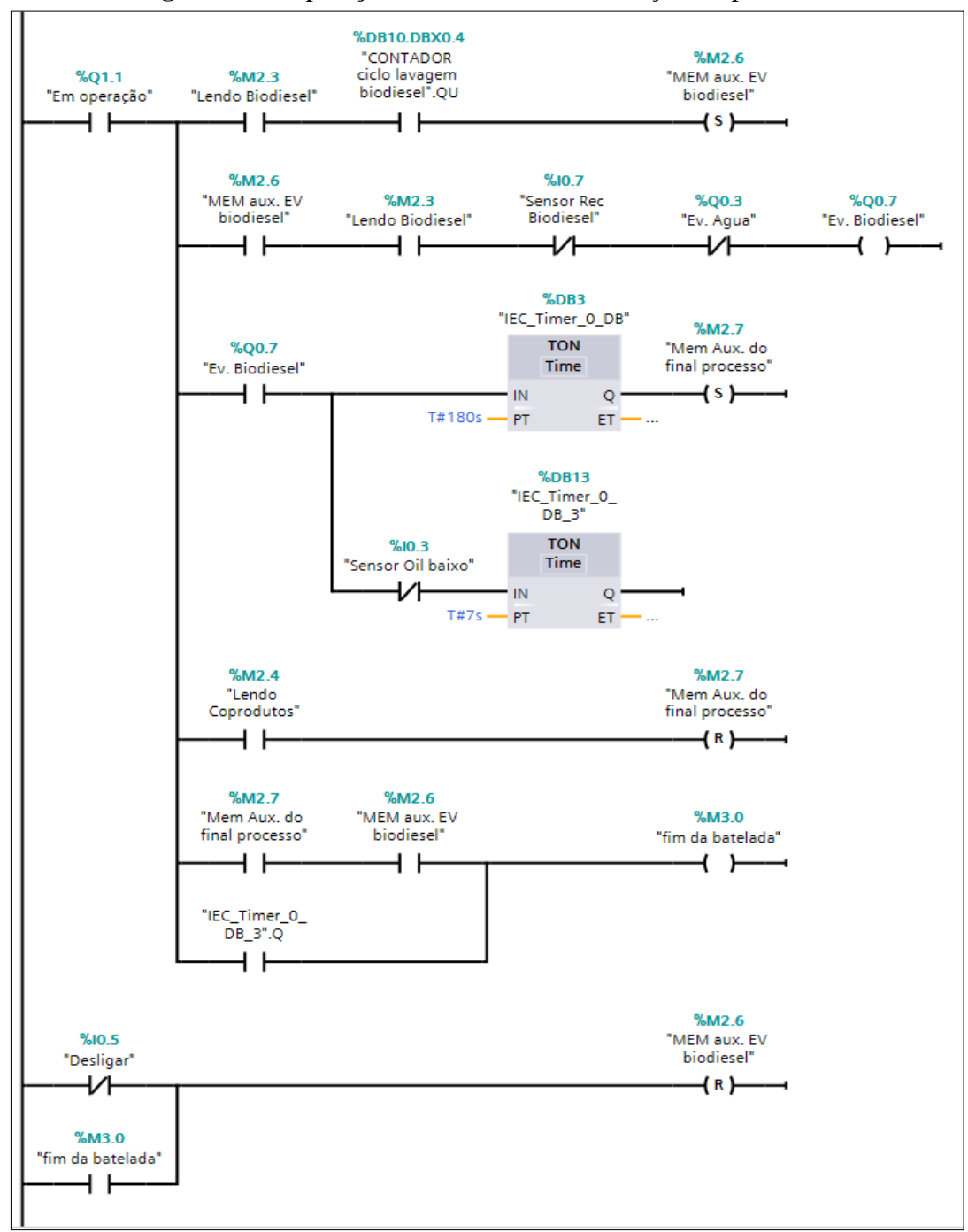

Figura 33 - Separação do biodiesel e finalização do processo.

Fonte: Autor

O modelo de planta projetado contém um sensor para verificar se o recipiente de biodiesel está na posição correta. Possui outro sensor para verificar se o recipiente de coprodutos também está posicionado para receber os coprodutos. Pela programação da Figura 33, a separação do biodiesel somente poderá ocorrer quando o sensor estiver posicionado corretamente, evitando que o produto seja derramado ao chão, e também quando a leitura do sensor analógico corresponder à faixa de valores previamente informada para biodiesel. Ao final, um endereço de memória é acionado para indicar que a batelada chegou ao fim. Este endereço de memória foi utilizado para encerrar o processo e desligar a planta automaticamente, sem a necessidade de pressionar o botão desliga da planta.

# 4.3 Simulação computacional da automação do modelo de planta

Para criar o supervisório da planta de produção de biodiesel, deve-se instalar e configurar o sistema supervisório no computador. O roteiro para instalação do software supervisório Elipse e do *driver* de comunicação e alguns exemplos de animações e associações realizadas no supervisório, está disponível no Apêndice C deste trabalho. Nesta seção será apresentada a parametrização do driver de comunicação; a criação das *tags* de comunicação do supervisório com o CLP; e por fim, será apresentado o resultado da tela de supervisório, simulando a automação da planta.

#### 4.3.1 Parametrização do driver de comunicação

Após inserção do driver de comunicação, ver Apêndice C. Deve-se realizar a configuração dos parâmetros para estabelecer comunicação entre o CLP e computador. Na aba MProt, marcar a opção *Network* para ISOTCP; *Local Address* para 2, e marcar a caixa *use default source ref.*, conforme demonstra a Figura 34.

| Driver SIEMENS MProt (MPI/      | (PPI/ISO-TCP)                              | v4.0.17 (IOKit v2.0       | × |  |  |  |  |  |  |
|---------------------------------|--------------------------------------------|---------------------------|---|--|--|--|--|--|--|
| MProt S7 Strings Setup Serial   | Ethernet Mode                              | em RAS                    |   |  |  |  |  |  |  |
| General Default slave address:  | Network                                    | Local Address:            |   |  |  |  |  |  |  |
|                                 | SOTCP -                                    | 2                         |   |  |  |  |  |  |  |
|                                 |                                            | r MPI                     |   |  |  |  |  |  |  |
| 🗖 PPI Multi Master Opera        | tion delay (ms):                           | Highest Station Address:  |   |  |  |  |  |  |  |
| Application Timeout (ms): 🔽 or  | Application Timeout (ms): I only for write |                           |   |  |  |  |  |  |  |
| 0                               | 0                                          | 187kbps -                 |   |  |  |  |  |  |  |
|                                 |                                            |                           |   |  |  |  |  |  |  |
| Extra Connections: Max Simult R | eq: Source TSAF                            | o (hex): Connection type: |   |  |  |  |  |  |  |
| 0 100                           | 0100                                       | PG 👻                      |   |  |  |  |  |  |  |
| Watchdog period (ms):           | e Dest. TSAP                               | Source Ref. (hex):        |   |  |  |  |  |  |  |
| 0000   <b>↓</b> 0s              | e default TSAPs                            | J0001                     |   |  |  |  |  |  |  |
| Connect to:                     | <b>a</b> 1 a                               | 4D57                      |   |  |  |  |  |  |  |
| Backup 1 Back: 0                | Slot: D                                    | est. TSAP (nex): 4057     |   |  |  |  |  |  |  |
| Backup 2 Back: 0                | Slot: 2 D                                  | est. TSAP (hex): 4057     |   |  |  |  |  |  |  |
| Backup 3 Back: 0                | Slot: 2 D                                  | est TSAP (hey): 4057      |   |  |  |  |  |  |  |
|                                 |                                            |                           |   |  |  |  |  |  |  |
|                                 | ОК                                         | Cancelar Aplicar          |   |  |  |  |  |  |  |
|                                 |                                            | Aprical                   |   |  |  |  |  |  |  |

Figura 34 - Tela de configuração do driver Siemens MProt – aba principal

Fonte: Autor

Na caixa de seleção *Main Rack* e *Slot* deve-se informar o número do *rack* e o *slot* em que o CLP esteja conectado. Neste caso, o CLP encontra-se conectado no *Slot* 1 e *Rack* 0, conforme pode ser visto na Figura 35. Para ter acesso a tela da Figura 35 deve-se abrir o software de programação do CLP. Neste trabalho foi utilizado o TIA Portal.

Após a configuração dos parâmetros da aba MProt, clicar na aba *setup* e realizar as configurações dos parâmetros, conforme Figura 36. Como o CLP Siemens S7-1200 possui comunicação *Ethernet*, devemos marcar *Ethernet* na caixa de seleção *phisical layer*. As demais configurações da aba serão configuradas automaticamente.

| Annual Accession                                                                                                    | Planta biodi | and distance | THING IS NOT | motion    | o mistudistic 09,2015                                                                                           | A BC | 11090-1 | 2140.0 | AC/DC#  | in l    |        |        |      |                       |             | 100            |          | e 11                                                           |
|----------------------------------------------------------------------------------------------------|--------------|--------------|--------------|-----------|----------------------------------------------------------------------------------------------------|------|---------|--------|---------|---------|--------|--------|------|-----------------------|-------------|----------------|----------|----------------------------------------------------------------|
| Phone Martin                                                                                                    | Madaahaaad   |              | Lasheshes    |           | s de la calega de la calega de la calega de la calega de la calega de la calega de la calega de la calega de la |      | Maskalk |        | LAV VIL |         | 0.04   |        | - 11 | Must me to do not     | IDF Viscol  | ards de dinas  | al First |                                                                |
|                                                                                                    | The Law I    |              | 10           | tory land | 21110.2                                                                                                    |      |         | _      | 1.40    | - A CON | 000.00 | Sports |      | a successive of state | and another | neças de dispo | 10.11    | 10                                                             |
| 100                                                                                                    | 12 # K.C.1   |              |              | 6 K.      | 4                                                                                                    |      |         |        |         |         |        |        |      |                       |             |                | -        | 12                                                             |
| Charles Scalines d'acteurs pare o supervision mut     debune en son d'aperione     Trapactione rents     Trapactione rents     Trapactione rents     Configuration de l'écologies     Configuration de l'écologies     Configuration de l'écologies     Configuration de l'écologies     Configuration de l'écologies     Configuration de l'écologies     Configuration de l'écologies     Configuration de l'écologies     Configuration     Configuration de l'écologies     Configuration     Configuration de l'écologies     Configuration     Configuration |              | Aut.)        |              |           |                                                                                                    | 3    | 3       |        |         |         |        | 1      |      |                       |             |                | (a) (a)  | alogo de tambarre - Ferranterian activa institute institute-ac |
|                                                                                                    |              |              |              |           |                                                                                                    |      |         |        |         |         |        |        |      |                       |             |                |          | ĺ                                                              |
|                                                                                                    |              |              |              |           |                                                                                                    |      |         |        |         |         |        |        |      |                       |             |                |          |                                                                |
| 33 10                                                                                                    | 10 0         | a : [1       |              |           |                                                                                                    |      |         |        |         |         |        |        |      | 3111025               | - 3         |                |          |                                                                |

Figura 35 - Tela TIA Portal: Configuração do CLP

Fonte: Autor

| Driver SIEMENS MProt (MPI/PPI/ISO-TCP) v4.0.17 (IOKi       | t v2.0 × |  |  |  |  |  |
|------------------------------------------------------------|----------|--|--|--|--|--|
| MProt S7 Strings Setup Serial Ethemet Modem RAS            |          |  |  |  |  |  |
| Physical Layer: Ethemet  Start drive                       | rOFFLINE |  |  |  |  |  |
| Timeout: 1000 ms                                           |          |  |  |  |  |  |
| Connection management                                      |          |  |  |  |  |  |
| Mode: Automatic (managed by the driver)                    |          |  |  |  |  |  |
| I     Retry failed connection every     20     seconds     |          |  |  |  |  |  |
| Give up after failed retries                               |          |  |  |  |  |  |
| Logging Options<br>Log to File: C:\eeLogs\MProt_%DATE%.log |          |  |  |  |  |  |
|                                                            |          |  |  |  |  |  |
|                                                            |          |  |  |  |  |  |
|                                                            |          |  |  |  |  |  |
|                                                            |          |  |  |  |  |  |
| OK Cancelar                                                | Aplicar  |  |  |  |  |  |

Figura 36 - Configuração da aba Setup do driver

Fonte: Autor

Como a comunicação do Driver com o CLP é feita via ethernet, precisa-se configurar a aba Ethernet. Nesta aba são configurados os parâmetros de rede como: tipo de protocolo, número IP - Protocolo de Internet; e a porta de comunicação. No exemplo ilustrado pela Figura 37, o protocolo de comunicação utilizado foi o TCP/IP - Protocolo de Controle e Transmissão, e o IP do CLP foi 192.168.0.1 e a Porta 102. Importante ressaltar que o IP do CLP e o IP do computador devem estar numa mesma rede. Um exemplo de IP que poderia estar no computador seria o IP 192.168.0.2 para uma máscara de rede 255.255.255.0. Como estamos utilizando a comunicação Ethernet, as demais abas não precisam ser alteradas.

| rigura 57 - Conngar                 | uçuo uu uc                     | u Liii                           | ernet do univer                           |         |
|-------------------------------------|--------------------------------|----------------------------------|-------------------------------------------|---------|
| Driver SIEMENS MProt (MPI/          | PPI/ISO-T                      | CP) v                            | 4.0.17 (IOKit v                           | /2.0 ×  |
| MProt   S7 Strings   Setup   Serial | Ethemet                        | Modem                            | RAS                                       |         |
| Transport: TCP/IP                   | ☐ Lister<br>☐ Shan<br>☐ Interf | n for co<br>e listen<br>ace: (// | nnections on port:<br>port with other pro | cesses  |
| Timeout: 4000 ms                    | Use                            | IPv6                             |                                           |         |
| Retries: 1                          | IP Filter                      | le 'ECH                          | IO' supression                            |         |
| Connect to                          | n ritter.                      |                                  |                                           |         |
| Main IP: 192.168.0.1                | Port:                          | 102                              | Local port:                               | 0       |
| Backup IP 1:                        | Port:                          | 102                              | 🗖 Local port 🛛                            | 0       |
| Backup IP 2                         | Port:                          | 0                                | Local port:                               | 0       |
| Backup IP 3:                        | Port:                          | 0                                | Local port:                               | 0       |
|                                     |                                |                                  |                                           |         |
|                                     |                                |                                  |                                           |         |
|                                     |                                |                                  |                                           |         |
|                                     |                                |                                  |                                           |         |
|                                     | ОК                             |                                  | Cancelar                                  | Aplicar |

Figure 27 Configureção de obs Ethemast de driver

Fonte: Autor

#### Criação das tags de comunicação com o CLP 4.3.2

Através das tags de comunicação que o supervisório busca as informações dos dados das variáveis dentro do CLP. Para este projeto foram criadas as tags de comunicação, conforme Figura 38. Os detalhes da configuração e da adição de tags está disponível no manual do driver MProt. Este manual é baixado juntamente com o *driver*, nas versões português e inglês, em arquivo PDF – Formato Portátil de Documento (ELIPSE, 2018).

| Nome              | Disp | ltem | P1/N., | P2/N | P3/N | P4/N | Ta | Va | Leitur | Escrit | Escala? | Mín | Máx  | UE | Mín | Má         | x    |
|-------------------|------|------|--------|------|------|------|----|----|--------|--------|---------|-----|------|----|-----|------------|------|
| 🗄 🛄 Driver1       |      | 1    | 0      | 0    | 0    | 0    |    |    |        |        |         |     |      |    |     |            |      |
| EntradaDigital.0  |      |      | 1      | 206  | 0    | 0    |    | 1  |        |        |         | 0   | 1000 |    | 0   | р <u>а</u> | 1000 |
| EntradaDigital.1  |      |      | 1      | 206  | 0    | 1    |    | 1  |        |        |         | 0   | 1000 |    | 0   |            | 1000 |
| SaidaDigital.0    |      |      | 1      | 207  | 0    | 0    |    | 1  |        |        |         | 0   | 1000 |    | 0   |            | 1000 |
| SaidaDigital.1    |      |      | 1      | 207  | 0    | 1    |    | 1  |        |        |         | 0   | 1000 |    | 0   |            | 1000 |
| SensorTemperatura |      |      | 1      | 708  | 0    | 200  |    | 1  |        |        |         | 0   | 1000 |    | 0   |            | 1000 |
| SensorBiodiesel   |      |      | 1      | 708  | 0    | 400  |    | 1  | 2      |        |         | 0   | 1000 |    | 0   |            | 1000 |
| DB_decantacao     |      |      | 1      | 509  | 8    | 8    |    | 1  |        |        |         | 0   | 1000 |    | 0   |            | 1000 |
| D8_decantacao2    |      |      | 1      | 209  | 8    | 12   |    | 1  | ☑      |        |         | 0   | 1000 |    | 0   |            | 1000 |
| Memoria           |      |      | 1      | 208  | 0    | 0    |    | 1  |        |        |         | 0   | 1000 |    | 0   |            | 1000 |
| Memorial          |      |      | 1      | 208  | 0    | 1    |    | 1  |        |        |         | 0   | 1000 |    | 0   |            | 1000 |

Figura 38 - Tags de comunicação criadas para o projeto

Fonte: Autor

As Tabelas 8, 9 e 10 apresentam os dados para a configuração das tags de comunicação utilizadas na programação de controle.

| PARÂMETRO | DESCRIÇÃO                                                                                                    |
|-----------|----------------------------------------------------------------------------------------------------|
| P1/N1     | Endereço do CLP no rack/slot. Normalmente igual a 0 (zero) ou 1(um).                                                                                                    |
| P2/N2     | Tipo de dados e área de dados (ver tabela 7). O valor deve ser composto pelo tipo de dados multiplicado por 100 mais a área de dados: (P2/N2 = [( <i>tipo de dados</i> * 100) + <i>area de dados</i> )]. Vide Tabelas 7 e 8.        |
| P3/N3     | Se a área de dados selecionada é V ( <b>DB</b> – <b>data bloco</b> ), preencha com o número do bloco de dados. Caso contrário deixe em 0 (zero).                                                                                    |
| P4/N4     | Endereço na área de dados do bloco DB. Para usar tipos de dados que ocupam mais de um byte, devem ser colocados endereços múltiplos de dois para tipos de dados de dois bytes e múltiplos de 4 para tipos de dados de quatro bytes. |

 Tabela 8 - Parâmetros de configuração das tags de comunicação

Fonte: Adaptado de ELIPSE, 2018.

Para exemplificar, consideremos a tag EntradaDigital.0 da Figura 38. O campo P1/N1 foi configurado como 1, pois o CLP está conectado no slot 1, conforme pode ser revisto na configuração do driver MProt da Figura 34. O campo P2/N2 foi configurado com o valor 206, pois conforme a Tabela 7, o parâmetro P2/N2 é obtido através da fórmula [1]:

$$P2/N2 = (tipo \ de \ dados * 100) + \ Area \ de \ dados$$
[1]

Onde:

Tipo de dados (Byte) = 2

Área de dados (I - Entrada Digital) = 6

<u>о</u> т.

| <b>Tabela 9 -</b> Tipos de dados para configuração dos parametro |                                                       |  |  |  |  |
|------------------------------------------------------------------|-------------------------------------------------------|--|--|--|--|
| TIPO DE DADOS                                                    | SIGNIFICADO                                           |  |  |  |  |
| 0                                                                | Padrão da área de dados                               |  |  |  |  |
| 1                                                                | BOOL (Booleano)                                       |  |  |  |  |
| 2                                                                | BYTE (8 bits)                                         |  |  |  |  |
| 3                                                                | WORD (16 bits)                                        |  |  |  |  |
| 4                                                                | INT (16 bits)                                         |  |  |  |  |
| 5                                                                | DWORD (32 bits)                                       |  |  |  |  |
| 6                                                                | DINT (32 bits)                                        |  |  |  |  |
| 7                                                                | REAL (32 bits de ponto flutuante)                     |  |  |  |  |
| 8                                                                | STRING                                                |  |  |  |  |
| 12                                                               | S5TIME (tempo em segundos, 32 bits pontos flutuantes) |  |  |  |  |
|                                                                  | Fonte: Adaptado de ELIPSE, 2018.                      |  |  |  |  |

1

~

 Tabela 10 - Área de dados para configuração dos parâmetros

 Í DE A DE DA DOS

| AREA DE DADOS | SIGNIFICADO            |
|---------------|------------------------|
| 0             | S                      |
| 1             | SM                     |
| 2             | AI (entrada analógica) |
| 3             | AQ (saída analógica)   |
| 4             | C (contador)           |
| 5             | T (tempo)              |
| 6             | I (entrada digital)    |
| 7             | Q (saída digital)      |
| 8             | M (memória)            |
| 9             | V (DB)                 |
| 10            | HC (Contador rápido)   |

Fonte: Adaptado de ELIPSE 2018.

O campo P3/N3 foi parametrizado com o valor = 0 (zero), pois a área de dados é Entrada Digital, e não DB – Diagrama de Bloco, conforme Tabela 9.

Por fim, o campo P4/N4 recebeu o valor (0) zero, isso porque trata-se da leitura do Byte 0 das entradas digitais, caso fosse o Byte 1 das entradas digitais, este valor seria 1. A configuração correta destes parâmetros é essencial para a montagem do supervisório, pois, através destas configurações, o supervisório sabe o caminho correto para buscar as informações no endereço da memória do CLP e atualizar a tela do processo.

Para acessar os bits individualmente das tags, deve-se habilitar o uso do campo Bit, desta forma, pode-se acessar os 8 bits do byte da tag criada. A Figura 39 ilustra a tela para habilitar a utilização dos bits. Para chegar a esta tela, clique em configuração, na aba *organizer*, clique em [drivers e OPC], depois em [driver], em seguida na [tag] de comunicação que deseja configurar, na aba [propriedade] selecione a propriedade [UseBitFields] e mude para [True].

| 'En                       | tra    | daDigital.0' (IODrv.IO | )Tag) - Propri | edades               | <b>▼</b> ₽ × |
|---------------------------|--------|------------------------|----------------|----------------------|--------------|
| Procurar                  |        |                        |                |                      | Q            |
| Propriedade               |        |                        |                | Valor                |              |
|                           | Со     | mportamento            |                |                      | -            |
|                           | P      | AdviseType             |                | 1 - AdviseWhenLinked |              |
|                           |        | AllowRead              |                | True                 |              |
|                           |        | AllowWrite             |                | True                 |              |
|                           |        | EnableDeadband         |                | True                 |              |
|                           |        | EnableDriverEvent      |                | False                |              |
|                           | 9      | PercentDeadband        |                | 0                    |              |
|                           | 9      | Scan                   | ۲              | 10                   |              |
|                           |        | UseBitFields           | ۲              | True                 | -            |
|                           | Escala |                        |                |                      |              |
|                           | 9      | DeviceHigh             |                | 1000                 |              |
|                           | 9      | DeviceLow              |                | 0                    |              |
|                           |        | EnableScaling          |                | False                | •            |
| UseBitFields              |        |                        |                |                      |              |
| Enables use of bit fields |        |                        |                |                      |              |
|                           |        |                        |                |                      |              |

Figura 39 - Tela de configuração de uma *tag* tipo byte

Fonte: Autor

# 4.3.3 Supervisório para a simulação da automação da planta

A criação da tela do supervisório é algo inerente de cada usuário, a utilização das imagens, ou até mesmo a criação destas imagens podem ser feitas e exportadas para a tela do supervisório. Para criar as telas do supervisório, o usuário deve primeiramente consultar o manual do usuário (ELIPSE, 2018). O manual apresenta as informações necessárias para que o usuário possa criar suas telas, no supervisório. Nesta seção será apresentado a tela do

supervisório desenvolvido para atestar a funcionalidade da programação de automação e controle feita para a planta de produção de biodiesel. A interface gráfica da planta do supervisório foi desenvolvida com a utilização do software Corel Draw X6, posteriormente exportada em extensão de arquivo .wmf – Windows Metafile. Este formato permite manter todas as propriedades gráficas originais, por ser arquivo vetorial. Contudo, o software Elipse E3 Studio permite a utilização de figuras em formatos diferentes, conforme manual do usuário (ELIPSE, 2018).

A Figura 40 apresenta a tela do supervisório antes do início do processo de batelada. Observa-se nesta tela que os insumos, e a matéria-prima não foram supridos. Os sensores, motores e eletroválvulas na cor amarela significam que estão desligados ou não acionados. Nesta situação, mesmo que seja acionado o botão ligar, o processo não se inicia, por falta de insumos para conclusão da batelada.

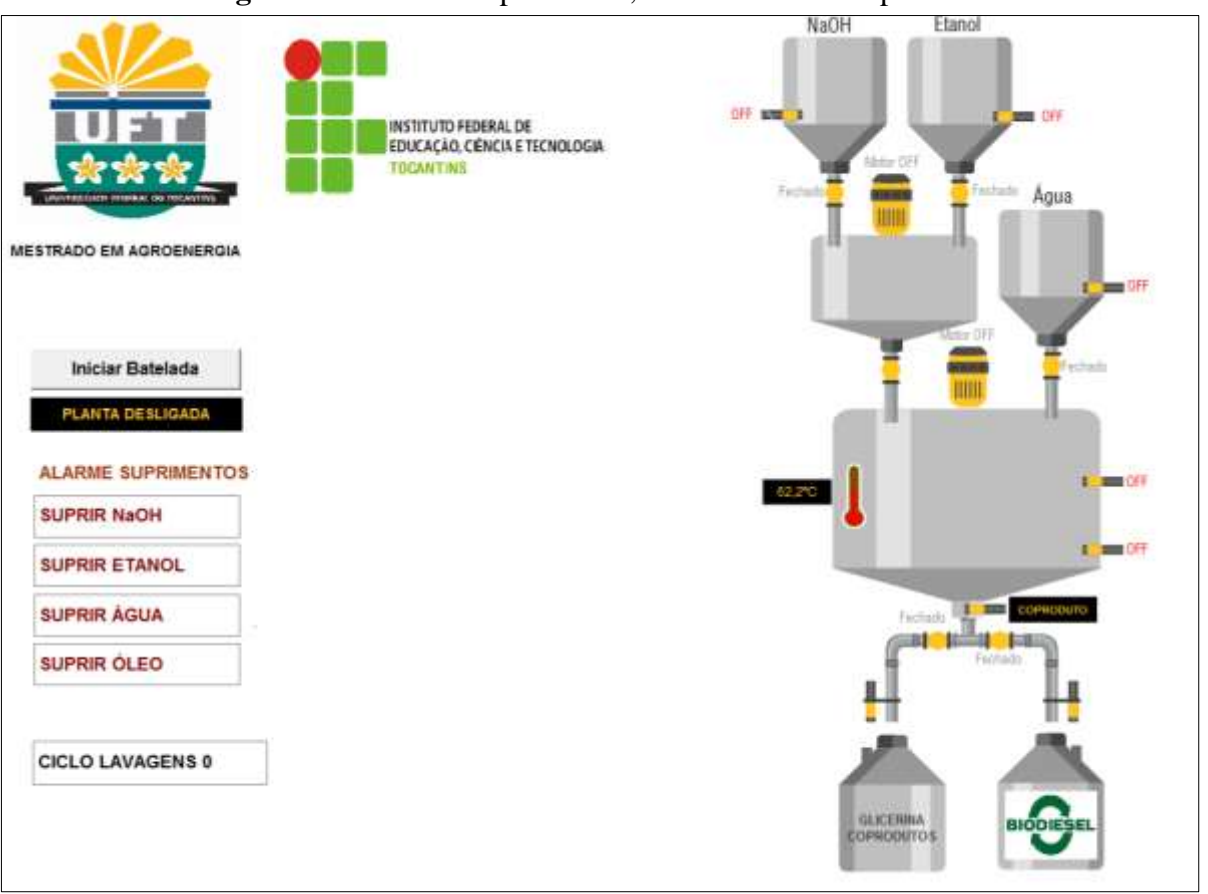

Figura 40 - Tela do supervisório, antes do início do processo

Fonte: Autor

A Figura 41 representa a tela do supervisório durante o processo. Observa-se que os insumos e a matéria-prima estão disponíveis nos seus respectivos tanques. Os sensores que

representam a presença destes elementos, estão na cor verde e sinalizados como ligados (ON). O aquecedor está ligado e o sensor de temperatura informando a leitura do óleo em 58,2°C. O motor misturador do tanque 5 está acionado. O acionamento do motor está representado pela indicação motor ON, pela cor verde e também pela animação da hélice girando.

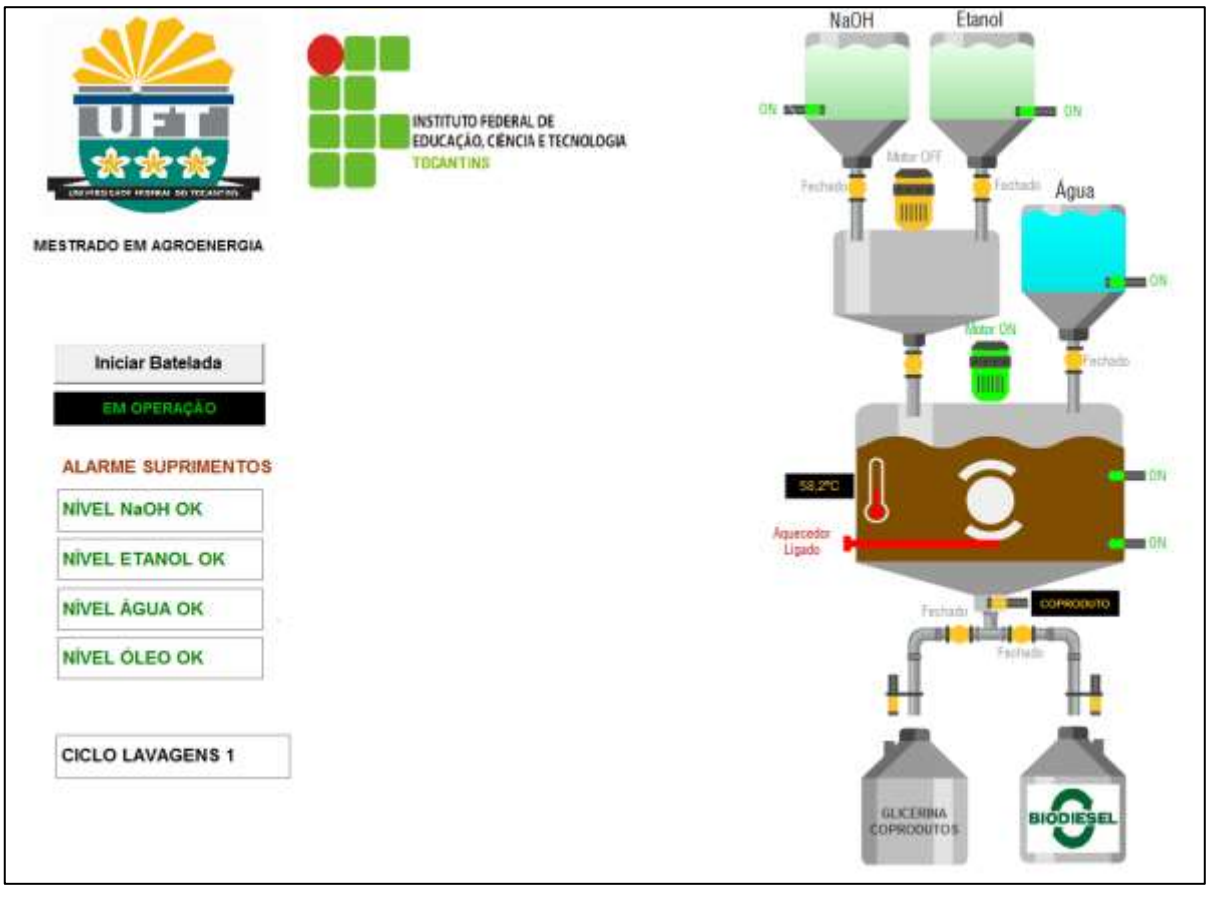

Figura 41 - Resultado tela supervisório durante operação da planta

Fonte: Autor

Para o supervisório da planta, conforme pode ser visto nas Figura 40 e 41, foi criada uma tela de alarmes para sinalizar a presença dos suprimentos e da matéria-prima. Caso falte algum suprimento ou matéria-prima, a tela de alarme irá piscar em vermelho, informando a falta do item e portanto, a necessidade de suprimento.

# 4.4 Análise de resultados

Como resultado da programação e controle do modelo de planta proposta pelo trabalho, tem-se uma programação em *Ladder* que pode servir como base para implementações de controle em usinas de pequeno porte já existentes, ou em novas

instalações. Para usinas que não possuem o mesmo modelo de produção, ou, até mesmo, para usinas de produção de médio e grande porte, pode-se utilizar a lógica de programação como base, e realizar os ajustes necessários. Contudo, em usinas de produção de grande porte, normalmente existem mecanismos para recuperação do catalisador, e também do álcool utilizado no processo de transesterificação. Como o modelo proposto foi para usinas de pequeno porte, estes mecanismos de recuperação do álcool e a lógica para essa recuperação não foram projetados.

Os comentários nas linhas de programação podem ajudar na confecção de programação e controle de diferentes plantas. A programação completa, com os elementos da programação e os comentários do autor está disponível no Apêndice B deste trabalho.

Para a análise dos resultados e monitoração da planta foi elaborado o sistema supervisório, que demonstrou graficamente o controle do processo de transesterificação e da separação do biodiesel da glicerina corretamente, bem como as informações de alarme e estados dos sensores da planta. Portanto, o supervisório permitiu a monitoração das variáveis do processo e também atestou que o sistema proposto de automação para a planta de produção automática de biodiesel pode ser implantado. O resultado da automação do processo verificado pela tela do supervisório, demonstra aplicabilidade da automação também para fins didáticos. A implementação da lógica do tanque (4) de mistura do álcool com o catalisador e o ciclo de lavagens do biodiesel podem ser considerados diferenciais para a qualidade da produção do biodiesel, e portanto, deste trabalho.

O Software de programação desenvolvido e a tela de supervisório funcionando pode ser visto acessando o link: *[https://youtu.be/c4k1TD]* ou clicando em [vídeo supervisório]. A programação completa e comentada pode ser encontrada no apêndice B.

# 5 CONCLUSÃO

A programação de controle permite ao usuário buscar a otimização do processo de produção biodiesel através da monitoração e controle das variáveis que envolvem o processo. A monitoração do processo via supervisório proporciona verificação em tempo real das variáveis e do estado do processo, contribuindo para a otimização da produção, e também para realizar os ajustes necessários. O supervisório realizado neste trabalho pode ser utilizado como uma ferramenta de integração entre produção e aprendizagem. A programação pode ser adaptada tanto para outros modelos de controladores lógicos, como pode adaptar-se a necessidade de produção dos pequenos produtores. A implementação da lógica de ciclo de lavagens desejada para a produção e a mistura prévia do álcool com o catalisador podem ser consideradas contribuições importantes para a qualidade da produção do biodiesel, portanto, agregando valor a este trabalho. Outra contribuição importante foi o fluxograma com os passos para o algoritmo da lógica de programação.

A estimativa de custos para implantação deste modelo de automação em plantas manuais no valor de R\$ 11.118,47, pode ser considerada viável a pequenos produtores, e trazer benefícios na qualidade do biodiesel produzido, na mitigação de riscos de insalubridade e na economia com custos de mão-de-obra.

#### 5.1 Sugestões de Trabalhos Futuros

Sugere-se para próximos trabalhos a implementação do protótipo com o modelo de planta aqui apresentado. Outra sugestão, e a implantação de um protótipo para uso educacional, como bancada de laboratório para realização de experiências diversas e pesquisas, tais como: tempos diferentes de decantação; tempos diferentes de mistura de reação; ciclo de lavagens de biodiesel diferentes, temperatura de aquecimento do óleo, entre outras possibilidades.

A implantação do protótipo em ambientes educacionais pode se tornar uma grande ferramenta para educação ambiental nas escolas, além de ser uma ferramenta para utilização em disciplinas diversas, no eixo de engenharia da produção, entre outros.
## 6 REFERÊNCIAS

ABREU, Yolanda Vieira de. **Biodiesel: vantagens, desvantagens e limites a serem superados.** Universidade Federal do Tocantins, 2005. Disponível em: <a href="http://jornalggn.com.br/documento/biodiesel-vantagens-desvantagens-e-limites-a-serem-superados">http://jornalggn.com.br/documento/biodiesel-vantagens-desvantagens-e-limites-a-serem-superados</a>. Acesso em 17 de junho de 2018.

ANP, Agência Nacional do Petróleo. **Anuário estatístico 2018**. Disponível em: <<u>http://www.anp.gov.br/publicacoes/anuario-estatistico/anuario-estatistico-</u>2018#Se%C3%A7%C3%A3o%204>. Acesso em 18 de agosto de 2018.

BIRCHAL, M. A. de Souza Birchal e V. S. Automação de uma planta de produção de biodiesel. 2013.

BOMAX do Brasil. **Agitadores e misturadores Agimax**. Disponível em: <<u>http://www.bomax.com.br/produtos/item/agitadores-misturadores-agimax></u>. Acesso em 11 de setembro de 2018.

BOTNROLL. **Botnroll.com**. Disponível em: <a href="https://www.botnroll.com/pt/temperatura/804-sensor-de-temperatura-pt-100.html">https://www.botnroll.com/pt/temperatura/804-sensor-de-temperatura-pt-100.html</a>>. Acesso em 21 de setembro de 2018.

BRASIL, **Lei Nº 13.263, de 23 de março de 2016.** Altera a Lei nº 13.033, de 24 de setembro de 2014, para dispor sobre os percentuais de adição de biodiesel ao óleo diesel comercializado no território nacional. Diário Oficial da União, Brasília, 24 de março de 2016.

BRASIL, **Lei Nº 11.097, de 13 de Janeiro de 2005.** Dispõe sobre a introdução do biodiesel na matriz energética brasileira; altera as Leis nos 9.478, de 6 de agosto de 1997, 9.847, de 26 de outubro de 1999 e 10.636, de 30 de dezembro de 2002; e dá outras providências. Diário Oficial da União, Brasília, 14 de janeiro de 2005.

BRASIL, **Lei Nº 11.428, de 22 de Dezembro de 2006.** Dispõe sobre a utilização e proteção da vegetação nativa do Bioma Mata Atlântica, e dá outras providências. Diário Oficial da União - Seção 1 - 26/12/2006, Página 1 (Publicação Original).

CÁS, João Luiz Kaled. **Modelagem de sistema de automação para planta de produção de biodiesel em pequena escala**. Universidade de Brasília – UnB. Faculdade UnB Gama - FGA, 2017.

CESAR, A.S.; ALMEIDA, F.A.; SOUZA, R.P.; SILVA, G.C.; ATABANI, A.E. The prospects of using acrocomia aculeata (macaúba) a non-edible biodiesel feedstock in Brazil. **Renew Sustain. Energy Rev.** 49, págs. 1213-1220. Ano 2015.

D'AGOSTO, M.A.; SILVA, M.A.V.; OLIVEIRA, C.M.; FRANCA, L.S.; MARQUES, L.G.C.; MURTA, A.L.S.; FREITAS, M.A.V. Evaluating the potential of the use of biodiesel for power generation in Brazil. **Renew Sustain. 2015**. Energy Rev. 43, págs. 807-817.

DIAS, Diogo Lopes. "Glicerol"; Brasil Escola. Disponível em: <https://brasilescola.uol.com.br/quimica/glicerol.htm>. Acesso em 27 de agosto de 2018. DEFANTI, L.S.; SIQUEIRA, N.S.; LINHARES, P.C. **Produção de biocombustíveis a partir de algas fotossintetizantes**. Inf. Proj. Univ. Petrobras IF Fluminense. 2010. J. 1, págs. 11-21.

ECE. **Energy Central Europa**. Bélgica, Europa, 2015. Disponível em: <a href="https://ec.europa.eu/info/departments/energy\_pt">https://ec.europa.eu/info/departments/energy\_pt</a>). Acesso em 21 de setembro de 2018.

EIA. **Short-Term Energy Outlook**. Estados Unidos, 2017. Disponível em: https://www.eia.gov/outlooks/steo/. Acesso em 21 de setembro de 2018.

ELETROGATE. **Válvulas**. Disponível em: < https://www.eletrogate.com/valvula-solenoide-de-entrada-de-agua-180-1-2-220v>. Acesso em 11 de setembro de 2018.

ELETROTHERMO. **Resistencia para tanque**. Disponível em: <a href="http://www.eletrothermo.com.br/resistencia-tanque">http://www.eletrothermo.com.br/resistencia-tanque</a>. Acesso em 11 de setembro de 2018.

ELIPSE. Downloads. Disponível em:

<https://www.elipse.com.br/downloads/?cat=48&key=driver+siemens&language=ptbr>. Acesso em 12 de setembro de 2018.

ELSAWY, M. B. A. Automation of a biodiesel processor from waste vegetable oil using programmable logic controller. American Society for Engineering Education, 2012.

EMERICK, Adailton. AUTOMAÇÕES. O blog da automação Industrial. Disponível em: <a href="https://automacoes.net/2008/12/04/o-plc-parte-1/">https://automacoes.net/2008/12/04/o-plc-parte-1/</a>. Acesso em 22 de agosto de 2018.

FLOURNOY, S. Flournoy Green Tech. 2017. Disponível em: <flournoygreentech.com>. Acesso em 27 de agosto de 2018.

FRANCHI, C. M.; CAMARGO, W. L. A.; Controladores Lógicos Programáveis: sistemas discretos. 2ª edição. Ed. Érica. 2008. 352 p.

FRANCO, A.L.C.; LOBO, I.P.; CRUZ, R.S.; TEIXEIRA, C.M.L.L.; NETO, J.A.A.; MENEZES, R.S. Biodiesel de Microalgas: avanços e desafios. Quím. Nova 36 (3). 2013. págs. 437-448.

GOULD, C. SCADA. Explained. 2016. Disponível em: <inductiveautomation.com/ what-is-scada>. Acesso em 25 de junho de 2018.

GROOVER, Mikell P. Automação industrial e sistemas de manufatura. São Paulo: Pearson Prentice, 2011.

HAIGHT, J. M. Automation vs Human Intervention. What is the Best Fit for the Best Performance. 2017. Disponível em: <a href="http://www.asse.org/practicespecialties/management/automation\_human\_intervention/">http://www.asse.org/practicespecialties/</a> management/automation\_human\_intervention/>.

IEC 61312:2018 – **International Electrotechnical Commission**. Disponível em: <https://webstore.iec.ch/publication/62427>. Acesso em 28 de agosto de 2018. ISA. Instrument Society of America. **ISA-5.1-2009**. Disponível em:> https://www.isa.org/standards-and-publications/isa-standards/find-isa-standards-in-numerical-order/>. Acesso em 20 de agosto de 2018

KEMP, W. H. **Biodiesel Basics and Beyond**. A Comprehensive Guide to Production and Use for the Home and Farm: Aztec Press, 2006.

LOPES, Adriana Carla de Oliveira. Estudo das variáveis de processo na produção e na purificação do biodiesel de soja via rota etílica. **Dissertação**. Universidade Federal de Alagoas. Maceió, 2015. Disponível em:

<http://www.repositorio.ufal.br/bitstream/riufal/1279/1/Estudo%20das%20vari%C3%A1veis%20de%20processo%20na%20produ%C3%A7%C3%A3o%20e%20na%20purif.pdf.>. Acesso em 26 de agosto de 2018.

MADUREIRA, Jane Marchi; GUERRA, Sinclair Mallet Guy. **Programa Nacional de Produção e Uso do Biodiesel: Divergências sobre os resultados sociais da política de biocombustíveis.** Revista Pol. Públ., São Luís, v. 18, n. 2, p. 659-670, jul./dez. 2014.

MALONE, Chase; HOLMAN, Matthew; KATZ, Brian; ELSAWY, Ahmed. Automation of biodiesel reactor for the production of biodiesel from wvo using plc e small scale continuous ultrasonic processor. ISBN 978-1-60643-379-9. IAJC/ISAM Joint International Conference, 2014.

MOREIRA, Daniel Augusto. Administração da produção e operações. 2. ed. São Paulo: Cengage Learning, 2012. Bibliografia ISBN 978-85-221-1019-3.

NASCIMENTO, Adilson. **SEAAN – Automação**. Apostila de comandos Elétricos. Rev. 2. 2015. Disponível em: < https://seaan.com.br/\_files/200001161-755df76573/Apostila.pdf>. Acesso em 29 de agosto de 2018.

PEREIRA, C.M.P.; HOBUSS, C.B.; MACIEL, J.V.; FERREIRA, L.R.; DEL PINO, F.B.; MESKO, M.F. **Biodiesel Renovável Derivado de Microalgas: avanços e Perspectivas Tecnológicas**. Quím. Nova 35 (10). 2012. 2013-2018.

RAMOS, Luiz P.; KOTHE, Vinicius; CÉSAR – OLIVEIRA, M. A. F.; MUNIZ-WYPYCH, Aline. S.; NAKAGAKI, Shirley; KRIEGER, Nádia; WYPYCH, Fernando; CORDEIRO, Claudiney. S. Biodiesel: Matérias-Primas, Tecnologias de Produção e Propriedades Combustíveis. **Revista Virtual de Química**. 2017. Vol. 9. Nº 1. Págs. 317-369. ISSN 1984-6835. Disponível em: < http://rvq.sbq.org.br/imagebank/pdf/v9n1a19.pdf >. Acesso em 27 de agosto de 2018.

TAN, Yie Hua; ABDULLAH, Mohammad Omar; NOLASCO-HIPOLITO, Cirilo; ZAUZI, Nur Syuhada Ahmad; ABDULLAH, Georgie Wong. **Engine performance and emissions characteristics of a diesel engine fueled with diesel-biodiesel-bioethanol emulsions.** Revista Energy Conversion and Management, v.132, p. 54-64, 2016. Disponível em: <http://www.sciencedirect.com/science/article/pii/S0196890416310081>. Acesso em 25 de maio de 2018. TECNI-AR. **Sensores**. Disponível em: <<u>http://www.tecniar.com.br/noticias/sensor-</u>capacitivo-o-que-e-e-como-funciona/attachment/sensor-autonics-cr30-15ac\_1/>. Acesso em 21 de setembro de 2018.

TENGKAI1. **PLC**. Disponível em: <http://www.tengkai1.com/industrial-control-products/siemens-plc.html>. Acesso em 22 de novembro de 2018.

TUTAK, Wojciech; JAMROZIK, Arkadiusz; PYRC, Michał; SOBIEPAŃSKI, Michał. A comparative study of co-combustion process of diesel-ethanol and biodiesel-ethanol blends in the direct injection diesel engine, Applied Thermal Engineering (2017). Revista Applied Thermal Engineering, v.117, p. 155-163 2017. Disponível em: <a href="http://www.sciencedirect.com/science/article/pii/S1359431117308074">http://www.sciencedirect.com/science/article/pii/S1359431117308074</a>>. Acesso em 25 de maio de 2018.

WOOLLY. **Ladder Logic Programming**. 2016. Disponível em: <a href="http://ladderlogicworld.com/index.php/2016/10/05/ladder-logic-programming/">http://ladderlogicworld.com/index.php/2016/10/05/ladder-logic-programming/</a>. Acesso em 25 de maio de 2018.

WAZILEWSK, W.T. **Estudo da Estabilidade do Biodiesel de Crambe e Soja. MSc**. Thesis. In: Cascavel Pos graduate Program in the Field of Energy in Agriculture. UNIOESTE - 2012, Paraná, Brazil, p. 38

WORM, H. **Estudo da automação de uma planta piloto para produção de biodiesel**. Dissertação de Mestrado — Universidade de Santa Cruz do Sul, 2012.

## 7 APÊNDICE A – LISTA GERAL DE TAGS DA PROGRAMAÇÃO

|                                     | Tipo de  | Endereco | Visíval | Acassíval |
|-------------------------------------|----------|----------|---------|-----------|
| Nome da TAG                         | dados    | lógico   | HMI     | HMI       |
| Sensor NaOH                         | Booleano | %I0.0    | Sim     | Sim       |
| Sensor Etanol                       | Booleano | %I0.1    | Sim     | Sim       |
| Sensor óleo alto                    | Booleano | %I0.2    | Sim     | Sim       |
| Sensor óleo baixo                   | Booleano | %I0.3    | Sim     | Sim       |
| Sensor água                         | Booleano | %I0.4    | Sim     | Sim       |
| Desligar                            | Booleano | %I0.5    | Sim     | Sim       |
| Iniciar batelada                    | Booleano | %I0.6    | Sim     | Sim       |
| Sensor Rec. Biodiesel               | Booleano | %I0.7    | Sim     | Sim       |
| Sensor Rec. Coprodutos              | Booleano | %I1.0    | Sim     | Sim       |
| Aquecedor                           | Booleano | %Q0.0    | Sim     | Sim       |
| Ev. NaOH                            | Booleano | %Q0.1    | Sim     | Sim       |
| Ev. Etanol                          | Booleano | %Q0.2    | Sim     | Sim       |
| Ev. Agua                            | Booleano | %Q0.3    | Sim     | Sim       |
| Motor Misturador 1                  | Booleano | %Q0.4    | Sim     | Sim       |
| Ev. Mistura 1                       | Booleano | %Q0.5    | Sim     | Sim       |
| Motor Misturador 2                  | Booleano | %Q0.6    | Sim     | Sim       |
| Ev. Biodiesel                       | Booleano | %Q0.7    | Sim     | Sim       |
| Ev. Coprodutos                      | Booleano | %Q1.0    | Sim     | Sim       |
| Sensor de temperatura               | Inteiro  | %IW64    | Sim     | Sim       |
| Finalizado NaOH e Etanol EVS        | Booleano | %M0.3    | Sim     | Sim       |
| Em operação                         | Booleano | %Q1.1    | Sim     | Sim       |
| Início abertura EV's Etanol e NaOH  | Booleano | %M1.0    | Sim     | Sim       |
| Mem Aux. para temperatura óleo      | Real     | %MD100   | Sim     | Sim       |
| Temperatura do óleo                 | Real     | %MD200   | Sim     | Sim       |
| Fin. abertura Ev. NaOH e Etanol     | Booleano | %M1.1    | Sim     | Sim       |
| Fin. mistura Etanol NaOH            | Booleano | %M1.2    | Sim     | Sim       |
| Tag_3                               | Booleano | %M1.3    | Sim     | Sim       |
| Mem Aux. loop das lavagens          | Booleano | %M2.0    | Sim     | Sim       |
| Mem aux. Lógica Sensor biodiesel    | Booleano | %M2.1    | Sim     | Sim       |
| Sensor de Biodiesel                 | Inteiro  | %IW66    | Sim     | Sim       |
| Mem Aux. sensor Biodiesel           | Real     | %MD300   | Sim     | Sim       |
| Leitura sensor biodiesel/coprodutos | Real     | %MD400   | Sim     | Sim       |
| Lendo Biodiesel                     | Booleano | %M2.3    | Sim     | Sim       |
| Lendo Coprodutos                    | Booleano | %M2.4    | Sim     | Sim       |
| Mem Aux. network 12 EV água         | Booleano | %M2.5    | Sim     | Sim       |
| MEM aux. EV biodiesel               | Booleano | %M2.6    | Sim     | Sim       |
| Mem Aux. do final processo          | Booleano | %M2.7    | Sim     | Sim       |
| Fim da batelada                     | Booleano | %M3.0    | Sim     | Sim       |
| Supervisório - leitura em biodiesel | Booleano | %M0.0    | Sim     | Sim       |

Tabela 11 - Lista de tags criadas na programação

# 8 APÊNDICE B – LÓGICA LADDER DA PROGRAMAÇÃO

|                                                                                                    | Portal                                                                                      |                                                                                                    |                                                                                                    |                      |                                                                                                    |          |                     |
|----------------------------------------------------------------------------------------------------|---------------------------------------------------------------------------------------------|----------------------------------------------------------------------------------------------------|----------------------------------------------------------------------------------------------------|----------------------|----------------------------------------------------------------------------------------------------|----------|---------------------|
| Planta bi<br>program                                                                                              | iodiesel didáti<br>a                                                                        | ca para o suj                                                                                                    | pervisorio mestra                                                                                                    | ado14.09.20          | 18 / PLC_1 [CPU                                                                                                    | 1214C AC | /DC/Rly] / Blocos d |
| wam top                                                                                                    | u .                                                                                         |                                                                                                    |                                                                                                    |                      |                                                                                                    |          |                     |
| Main Propriet                                                                                                    | lades                                                                                       |                                                                                                    |                                                                                                    |                      |                                                                                                    |          |                     |
| Nome                                                                                                    | Main                                                                                        | Nümere                                                                                                    | -3                                                                                                    | Tipe                 | 06                                                                                                    | (Morna   | 1.40                |
| Numeração                                                                                                    | jautomática                                                                                 |                                                                                                    |                                                                                                    |                      |                                                                                                    | _        |                     |
| Titule                                                                                                    | Programação Ladder                                                                          | planta Autor                                                                                                    | MACEDO H                                                                                                    | Comentário           |                                                                                                    | Familia  |                     |
| Versäu                                                                                                    | 1.0                                                                                         | ID definida p                                                                                                    | eef .                                                                                                    |                      |                                                                                                    | -        |                     |
|                                                                                                    |                                                                                             | Junuário                                                                                                    |                                                                                                    |                      |                                                                                                    |          |                     |
| A installada so                                                                                                   | CIO DO PROCESSO D                                                                           | E BATELADA                                                                                                    | n contidada entrinos da lossa                                                                                                    | ment many Finaliza   | and the batalants                                                                                                    |          |                     |
| A Decension so                                                                                                    | mente podera mitar-o                                                                        | I guandio Houver a                                                                                                    | quentitade minima de en                                                                                                    | unios pere rinalizar | pato de pereietos.                                                                                                    |          |                     |
|                                                                                                    |                                                                                             | Tracian Series                                                                                                    | and "Second Bally" Therein Ba                                                                                                    | and "heater Ch. dis" | "benter Aput" "De Contacta"                                                                                                    |          |                     |
|                                                                                                    |                                                                                             |                                                                                                    |                                                                                                    | 11                   |                                                                                                    |          |                     |
|                                                                                                    |                                                                                             | Testar                                                                                                    |                                                                                                    |                      | "In complet                                                                                                    |          |                     |
|                                                                                                    |                                                                                             | n                                                                                                    |                                                                                                    |                      |                                                                                                    |          |                     |
|                                                                                                    |                                                                                             | 500.0                                                                                                    |                                                                                                    |                      |                                                                                                    |          |                     |
|                                                                                                    |                                                                                             | Technologie                                                                                                    | wów" -                                                                                                    |                      |                                                                                                    |          |                     |
|                                                                                                    |                                                                                             |                                                                                                    |                                                                                                    |                      |                                                                                                    |          |                     |
|                                                                                                    |                                                                                             | -                                                                                                    |                                                                                                    |                      | Comparison of the second second second second second second second second second second second second second se                                                                                                    |          |                     |
| Desilor"                                                                                                    |                                                                                             | 10.5                                                                                                    | Tipe                                                                                                    |                      | Comentario                                                                                                    |          |                     |
| 'I'm nowrecks'                                                                                                    |                                                                                             | 01.1                                                                                                    | Bend                                                                                                    |                      |                                                                                                    |          |                     |
| Tim de teteled                                                                                                    | ie" ie                                                                                      | M3.0                                                                                                    | #tool                                                                                                    |                      |                                                                                                    |          |                     |
| Triciar batelad                                                                                                   | 6 <sup>4</sup>                                                                              | 1D.8                                                                                                    | Bool                                                                                                    |                      |                                                                                                    |          |                     |
| Semior Agua"                                                                                                    |                                                                                             | 10.4                                                                                                    | Bool                                                                                                    |                      |                                                                                                    |          |                     |
| Sensor Etanor                                                                                                    |                                                                                             | 0.1                                                                                                    | Reel                                                                                                    |                      |                                                                                                    |          |                     |
| Sensor Oil, alt                                                                                                   | - C                                                                                         | 0.0                                                                                                    | Bool                                                                                                    |                      |                                                                                                    |          |                     |
| and second second second                                                                                          | ie sulto entre o adricos                                                                    | 1                                                                                                    | 1011 1011                                                                                                    | N. DOWN              |                                                                                                    |          |                     |
|                                                                                                    |                                                                                             |                                                                                                    | the second second                                                                                                    |                      | laged<br>"Agurador"                                                                                                    |          |                     |
|                                                                                                    |                                                                                             |                                                                                                    | - I - I                                                                                                    | 95<br>96             | 'standor<br>'standar'<br>(1)                                                                                                    |          |                     |
|                                                                                                    |                                                                                             |                                                                                                    | A Control of the second second                                                                                                    | 985<br>986           | Name<br>Negative<br>(1)                                                                                                    |          |                     |
|                                                                                                    |                                                                                             |                                                                                                    | Mar.1                                                                                                    | 445.<br>1981         | Valid<br>Valid<br>Valid<br>Valid<br>Valid                                                                                                    |          |                     |
|                                                                                                    |                                                                                             |                                                                                                    |                                                                                                    | 985<br>98            | Autor<br>Autor<br>Autor |          |                     |
|                                                                                                    |                                                                                             |                                                                                                    |                                                                                                    | 95.<br>966           | Valid<br>113<br>Valid<br>Valid<br>Valid<br>Valid<br>Valid<br>Valid<br>Valid<br>Valid                                                                                                    |          |                     |
|                                                                                                    |                                                                                             |                                                                                                    |                                                                                                    | 95.<br>96.<br>960    | Valid<br>(1)<br>(1)<br>Valid<br>Valid                                                                                                    |          |                     |
|                                                                                                    |                                                                                             |                                                                                                    |                                                                                                    | 95.<br>161           | Valid<br>(1)<br>Valid<br>Valid<br>Valid<br>Valid<br>Valid<br>Valid                                                                                                    |          |                     |
|                                                                                                    |                                                                                             |                                                                                                    |                                                                                                    | 95.<br>1961          | Valid<br>(1)<br>(1)<br>Valid<br>Valid<br>Valid<br>Valid<br>Valid<br>Valid<br>Valid<br>Valid                                                                                                    |          |                     |
|                                                                                                    |                                                                                             |                                                                                                    |                                                                                                    | 95.<br>960           | Valid<br>113<br>Valid<br>Valid<br>Valid<br>Valid<br>Valid<br>Valid<br>Valid                                                                                                    |          |                     |
|                                                                                                    |                                                                                             |                                                                                                    |                                                                                                    | 95.<br>964           | topological and the second second sec                                                                                                    |          |                     |
|                                                                                                    |                                                                                             |                                                                                                    | A Constraint of the constraint of the constraint                                                                                                    | 95.<br>(6.           | topological sector of the sector of the sect                                                                                                    |          |                     |
| United                                                                                                    |                                                                                             |                                                                                                    |                                                                                                    | 95.<br>(%)           | Valid<br>(1)                                                                                                    |          |                     |
| Sinibole<br>Aquesedar                                                                                             |                                                                                             | idereçu<br>Geneçu                                                                                                    | Martin<br>Martin<br>Martin                                                                                                    | 95.<br>(%)           | (1)                                                                                                    |          |                     |
| Mabole<br>Aquecador <sup>a</sup>                                                                                  |                                                                                             | Idereçu<br>On 0<br>0.5                                                                                                    | Million States                                                                                                    | 105<br>(m.<br>106)   | Vana<br>(1)<br>(1)<br>(1)<br>(1)<br>(1)<br>(1)<br>(1)<br>(1)<br>(1)<br>(1)                                                                                                    |          |                     |
| Minibale<br>Aqueredor <sup>4</sup><br>Ten operação <sup>4</sup>                                                   |                                                                                             | ndereçu<br>çol 0<br>00.5<br>00.1                                                                                                    | A Construction of the second second s                                                                                                    | 96.<br>1960          | tamentaria                                                                                                    |          |                     |
| Sinbole<br>Agure dor<br>Desiger<br>Tim de batelet                                                                 |                                                                                             | Marreco<br>00.0<br>0.3<br>0.1<br>0.3                                                                                                    | A Color Color Colo                                                                                                    | 96.<br>(MI           | (1)                                                                                                    |          |                     |
| Sinbole<br>Aquinedus<br>Toniger<br>Tim da batelad<br>Sienus Oil bai<br>Temperature                                | 10°<br>10°<br>10°<br>10°<br>10°<br>10°<br>10°<br>10°<br>10°<br>10°                          | Identege<br>QE &<br>QE &<br>Q1.1<br>M3.6<br>0.3<br>0.3<br>0.3                                                                                                    | Million<br>Million<br>Mil                                                                                                    | 96.<br>(M)           | (1)                                                                                                    |          |                     |
| Sinbole<br>Aguesedor<br>Desilger<br>Temogensplo<br>Temor Oil bas<br>Temperature d                                 | S<br>S<br>S<br>S<br>S<br>S<br>S<br>S<br>S<br>S<br>S<br>S<br>S<br>S<br>S<br>S<br>S<br>S<br>S | Kderrepu<br>Qn 0<br>40.5<br>Q1.1<br>M0.200                                                                                                    | NELL<br>VALUE<br>NELL<br>NELL |                      | table de la constitución de la constitución de la c                                                                                                    |          |                     |
| Valbote<br>Aquecedor <sup>1</sup><br>Desilgar <sup>2</sup><br>Tim de bateriad<br>Tiemsor Oil bai<br>Temperature d | ar" N<br>da dhea" N                                                                         | idereçue<br>Q0.0<br>00.5<br>Q1.1<br>M3.6<br>M0.3<br>M0.200                                                                                                    | All and a second second                                                                                                    |                      | Termentária                                                                                                    |          |                     |
| Mnibote<br>Aquerador"<br>Deslope"<br>Tim operação"<br>Tim da batelad<br>Sensor Olí bai<br>Temperatura d           | ar<br>Ar<br>Ar dhay" A                                                                      | Idenega<br>QS 0<br>0.5<br>Q1.1<br>M3.6<br>0.3<br>MD200                                                                                                    | All and a second second                                                                                                    | MS                   | Valid<br>(1)<br>(1)<br>(1)<br>(1)<br>(1)<br>(1)<br>(1)<br>(1)                                                                                                    |          |                     |
| Vinibole<br>Aquecador"<br>Dexilgar"<br>Tim da bateriad<br>Temperature d<br>Temperature d                          | S <sup>a</sup> N<br>Sa dheo" N                                                              | Identicu<br>Q0.0<br>00.5<br>Q1.1<br>M0.5<br>Q1.1<br>M0.5<br>Q1.1<br>M0.5<br>Q1.0<br>M0.5<br>Q1.0<br>Q1.0<br>Q1.0<br>Q1.0<br>Q1.0<br>Q1.0<br>Q1.0<br>Q1.0                                                                                                    | All and a second second                                                                                                    |                      | Termentária                                                                                                    |          |                     |
| Sinbole<br>Aquecedor<br>Desilgar<br>Tem ogensplor<br>Tem geneted<br>Sensor Oil bei<br>Temperaturs d               | S <sup>a</sup> N<br>Sa dheo" N                                                              | Narregu<br>Qil &<br>Qil &<br>Qil 3<br>Qil 3<br>Qi<br>3<br>Qi<br>3<br>Qil 3<br>Qil 3<br>Qil 3<br>Qil 3<br>Qil 3<br>Qil 3<br>Qil 3<br>Qil 3<br>Qil 3 | All and a second second                                                                                                    |                      | Termentária                                                                                                    |          |                     |

| Main [OB1                                                                                                    | 1                                                                                                    |                                                                                                    |                                                                                                    |                                                                                                    | _                                                                                                    |                                                                                                    |                                                                                                    |                         |
|----------------------------------------------------------------------------------------------------|----------------------------------------------------------------------------------------------------|----------------------------------------------------------------------------------------------------|----------------------------------------------------------------------------------------------------|----------------------------------------------------------------------------------------------------|----------------------------------------------------------------------------------------------------|----------------------------------------------------------------------------------------------------|----------------------------------------------------------------------------------------------------|-------------------------|
|                                                                                                    | odes                                                                                                    |                                                                                                    |                                                                                                    |                                                                                                    |                                                                                                    |                                                                                                    |                                                                                                    |                         |
| eral                                                                                                    | Main                                                                                                    |                                                                                                    | Número                                                                                                    | 3                                                                                                    | Tipo                                                                                                    | CB                                                                                                    | Idioma                                                                                                    | LAD                     |
| umenição                                                                                                    | automático                                                                                                   |                                                                                                    |                                                                                                    | 15.                                                                                                    |                                                                                                    |                                                                                                    |                                                                                                    |                         |
| ulo                                                                                                    | Programação La                                                                                               | dder planta                                                                                                    | Autor                                                                                                    | MACEDO H                                                                                                    | Comentário                                                                                                    |                                                                                                    | Femilie                                                                                                    |                         |
| rsão                                                                                                    | 1.0                                                                                                    |                                                                                                    | ID definida po                                                                                                    | 6                                                                                                    |                                                                                                    |                                                                                                    |                                                                                                    |                         |
| 4 3 1 1 1 1 1 1                                                                                                    |                                                                                                    | DATUDA                                                                                                    | usuario                                                                                                    | -                                                                                                    |                                                                                                    |                                                                                                    |                                                                                                    |                         |
| valor lido pe<br>sco SCALE_X                                                                                                    | lo sensor de temp<br>C.                                                                                      | KATUKA<br>peratura est                                                                                                    | ará gravado n                                                                                                    | a memória MD1, para                                                                                                    | i você configurar o v                                                                                                    | alor mínimo e má                                                                                                    | ximo do seu sensor, bas                                                                                       | ta colocar esses valore |
|                                                                                                    |                                                                                                    |                                                                                                    |                                                                                                    | 11                                                                                                    | INCX<br>In that                                                                                                    |                                                                                                    |                                                                                                    |                         |
|                                                                                                    |                                                                                                    |                                                                                                    | -                                                                                                    | 04<br>1                                                                                                    | 1 al                                                                                                    |                                                                                                    | <b></b>                                                                                                    |                         |
|                                                                                                    |                                                                                                    |                                                                                                    |                                                                                                    | Same                                                                                                    | Dell Internet                                                                                                    | r para<br>Lea col                                                                                                    |                                                                                                    |                         |
|                                                                                                    |                                                                                                    |                                                                                                    |                                                                                                    | Distantion - West                                                                                                    |                                                                                                    |                                                                                                    |                                                                                                    |                         |
|                                                                                                    |                                                                                                    |                                                                                                    |                                                                                                    | 50                                                                                                    | NLX<br>Is how                                                                                                    |                                                                                                    |                                                                                                    |                         |
|                                                                                                    |                                                                                                    |                                                                                                    |                                                                                                    | 1 million and the second second second second second second second second second second second second second se                                                                                                    |                                                                                                    |                                                                                                    |                                                                                                    |                         |
|                                                                                                    |                                                                                                    |                                                                                                    |                                                                                                    | 0.0 - 14.44                                                                                                    |                                                                                                    |                                                                                                    |                                                                                                    |                         |
|                                                                                                    |                                                                                                    |                                                                                                    |                                                                                                    | 0.0 - Milli<br>SAMPTHI                                                                                                    | Terrar<br>Terrar                                                                                                    | F216                                                                                                    |                                                                                                    |                         |
|                                                                                                    |                                                                                                    |                                                                                                    | -1.<br>10                                                                                                    | DI UNI<br>SAMOTERI<br>Ren Aus para<br>renatura of — WALLE<br>11000 — MAX                                                                                                    | Tender<br>Out - At the                                                                                                    | 5218                                                                                                    |                                                                                                    |                         |
|                                                                                                    |                                                                                                    |                                                                                                    | -14                                                                                                    | 28.<br>0.0 - M.N.<br>SMOTH<br>Inter Aug parts<br>present as AP - Webbe<br>11000 - MAR                                                                                                    | Santan<br>Trenan<br>QUT - At day                                                                                                    | 59-8                                                                                                    |                                                                                                    |                         |
| mbolo                                                                                                    |                                                                                                    | Endereço                                                                                                    | 1                                                                                                    | 24<br>00 - Mai<br>Saarina<br>Inter Aur pand<br>report to 07 - Weblit<br>Inter Aur pand<br>Inter Aur pand<br>Inter Aur pand<br>Mak                                                                                                    | Skitter<br>Pression<br>GUT - At the                                                                                                    | Comentário                                                                                                    |                                                                                                    |                         |
| mboło<br>tem Aux para                                                                                                    | temperatura oil"                                                                                             | Endereço<br>%A4D100                                                                                                    | - 10<br>10                                                                                                    | Did with<br>Superson<br>ten Aus pane<br>results a N <sup>2</sup> - WALK<br>1000 - MAX<br>Tipo<br>Real<br>Int                                                                                                    | Teruar<br>Vieroar<br>Out - Reduct                                                                                                    | Comentário                                                                                                    |                                                                                                    |                         |
| ntuolo<br>fem Aux para<br>ensor de temp<br>ensperatura d<br>ede 5: MIS1<br>sós a finaliza<br>xl). A mistura                                                                                                    | temperatura oil"<br>peratura"<br>o óieo"<br>TURA 1 - NaOH<br>ação das aberturas<br>a ocorrerá pelo te        | Enderega<br>MMD100<br>N9W54<br>MMD200<br>E ETANOL<br>s das eletro<br>mpo indicad                                                                                       | válvulas dos ta                                                                                                    | Tipe<br>Real<br>Int<br>Real<br>Int<br>Real<br>Int<br>Real                                                                                                    | OH, será acionado o<br>para alterar o temp                                                                                                    | <b>Comentário</b><br>misturador 1, apo                                                                                              | is o fechamento da últin<br>asta alterar esse parâme                                                          | na eletroválvula (Ev. d |
| mbolo<br>lem Aux para<br>ensor de temp<br>ensor de temperatura d<br>ede 5: MIST<br>oós a finaliza<br>d). A mistura                                                                                                    | temperatura oil"<br>peratura"<br>o óleo"<br><b>TURA 1 - NaOH</b><br>ação das aberturas<br>a ocorrerá pelo te | Endereço<br>NAMD 100<br>NAMD 4<br>NAMD 200<br>E ETANOL<br>5 das eletrox<br>mpo indicad                                                                                 | välvulas dos ta<br>välvulas dos ta<br>so em <sup>e</sup> time M<br>una sprostar<br>time sprostar<br>time sprostar<br>time sprostar | Tipe<br>Real<br>Int<br>Real<br>Int<br>Int<br>Real<br>Int<br>Int<br>Int<br>Int<br>Int<br>Int<br>Int<br>Int                                                                                                    | OH, será aclonado o<br>para alterar o temp<br>seto entre entre ent                                                                                                    | misturador 1, apd<br>o desta mistura, b<br>Material<br>Mitander T<br>Mitander T                                                     | is o fechamento da últin<br>asta alterar esse parâme<br>sata<br>tra alteria<br>Sata<br>4                      | na eletroválvula (Ev. d |
| mbolo<br>fem Aux para<br>ensor de temp<br>entre de S: MIST<br>oós a finaliza<br>al). A mistura<br>al). A mistura                                                                                                    | temperatura oil"<br>peratura"<br>o óleo"<br><b>TURA 1 - NaOH</b><br>ação das aberturas<br>a ocorrerá pelo te | Endereço<br>NAMD 100<br>NAMD 200<br>E ETANOL<br>5 das eletrox<br>mpo indicad                                                                                           | rálvulas dos ta<br>so emº time M<br>so emº time M<br>so armadar<br>Tex spraciar<br>Tex spraciar<br>Tex spraciar                    | Tipe<br>Real<br>Int.<br>Real<br>Int.<br>Real<br>Real<br>Int.<br>Real<br>Int.<br>Real<br>Int.<br>Real<br>Int.<br>Real<br>I | OH, será acionado o<br>para alterar o temp<br>de esta esta esta esta esta esta esta<br>mina segur<br>esta esta esta esta esta esta<br>mina segur<br>esta esta esta esta esta esta<br>mina segur<br>esta esta esta esta esta esta<br>mina segur<br>esta esta esta esta esta esta<br>mina segur<br>esta esta esta esta esta esta<br>esta esta esta esta esta esta<br>esta esta esta esta esta esta<br>esta esta esta esta esta esta esta esta<br>esta esta esta esta esta esta esta esta<br>esta esta esta esta esta esta esta esta                                                                                                    | misturador 1, apd<br>o desta mistura, b<br>Mate<br>Mitander T<br>( )<br>( )<br>( )<br>( )<br>( )<br>( )<br>( )<br>( )<br>( )<br>( ) | ss o fechamento da últin<br>asta alterar esse parâme<br>sata<br>tra titori<br>sata<br>- ( )                   | na eletroválvula (Ev. d |
| mbolo<br>em Aux para<br>ensor de temp<br>emperatura de<br>ede 5: MIST<br>dis a finaliza<br>dis de 5: MIST<br>dis a finaliza<br>dis de 5: MIST<br>dis de 10<br>dis de 10<br>dis de 1 | temperatura oil"<br>peratura"<br>o óieo"<br>TURA 1 - NaOH<br>ação das aberturas<br>a ocorrerá pelo te        | Enderego<br>NAMDIOO<br>NAMDIOO<br>E ETANOL<br>S das eletrov<br>mpo indicad                                                                                             | Allvulas dos ta<br>so em" time N<br>so em" time N<br>so emaclo<br>to emaclo<br>to emaclo<br>to emaclo<br>to emaclo<br>to emaclo    | Tipe<br>Real<br>Int<br>Real<br>Int<br>Int<br>Real<br>Int<br>Int<br>Real<br>Int<br>Int<br>Real<br>Int<br>Int<br>Real<br>Int<br>Int<br>Real<br>Int<br>Int<br>Int<br>Int<br>Int<br>Int<br>Int<br>Int<br>Int<br>Int                                                                                                    | OH, será acionado o<br>para alterar o temp<br>litrem<br>de litrem<br>de litrem                                                                                                    | Comentário                                                                                                    | Sa o fechamerito da últin<br>asta alterar este parâme<br>Satu<br>Tradunto<br>Manifest<br>Satur<br>- ( )       | na eletroválvula (Ev. d |
| mbolo<br>fem Aux para<br>ensor de temp<br>emperatura d<br>ede 5; MIS1<br>pós a finaliza<br>d). A mistura<br>d). A mistura<br>mistolo<br>enligar <sup>e</sup><br>m operação <sup>e</sup><br>inalizado Abe                                                                                                    | temperatura oil"<br>peratura"<br>o óleo"<br>TURA 1 - NaOH<br>sção das aberturas<br>a ocorrerá pelo te        | Endereps<br>NAMD100<br>NAW54<br>NAMD200<br>E ETANOL<br>das eletrow<br>mpo indicad<br>das eletrow<br>mpo indicad<br>NAMD20<br>Na0.5<br>Na0.5<br>Na0.5<br>Na0.5<br>Na0.5 | válvulas dos ta<br>to em <sup>a</sup> time M<br>segui<br>"En sprado"<br>"En sprado"<br>"En sprado"                                 | Tipe<br>Real<br>int<br>field<br>field<br>fiel                                                                                                    | CH, será acionado o<br>para alterar o temp<br>sera alterar o temp<br>de será<br>setem<br>a setem<br>setem<br>se | Comentário<br>misturador 1, apr<br>o desta mistura, b<br>Mista<br>Mistarder T<br>Terriger<br>I                                      | se o fechamento da últin<br>asta alterar esse parâme<br>redunța<br>finaltere<br>Machine<br>Machine<br>Machine | na eletroválvula (Ev. d |

| eral                                                                                                    | Main                                                                                                    | himer                                                                                              | R.                                                                                 | Time                                                       |                                                                     | Informa                                                                   | 140                                                                     |
|----------------------------------------------------------------------------------------------------|----------------------------------------------------------------------------------------------------|----------------------------------------------------------------------------------------------------|------------------------------------------------------------------------------------|------------------------------------------------------------|---------------------------------------------------------------------|---------------------------------------------------------------------------|-------------------------------------------------------------------------|
| iumeração                                                                                                    | automático                                                                                                    | mumero                                                                                             | 11                                                                                 | Про                                                        | 108                                                                 | Horoma                                                                    | 1010                                                                    |
| itulo                                                                                                    | Programação Ladder plan                                                                                                    | ta Autor                                                                                           | MACEDO H                                                                           | Comentário                                                 | 1                                                                   | Familia                                                                   | 1                                                                       |
|                                                                                                    | biodiese!"                                                                                                    |                                                                                                    | WALDO II                                                                           | Committee                                                  |                                                                     | 1 and a second                                                            |                                                                         |
| ersão                                                                                                    | 1.0                                                                                                    | ID definida por<br>usuário                                                                         |                                                                                    |                                                            |                                                                     |                                                                           |                                                                         |
| tede 4: ABE                                                                                                    | RTURA DAS ELETROVA                                                                                                    | LVULAS DO TAN                                                                                      | QUE DE ETANOL E Na                                                                 | OH. E INÍCIO L                                             | A MISTURA.                                                          |                                                                           |                                                                         |
| )uando o óle<br>ura em que a<br>letroválvula<br>ol de 5 segur                                                                                             | o chegar a temperatura de<br>s eletroválvula ficará aberti<br>e da batelada, o ajuste do<br>ndos.                                                                                                    | 58°C, dà-se inicio<br>a. Para cada 10 litr<br>tempo deve ser fe                                    | a abertura das eletroválv<br>os de óleo vegetal deve-s<br>ito no campo PT do bloco | alas. O controle<br>e misturar 2 litro<br>Time 1 e 2. No e | da quantidade de in<br>s de etanol e 75 gra<br>exemplo abaixo, o te | sumo a ser misturado é<br>mas ou mi de NaOH. De<br>mpo de abertura da ele | feito pelo tempo de a<br>e acordo com a vazão<br>troválvula do tanque l |
|                                                                                                    |                                                                                                    | 1                                                                                                  |                                                                                    |                                                            | 1001.0                                                              |                                                                           |                                                                         |
|                                                                                                    |                                                                                                    | NOT.1                                                                                              | CUT_RANGE                                                                          |                                                            | Existence a                                                         |                                                                           |                                                                         |
|                                                                                                    |                                                                                                    |                                                                                                    | 1                                                                                  |                                                            |                                                                     |                                                                           |                                                                         |
|                                                                                                    |                                                                                                    |                                                                                                    | 14020                                                                              |                                                            |                                                                     |                                                                           |                                                                         |
|                                                                                                    |                                                                                                    |                                                                                                    | "Temperature<br>49-0et/"Wil,                                                       |                                                            |                                                                     |                                                                           |                                                                         |
|                                                                                                    |                                                                                                    |                                                                                                    | 561 - MAR                                                                          |                                                            |                                                                     |                                                                           |                                                                         |
|                                                                                                    |                                                                                                    |                                                                                                    | NAMES NAMES                                                                        |                                                            | TOMER OF NACH?                                                      |                                                                           |                                                                         |
|                                                                                                    |                                                                                                    |                                                                                                    | Abertura IV EVIL Etymol e<br>NeOtri e Etymol - haOtri                              |                                                            | TOM Time                                                            |                                                                           |                                                                         |
|                                                                                                    |                                                                                                    |                                                                                                    | <u>и и</u>                                                                         | 1.00                                                       | - M 0                                                               |                                                                           |                                                                         |
|                                                                                                    |                                                                                                    |                                                                                                    |                                                                                    |                                                            |                                                                     |                                                                           |                                                                         |
|                                                                                                    |                                                                                                    |                                                                                                    |                                                                                    | SUBT. DEXT 2.3                                             | 900.0                                                               |                                                                           |                                                                         |
|                                                                                                    |                                                                                                    |                                                                                                    |                                                                                    | NVDPC.Q                                                    | "liv. NaCH"                                                         |                                                                           |                                                                         |
|                                                                                                    |                                                                                                    |                                                                                                    |                                                                                    |                                                            |                                                                     |                                                                           |                                                                         |
|                                                                                                    |                                                                                                    |                                                                                                    |                                                                                    |                                                            | THE CV. Christ                                                      |                                                                           |                                                                         |
|                                                                                                    |                                                                                                    |                                                                                                    |                                                                                    |                                                            | 30M<br>Three                                                        |                                                                           |                                                                         |
|                                                                                                    |                                                                                                    |                                                                                                    |                                                                                    | 10105                                                      |                                                                     |                                                                           |                                                                         |
|                                                                                                    |                                                                                                    |                                                                                                    |                                                                                    |                                                            |                                                                     |                                                                           |                                                                         |
|                                                                                                    |                                                                                                    |                                                                                                    |                                                                                    | TAR EN.                                                    | 9490.2                                                              |                                                                           |                                                                         |
|                                                                                                    |                                                                                                    |                                                                                                    |                                                                                    | -n-                                                        | $\rightarrow$                                                       |                                                                           |                                                                         |
|                                                                                                    |                                                                                                    |                                                                                                    | NAME OF                                                                            |                                                            |                                                                     | LT:                                                                       |                                                                         |
|                                                                                                    |                                                                                                    | 9431.8                                                                                             | Trecto abartura<br>Em Energia 900.3                                                | C.GOM                                                      | NO.8 Aborto                                                         | natio<br>raity                                                            |                                                                         |
|                                                                                                    |                                                                                                    | "free speciagilo"                                                                                  | WOH" 'SA NADH"                                                                     | "hiltisto"                                                 | "Dealige" NetH #                                                    | ciever .                                                                  |                                                                         |
|                                                                                                    |                                                                                                    | 100                                                                                                | 10.0                                                                               | 1947                                                       | 10 1                                                                |                                                                           |                                                                         |
|                                                                                                    |                                                                                                    |                                                                                                    | NAME 1<br>Trind date                                                               |                                                            |                                                                     |                                                                           |                                                                         |
|                                                                                                    |                                                                                                    |                                                                                                    | Alternativ<br>NaOri e Etarer?                                                      |                                                            |                                                                     |                                                                           |                                                                         |
|                                                                                                    |                                                                                                    |                                                                                                    | <u> </u>                                                                           |                                                            |                                                                     |                                                                           |                                                                         |
|                                                                                                    |                                                                                                    |                                                                                                    |                                                                                    |                                                            | Salt a                                                              |                                                                           |                                                                         |
|                                                                                                    |                                                                                                    | There are                                                                                          |                                                                                    |                                                            | Eith Eternel e<br>Macht                                             |                                                                           |                                                                         |
|                                                                                                    |                                                                                                    | -11-                                                                                               |                                                                                    |                                                            |                                                                     |                                                                           |                                                                         |
|                                                                                                    |                                                                                                    |                                                                                                    |                                                                                    |                                                            |                                                                     |                                                                           |                                                                         |
|                                                                                                    |                                                                                                    |                                                                                                    | Tipo                                                                               |                                                            | Comentário                                                          |                                                                           |                                                                         |
| imbolo                                                                                                    | Ender                                                                                                    | 800                                                                                                | Bool                                                                               |                                                            |                                                                     |                                                                           |                                                                         |
| limbolo<br>Desligar                                                                                                    | Ender<br>1930.5                                                                                                    | eço                                                                                                |                                                                                    |                                                            |                                                                     |                                                                           |                                                                         |
| <b>limbolo</b><br>Desligar <sup>e</sup><br>Em operação <sup>e</sup><br>Ev. Etanol <sup>e</sup>                                                            | Ender<br>1980,5<br>1960,1<br>1960,1                                                                                                    | eço                                                                                                | 8ool<br>Bool                                                                       |                                                            |                                                                     |                                                                           |                                                                         |
| ä <b>mboto</b><br>Desligar <sup>e</sup><br>Em operação<br>Ev. Etanol <sup>e</sup><br>Ev. NaOH <sup>e</sup>                                                | Ender<br>190.5<br>190.1<br>1<br>190.1<br>1<br>190.1<br>190.1                                                                                                    | 900                                                                                                | Bool<br>Bool<br>Bool                                                               |                                                            |                                                                     |                                                                           |                                                                         |
| Eimbolo<br>Desligar<br>Em operação<br>Ev. Etanol<br>Ev. NaOH<br>Finalizado Abr<br>of                                                                      | Ender<br>1940,5<br>1940,1<br>1940,1<br>194 | 860                                                                                                | Bool<br>Bool<br>Bool<br>Bool                                                       |                                                            |                                                                     |                                                                           |                                                                         |
| Simbolo<br>Desligar<br>En operação<br>Ev. Etanol*<br>Ev. NaOH*<br>Finalizado Abr<br>of<br>Inicio abertura                                                 | Ender<br>1940,5<br>1940,5<br>194 | eça                                                                                                | Bool<br>Bool<br>Bool<br>Bool<br>Bool                                               |                                                            |                                                                     |                                                                           |                                                                         |
| Simbolo<br>Desigar<br>En operação<br>Ev. Etanol<br>Ev. NaOH<br>Finalizado Abe<br>of<br>Inicio abertura<br>Temperatura o<br>Temperatura o<br>Temperatura o | Ender<br>1940,5<br>1940,5<br>194 | eço<br>1<br>1<br>1<br>1<br>1<br>1<br>1<br>1<br>1<br>1<br>1<br>1<br>1<br>1<br>1<br>1<br>1<br>1<br>1 | Bool<br>Bool<br>Bool<br>Bool<br>Bool<br>Real<br>Bool                               |                                                            |                                                                     |                                                                           |                                                                         |

| Planta biodiesel didática para o supervisorio mestrado 14.09.2018 / PLC_1 [CPU 1214C AC/DC/Rk]/ / Bi-<br>programa<br>Main [031]<br>Menometrico utorialio<br>memorialio utorialio<br>memorialio utorialio<br>Rede 6: INCO AO TRANSSTEETICACO<br>Rede 6: INCO AO TRANSSTEETICACO<br>Rede 6: INCO AO TRANSSTEETICACO<br>Advisoração como do niturator 1, seá sebra a 24 do tarque de mitro 1. fits IV ficas aberta avia deexista total de indicar 1 (ficoido de indoire)<br>era do aquecido em 60°C. Ese concle será felto pelo Turo aberta en aberta avia deexista total de indicar 1 (ficoido de indoire)<br>era do aquecido em 60°C. Ese concle será felto pelo Turo aberta en aberta avia deexista total de indicar 1 (ficoido de indoire)<br>era do aquecido em 60°C. Ese concle será felto pelo Turo aberta en avia deexista total de indicar 1 (ficoido de indoire)<br>era do aquecido em 60°C. Ese concle será felto pelo Turo aberta en avia deexista total de indicar 1 (ficoido de indoire)<br>era do aquecido em 60°C. Ese concle será felto pelo Turo aberta en de exercita total de indicar 1 (ficoido de indoire)<br>era do aquecido em 60°C. Ese concle será felto pelo Turo aberta en de exercita en esterno, basta modificar o valor deexe pelos<br>era do aquecido em 60°C. Ese concle será felto pelo Turo aberta en de exercita en esterno, basta modificar o valor deexe pelos<br>era do aquecido em 60°C. Ese concle será felto pelo Turo de esta pelo de esta do de indoire 1 (ficoido de indoire)<br>era do aquecido em 60°C. Ese concle será felto pelo turo e ado de esta do de esta d | Parta ba bodiesel didática para o supervisorio mestrado14.09.2018 / PLC_1 [CPU 1214C AC/DC/Rly] / Blocc         Aria (DB1)         Arian ba bodiese didática para o supervisorio mestrado14.09.2018 / PLC_1 [CPU 1214C AC/DC/Rly] / Blocc         Aria (DB1)         Arian ba bodiese di didati aria         Arian ba bodiese di didati aria         Arian ba bodiese di didati aria         Arian ba bodiese di didati aria         Arian di didati aria         Arian di di                                                                                                    | Totally Integrated<br>Automation Portal                                                                                                    |                                                                                                    |                                                                                                    |                                       |                                                                                                    |               | 1.0.0              |
|----------------------------------------------------------------------------------------------------|----------------------------------------------------------------------------------------------------|----------------------------------------------------------------------------------------------------|----------------------------------------------------------------------------------------------------|----------------------------------------------------------------------------------------------------|---------------------------------------|----------------------------------------------------------------------------------------------------|---------------|--------------------|
| Series Series Se                                                                                          | State Public State         Numerous         Numerous <th>Planta biodiesel didá<br/>programa<br/>Main [OB1]</th> <th>tica para o sup</th> <th>ervisorio mestr</th> <th>ado14.09.</th> <th>2018 / PLC_1</th> <th>[CPU 1214C AC</th> <th>C/DC/Rly] / Blocos</th>                                                                                                    | Planta biodiesel didá<br>programa<br>Main [OB1]                                                                                                    | tica para o sup                                                                                                    | ervisorio mestr                                                                                                    | ado14.09.                             | 2018 / PLC_1                                                                                                    | [CPU 1214C AC | C/DC/Rly] / Blocos |
| Series with the series of the series of t                                                          | Interface of the second second sec | Main Propriedades                                                                                                    |                                                                                                    |                                                                                                    |                                       |                                                                                                    |               |                    |
| Here Main Weiters I Teg OB Berne JOD       Here Main Weiters I Berne III     Note: IIIIIIIIIIIIIIIIIIIIIIIIIIIIIIIIIIII                                                                                                    | International Science         Numerous         Tipe         Ob         More         DO           State Science         Transmission         Transmission                                                                                                    | Geral                                                                                                    | 1000                                                                                                    | 70                                                                                                    | 10000                                 | 101                                                                                                    |               | 48455              |
| Advanced by Modeling Party Andre Modeling Party Andre Modeling Party and Party Andre Modeling Party and Party and Party and Party                                                          | Instrume         Topology         Number of the second second seco                                       | Nome Main                                                                                                    | Número                                                                                                    | 1                                                                                                    | Tipo                                  | OB .                                                                                                    | Idioma        | LAD                |
| The magnetical label plant A Mater       Matco M       Convention       Pamilia         10       0.6 childs per match       10       0.6 childs per match       0.6 childs per match         11       0.6 childs per match       10       0.6 childs per match       0.6 childs per match         11       0.6 childs per match       10.6 childs per match       10.6 childs per match       10.6 childs per match         11       0.6 childs per match       10.6 childs per match       10.6 childs per match       10.6 childs per match         11       0.6 childs per match       10.6 childs per match       10.6 childs per match       10.6 childs per match         11       0.6 childs per match       10.6 childs per match       10.6 childs per match       10.6 childs per match         11       0.6 childs per match       10.6 childs per match       10.6 childs per match       10.6 childs per match         11       0.6 childs per match       10.6 childs per match       10.6 childs per match       10.6 childs per match         11       0.6 childs per match       10.6 childs per match       10.6 childs per match       10.6 childs per match         11       0.6 childs per match       10.6 childs per match       10.6 childs per match       10.6 childs per match         11       0.6 childs per match       10.6 childs per match<                                                                                                    | Trippennegle ladier planta         Model         Conventiable         Parallia           1/2         Oxafinida por<br>sample         Conventiable         Parallia         Parallia           held 6: INICO DA TRANSESTERICAÇÃO<br>de sepotado Da tempo of initization 1: a tabetra a EV do trangue de mitrua 1: Etita EV ficais abetra a tab descibla total da mitrua 1 (Etitakib de solicit) para o ta<br>atom o delos equecidos em 60°C. Esse controls será helto pel "line aberra an initization 1", portante para altera rest tempo, basta modificar o valori dente paralimetro<br>de sepotado Da tempo of initization 1: a tabetra a EV do trangue de mitrua 1: Etita EV ficais àbetra a tab descibla total da mitrua 1 (Etitakib de solicit) para o ta<br>atom o delos equecidos em 60°C. Esse controls será helto pel "line aberra", motarization 1", portante para altera rest tempo, basta modificar o valori dente paralimetro<br>de sepotado Da tempo de series and de series altera esteritation de series altera esteritation de series altera esteritation de tabetra anticitation de series altera esteritation de tabetra esteritation de tabetra estereste de de inititation de tabetra esteritatio de tabet                                                                                                    | nformações                                                                                                    |                                                                                                    |                                                                                                    |                                       |                                                                                                    |               |                    |
| Image: Production       Distribution         ack 61: INICO DA TRANSESTERIFICAÇÃO <ul> <li>pois insplação to tempo do miturador 1, seria de transue de mitura 1. Esta EV ficaria aderta até a descida total da mistura 1 (Etoxido de stodio) para serio no dore aquecido en 60%. Esta constituiça en 4000 detera partial</li> <li>mande de transmiturador 1, portante para alterar ense tempo, basta modificar e valor detera partial</li> <li></li></ul>                                                                                                    | Image: Indexert         Documentation           Index 1: NICLO DA TRANSESTERIECAÇÃO         Image: Image: Imag                                                                 | itulo Programação Lado                                                                                                    | der planta Autor                                                                                                    | MACEDO H                                                                                                    | Comentário                            |                                                                                                    | Familia       |                    |
| bade 4: INICIO DA TRANSESTERIFICAÇÃO         pob respuédide to tempo do mitunado 1: será a bate a te Y do tanique de mitura 1. Esta EV/forse aberta ana é descida total da mitura 1 (Etotaldo de stodio) para amo o doro aquedido em 60°C. Esta control será fetibo palo "time abertura miturador 1", portane abertar esta tempo, batta modificar o valor deste parte amo do mitura 1. Esta EV/forse abertar ana da descida total da mitura 1 (Etotaldo de stodio) para amo o doro aquedido em 60°C. Esta control será fetibo palo "time abertura miturador 1", portanel para al hara resulta modificar o valor deste parte in tempo do mitura 1000 deste parte in tempo do mitura 1000 deste parte in tempo deste in tempo deste in tempo                                                                                                    | <image/>                                                                                                    | /ersilo 1.0                                                                                                    | ID definida po<br>usuário                                                                                                    | r                                                                                                    |                                       |                                                                                                    |               |                    |
| <pre>bids espected o tempo do mitrurado 1, sets aberta a EV do tanque de mitrura 1. Esta EV floaria aberta a té a descida total da mictura 1 (Etotado des códio) para<br/>on o éleo aquecido em 60°C. Este controlle sed fisho pelo "time abertura mitrurador 1, potante para alterar este tempo, batta modificar o valor desse partem<br/>or o éleo aquecido em 60°C. Este controlle sed fisho pelo "time abertura mitrurador 1, potante para alterar este tempo, batta modificar o valor desse partem<br/>or o éleo aquecido em 60°C. Este controlle sed fisho pelo "time abertura mitrurador 1, potante para alterar este tempo, batta modificar o valor desse partem<br/>or o éleo aquecido em 60°C. Este controlle sed fisho pelo "time abertura mitrurador 1, potante para alterar este tempo, batta modificar o valor desse partem<br/>or o éleo aquecido em 60°C. Este controlle sed fisho pelo "time abertura mitrurador 1, potante para alterar este tempo, batta modificar o valor desse partem<br/>or o éleo aquecido em 60°C. Este controlle sed fisho pelo "time", este este este este este este este est</pre>                                                                                                    |                                                                                                    | Rede 6: INICIO DA TRANSEST                                                                                                    | ERIFICAÇÃO                                                                                                    |                                                                                                    |                                       |                                                                                                    |               |                    |
| Instant P       Image: P       Image: P         Sindado       Endergo       Tipic       Comentário         En operávio       NO.5.5       Bool       Endergo         En operávio       NO.1.1       Bool       Endergo         Tag_ J       NO.0.5       Bool       Endergo         Tag_ J       NO.0.5       Bool       Endergo         Tag_ J       NO.0.5       Bool       Endergo         Tag_ J       NO.0.5       Bool       Endergo         Tag_ J       NO.0.5       Bool       Endergo         Tag_ J       NO.0.5       Bool       Endergo         Tag_ J       NO.1.1       Bool       Endergo         Tag_ J       NO.1.3       Bool       Endergo         Tag_ J       MAT.3       Bool       Endergo         Tag J       Bool       Endergo       Bool       Endergo         Tag J       Bool       Endergo       Endergo       Bool       Endergo         Conversão do sinal lido pelo sensor analògico na entrada IW66 para leitura de Biodiesel e coprodutos.       Endergo       Endergo       Endergo         Sensor Endergo       Endergo       Endergo       Endergo       Endergo       Endergo                                                                                                    | Internation         Internation         Internation           Internation         Internation         Internation         Internation           Internation         Internation         Internation         Internation           Internation         Internation         Internation         Internation           Internation         Internation         Internation         Internation           Internation         Internation         Internation         Internation           Internation         Internation         Internation         Internation           Internation         Internation         Internation         Internation           Internation         Internation         Internation         Internation           Internation         Internation         Internation         Internation           Internation         Internation         Internation         Internation           Internation         Internation         Internation         Internation           Internation         Internation         Internation         Internation           Internation         Internation         Internation         Internation           Internation         Internation         Internation         Internation           Internation <t< th=""><th></th><th>MEA THE SPECIAL STREET</th><th>Seet.3<br/>Variable<br/>for Devel Seet.3<br/>MoDer Tex.7<br/>1 I VI</th><th>A A A A A A A A A A A A A A A A A A A</th><th>Set 1<br/>WD1 #0<br/>Train to 10<br/>Train to 10<br/>Train to 10<br/>Ref<br/>gr → +<br/>Set 1.1<br/>MMore 1<sup>+</sup><br/>-<br/>-<br/>-<br/>-<br/>-<br/>-<br/>-<br/>-<br/>-<br/>-<br/>-<br/>-<br/>-</th><th></th><th></th></t<>                                                                                                    |                                                                                                    | MEA THE SPECIAL STREET                                                                                                    | Seet.3<br>Variable<br>for Devel Seet.3<br>MoDer Tex.7<br>1 I VI                                                                                                    | A A A A A A A A A A A A A A A A A A A | Set 1<br>WD1 #0<br>Train to 10<br>Train to 10<br>Train to 10<br>Ref<br>gr → +<br>Set 1.1<br>MMore 1 <sup>+</sup><br>-<br>-<br>-<br>-<br>-<br>-<br>-<br>-<br>-<br>-<br>-<br>-<br>- |               |                    |
| Sex 1-0       Rede 9: LEITURA DO SENSOR DE GLICERINA ( COPRODUTOS)/BIODIESEL         Sexversão do sinal lido pelo sensor analògico na entrada IW66 para leitura de Biodiesel e coprodutos.         Image: Sex 2-3         Image: Sex 2-3         Image: Sex 3-3                                                                                                    | Intede0       Enderego       Tipo         Intede0       Enderego       Tipo         Intede0       Real       Int                                                                                                    |                                                                                                    | 400                                                                                                    | river de la<br>river de la<br>10 A Try Mittank 1"                                                                                                    |                                       | Tatt freet                                                                                                    |               |                    |
| Simbolo Endereso Tipo Comentário                                                                                                    | Important         Enderego         Tipo         Comentário           Important         NARIA         Maria         Maria           Important         NARIA         Maria         Maria           Important         NARIA         Maria         Maria           Important         NARIA         Maria         Maria           Important         NARIA         Maria         Maria           Important         NARIA         Maria         Maria           Important         NARIA         Maria         Maria           Important         NARIA         Maria         Maria           Important         Maria         Maria         Maria           Important         Maria         Maria         Maria           Important         Maria         Maria         Maria           Important         Maria         Maria         Maria           Important         Maria         Maria         Maria         Maria           Important         Maria         Maria         Maria         Maria           Immortant         Maria         Maria         Maria         Maria           Immortant         Maria         Maria         Maria         Maria                                                                                                    | Eimbolo<br>Desligar"<br>En Operação"<br>En Mistura 1"<br>Frailização mistura Etanol NaOH"<br>Tag_1"<br>TMER de abertura da EV do mistura<br>for 1".IN                                                                                                    | Endereço<br>Na0.5<br>No1.1<br>NO1.5<br>NO1.5<br>NO1.5<br>NO1.5<br>NO1.5<br>NO1.5<br>NO1.5<br>NO1.5<br>NO1.5<br>NO1.5<br>NO1.5<br>NO1.5<br>NO1.5<br>NO1.5<br>NO1.5<br>NO1.1<br>NO1.5<br>NO1.5<br>NO1 | Tipe<br>Tipe<br>Bool<br>Bool<br>Bool<br>Bool<br>Bool<br>Bool<br>Bool<br>Bool<br>Bool<br>Bool<br>Bool                                                                                                    |                                       | Comentário                                                                                                    | 9             |                    |
| King of the set of the set                                                                         | Image: Second and Second and Second                             | Embela<br>Desliga"<br>Em operação"<br>Ex. Misture 1"<br>Finalização mistura Etanol NaOH"<br>Tag_1"<br>TMER de abertura da EV do mistura<br>dor 1".IN<br>TMER de abertura da EV do mistura<br>dor 1".Q<br>Rede 9: LEITURA DO SENSOR<br>Corversão do sinal Fido pelo sens                                                   | Enderaça<br>Na0.5<br>Na0.5<br>Na01.1<br>Na00.5<br>Na11.2<br>Na05.08x12.1<br>Na065.08x12.2<br>IDE GLICERINA ( COI<br>tor analògico na entrada                                                                                                    | Tipe<br>Sith and the second<br>Sith and the second<br>Sith Matters (*)<br>1 1 2 2 2 2 2 2 2 2 2 2 2 2 2 2 2 2 2 2                                                                                                    | EL<br>odiesel e coprod                | Comentário                                                                                                    | 2             |                    |
| Normality         Normality           01         Alter         Normality           Very Arty<br>Some         Normality         Normality           Very Arty<br>Some         Normality         Normality                                                                                                    | Image: State of the state of the state o               | Embolio<br>Desligar <sup>4</sup><br>Em operação <sup>7</sup><br>Ev, Mistura 1°<br>Finalização mistura Etanol NaOH <sup>4</sup><br>Tag_3°<br>TMER de abertura da EV do mistura<br>dor 1°.0<br>TMER de abertura da EV do mistura<br>dor 1°.0<br><b>Xede 9: LEITURA DO SENSOR</b><br>Jonversão do sinal fido pelo sens       | Endereço<br>Na0.5<br>NQ1.1<br>NQ0.5<br>NQ1.1<br>NQ0.5<br>NQ1.2<br>NQ0.5<br>NQ1.2<br>NQ0.5<br>NQ1.2<br>NQ0.5<br>NQ1.2<br>NQ0.5<br>NQ1.2<br>NQ0.5<br>NQ1.2<br>NQ0.5<br>NQ1.2<br>NQ0.5<br>NQ1.2<br>NQ0.5<br>NQ1.2<br>NQ0.5<br>NQ1.1<br>NQ0.5<br>NQ1.1<br>NQ0.5<br>NQ1.1<br>NQ0.5<br>NQ1.1<br>NQ0.5<br>NQ1.1<br>NQ0.5<br>NQ1.1<br>NQ0.5<br>NQ1.1<br>NQ0.5<br>NQ1.2<br>NQ0.5<br>NQ1.2<br>NQ0.5<br>NQ1.2<br>NQ0.5<br>NQ1.2<br>NQ0.5<br>NQ1.2<br>NQ0.5<br>NQ1.2<br>NQ0.5<br>NQ1.2<br>NQ0.5<br>NQ1.2<br>NQ0.5<br>NQ1.2<br>NQ0.5<br>NQ1.2<br>NQ0.5<br>NQ1.2<br>NQ0.5<br>NQ1.2<br>NQ0.5<br>NQ1.2<br>NQ0.5<br>NQ1.2<br>NQ0.5<br>NQ1.5<br>NQ1.1<br>NQ0.5<br>NQ1.2<br>NQ0.5<br>NQ1.2<br>ND5<br>NQ0.5<br>NQ1.2<br>ND5<br>NQ0.5<br>NQ1.2<br>ND5<br>NQ1.2<br>ND5<br>NQ1.2<br>ND5<br>ND5<br>ND5<br>ND5<br>ND5<br>ND5<br>ND5<br>ND5<br>ND5<br>ND5                                                                                                    | Property de la filoso de la filoso de la fil                                                                                                    | EL<br>odiesel e coprod                | Comentério                                                                                                    |               |                    |
| Endereço         Tipo         Comentário           Símbolo         Endereço         Real         Comentário           Mem Aux, sensor biodiesel*         NMD300         Real         Comentário                                                                                                    | Interference         Tipe         Comentário           Interference         Tipe         Comentário           Interference         Real         Int                                                                                                    | Vimbolo<br>Desligar"<br>Em operação"<br>Ev. Mistura 1"<br>Finalização mistura Etanol NaOH"<br>Tag_3"<br>TMER de abertura da EV do mistura<br>dor 1".IN<br>TMER de abertura da EV do mistura<br>dor 1".Q<br>Rede 9: LEITURA DO SENSOR<br>"enversão do sinal fido pelo sens                                                 | Endereçe<br>Na0.5<br>Na0.5<br>Na01.1<br>Na00.5<br>Na11.2<br>Na05.08x12.1<br>NDE5.08x12.2<br>IDE GLICERINA ( COI<br>for analògico na entrada                                                                                                    | Tipo (Construction)<br>Status da in<br>Status da in                                                                                                    | EL<br>odiesel e coprod                | Comentério                                                                                                    |               |                    |
| Simbolo Endereço Tipo Comentário<br>"Leitura do sensor biodiesel/cogradu- "MMD400 Real<br>tos" Mem Aux, sensor Biodiesel" NMD300 Real                                                                                                    | Endereço         Tipo         Comentário           Leitura do sensor biodiesel/coprodu-         MMD400         Real           os"         Mem Aux, sensor Biodiesel"         NMD300         Real           Sensor de Biodiesel"         NMV66         Int         Int                                                                                                    | Simbolo<br>Desligar <sup>4</sup><br>Em operação <sup>4</sup><br>Es: Mistura 1°<br>Finalização mistura Etanol NaOH <sup>4</sup><br>Tag_3 <sup>21</sup><br>TMER de abertura da EV do mistura<br>dor 1°.0<br>TMER de abertura da EV do mistura<br>dor 1°.0<br>Rede 9: LEITURA DO SENSOR<br>Conversão do sinal lido pelo sens | Endereçe<br>Na0 5<br>NG1,1<br>NG05 5<br>NG1,2<br>NG05 D8X12,1<br>NG05 D8X12,1<br>NG065 D8X12,2<br>DE GLICERINA ( COI<br>tor analògico na entrada                                                                                                    | Tipe<br>Sith and the<br>Sith and the<br>Sith and the<br>Sith and the<br>Sith Matana (*)<br>Tipe<br>Bool<br>Bool              | EL<br>odiesel e coprod                | Utos.                                                                                                    |               |                    |
| 65" Mem Aux, sensor Biodiese P NMD300 Real                                                                                                    | 66" Men Aux, sensor Biodiesel" NAMD300 Real<br>Sensor de Biodiesel" NAW66 Int                                                                                                    | Simbolo<br>Destigar"<br>Em operação"<br>Ex. Misture 1"<br>Finalização mistura Etanol NaOH"<br>Tag_3"<br>TMER de abertura da EV do mistura<br>dor 1".IN<br>TMER de abertura da EV do mistura<br>dor 1".Q<br>Rede 9: LEITURA DO SENSOR<br>"enversão do sinal fido pelo sens                                                 | Enderaça<br>Na0.5<br>Na0.5<br>Na01.1<br>Na00.5<br>Na11.2<br>Na05.08x12.1<br>DE GLICERINA ( COI<br>tor analògico na entrado                                                                                                    | Tipo<br>Site and a<br>Site and a                                                                                                    | EL<br>odiesel e coprod                | Utos.                                                                                                    |               |                    |
| Mem Aux, sensor Biodiese P NAD300 Real                                                                                                    | Mem Aux, sensor Biodiesel <sup>®</sup> NAMD300 Real<br>Sensor de Biodiesel <sup>®</sup> NAW66 Int                                                                                                    | Simbolo<br>Desligar"<br>Em operação"<br>Ex. Misture 1"<br>Finalização mistura Etanol NaOH"<br>Tag_3"<br>TMER de abertura da EV do mistura<br>dor 1".IN<br>TMER de abertura da EV do mistura<br>dor 1".Q<br>Rede 9: LEITURA DO SENSOR<br>Conversão do sinal fido pelo sens                                                 | Endereçe<br>Nu0.5<br>Nu0.5<br>Nu0.1<br>Nu0.5<br>Nu1.1<br>Nu05.08x12.1<br>DE GLICERINA ( COI<br>tor analògico na entrada                                                                                                    | Tipe<br>Bool<br>Bool | EL<br>odiesel e coprod                | Comentário                                                                                                    |               |                    |
| The second second second second second second second second second second second second second second second se                                                                                                    | ae aronieste (Jeunop)                                                                                                    | Simbolo<br>Desligar <sup>4</sup><br>Em operação <sup>2</sup><br>Ev. Mistura 1 <sup>4</sup><br>Finalização mistura Etanol NaOH <sup>4</sup><br>Tag_3 <sup>2</sup><br>TMER de abertura da EV do mistura<br>dor 1 <sup>4</sup> .0<br>Rede 9: LEITURA DO SENSOR<br>Cenversão do sinal fido pelo sens                          | Endereçe<br>Na0.5<br>Na0.5<br>Na0.5<br>Na0.5<br>Na0.5<br>Na0.1<br>Na0.5<br>Na0.1<br>Na0.5<br>Na0.5<br>Na0.1<br>Na0.5<br>Na0.5<br>Na  | Tipe<br>Bool<br>Bool<br>Bool<br>Bool<br>Bool<br>Bool<br>Bool<br>Boo                                                                                                    | EL<br>odiesel e coprod                | Comentário                                                                                                    |               |                    |
| Sensor de Biodieser" (NW966 Int.                                                                                                    |                                                                                                    | Vimbolo<br>Desligar"<br>Em operação"<br>Ex. Mistura 1"<br>Finalização mistura Etanol NaOH"<br>Tag_1"<br>TMER de abertura da EV do mistura<br>dor 1".0<br>Rede 9: LEITURA DO SENSOR<br>Cenversão do sinal fido pelo sens                                                                                                   | Endereço<br>Na0.5<br>Na0.5<br>Na0.5<br>Na0.5<br>Na0.5<br>Na0.5<br>Na0.5<br>Na0.1<br>Na0.5<br>Na0.1<br>Na0.5<br>Na0.5<br>Na0.1<br>Na0.5<br>Na0.5<br>Na0.1<br>Na0.5<br>Na0.5<br>Na  | Tipe<br>Bool<br>Bool<br>Bool<br>Bool<br>Bool<br>Bool<br>Bool<br>Boo                                                                                                    | EL<br>odiesel e coprod                | Comentário                                                                                                    |               |                    |

| Planta biodiesel di<br>programa                                                                                                    | dătica p                                                                                                    | ara o s                                                                                                    | uperviso                                                                                                    | rio mest                                                                                                    | 140014.0                                                                                                    | 09.201                                                                                                    | 87PLC_1                                                                                                    |                                 | 4C AL                 | in any                      |                                      |
|----------------------------------------------------------------------------------------------------|----------------------------------------------------------------------------------------------------|----------------------------------------------------------------------------------------------------|----------------------------------------------------------------------------------------------------|----------------------------------------------------------------------------------------------------|----------------------------------------------------------------------------------------------------|----------------------------------------------------------------------------------------------------|----------------------------------------------------------------------------------------------------|---------------------------------|-----------------------|-----------------------------|--------------------------------------|
| Main [OB1]                                                                                                    |                                                                                                    |                                                                                                    |                                                                                                    |                                                                                                    |                                                                                                    |                                                                                                    |                                                                                                    |                                 |                       |                             |                                      |
| tain Propriedades                                                                                                    |                                                                                                    |                                                                                                    |                                                                                                    |                                                                                                    |                                                                                                    |                                                                                                    |                                                                                                    |                                 |                       |                             |                                      |
| ensi<br>ome Main                                                                                                    |                                                                                                    | Numero                                                                                                    | 1                                                                                                    |                                                                                                    | Tino                                                                                                    |                                                                                                    | 08                                                                                                    | Ide                             | and a second          | LAD                         |                                      |
| lumeração automático                                                                                                    |                                                                                                    | regimere                                                                                                    |                                                                                                    |                                                                                                    | 1190                                                                                                    |                                                                                                    |                                                                                                    |                                 |                       | pro-                        |                                      |
| nformações<br>Rulo (Promenación                                                                                                    | Ladder plants                                                                                                    | Autor                                                                                                    | MACED                                                                                                    | OH.                                                                                                    | Comer                                                                                                    | tário                                                                                                    |                                                                                                    | Far                             | nilie                 |                             |                                      |
| biodiese"                                                                                                    | and parts                                                                                                    |                                                                                                    |                                                                                                    |                                                                                                    |                                                                                                    |                                                                                                    |                                                                                                    |                                 |                       |                             |                                      |
| ersao 1,0                                                                                                    |                                                                                                    | ID definid<br>usuário                                                                                                    | a por                                                                                                    |                                                                                                    |                                                                                                    |                                                                                                    |                                                                                                    |                                 |                       |                             |                                      |
| ede 7: TRANSESTERIFIC                                                                                                    | AÇÃO - MIS                                                                                                    | TURADOR                                                                                                    | 12                                                                                                    |                                                                                                    |                                                                                                    |                                                                                                    |                                                                                                    |                                 |                       |                             |                                      |
| oleo já quecido em 60°C re<br>e mistura, baste alterar este<br>ntre o Biodiesel e a Glicerina                                                                                                    | ceberá a mis<br>parâmetro. I<br>L                                                                                                    | itura do eta<br>Durante a r                                                                                                    | nol com NaO<br>nistura estará                                                                                                    | H. Essa mistu<br>i ocorrendo ur                                                                                                    | ra será contro<br>ma reação ch                                                                                                    | olada pelo<br>amada tra                                                                                                    | tempo em " Tim<br>nsesterificação.                                                                                                    | e de mistura i<br>Nessa fase po | do óleo".<br>Idemos c | Portanto pa<br>começar a ol | ira alterar o te<br>tservar a distir |
|                                                                                                    |                                                                                                    |                                                                                                    | 9421.0                                                                                                    | 528428812.2<br>'80_Text.0_                                                                                                    |                                                                                                    |                                                                                                    | NMLD<br>'Wen-Aur Imp                                                                                                    |                                 |                       |                             |                                      |
|                                                                                                    |                                                                                                    | -                                                                                                    | - I H                                                                                                    |                                                                                                    |                                                                                                    |                                                                                                    | (1)                                                                                                    |                                 |                       |                             |                                      |
|                                                                                                    |                                                                                                    |                                                                                                    |                                                                                                    |                                                                                                    |                                                                                                    |                                                                                                    |                                                                                                    |                                 |                       |                             |                                      |
|                                                                                                    |                                                                                                    |                                                                                                    |                                                                                                    | TIMERIA/<br>NewCO                                                                                                    |                                                                                                    |                                                                                                    |                                                                                                    |                                 |                       |                             |                                      |
|                                                                                                    |                                                                                                    |                                                                                                    | 1                                                                                                    |                                                                                                    |                                                                                                    |                                                                                                    |                                                                                                    |                                 |                       |                             |                                      |
|                                                                                                    |                                                                                                    |                                                                                                    |                                                                                                    |                                                                                                    | Sell?                                                                                                    |                                                                                                    |                                                                                                    |                                 |                       |                             |                                      |
|                                                                                                    |                                                                                                    |                                                                                                    | -                                                                                                    |                                                                                                    | 00                                                                                                    |                                                                                                    |                                                                                                    |                                 |                       |                             |                                      |
|                                                                                                    |                                                                                                    |                                                                                                    | declarage?"                                                                                                    |                                                                                                    | 1010                                                                                                    |                                                                                                    |                                                                                                    |                                 |                       |                             |                                      |
|                                                                                                    |                                                                                                    | 1                                                                                                    |                                                                                                    | 1945                                                                                                    | -8 8-                                                                                                    | -                                                                                                    |                                                                                                    |                                 |                       |                             |                                      |
|                                                                                                    |                                                                                                    |                                                                                                    |                                                                                                    |                                                                                                    |                                                                                                    |                                                                                                    |                                                                                                    |                                 |                       |                             |                                      |
|                                                                                                    |                                                                                                    |                                                                                                    |                                                                                                    |                                                                                                    |                                                                                                    |                                                                                                    | -                                                                                                    |                                 |                       |                             |                                      |
|                                                                                                    |                                                                                                    |                                                                                                    |                                                                                                    | NUMP AND 2 THUS METAN                                                                                                    |                                                                                                    |                                                                                                    | NOLA<br>'Nitar<br>Weissatt' 2'                                                                                                    |                                 |                       |                             |                                      |
|                                                                                                    |                                                                                                    |                                                                                                    |                                                                                                    | NINT MARTIN<br>TIMES METLAN<br>OC'3<br>N                                                                                                    |                                                                                                    |                                                                                                    | Without 2                                                                                                    |                                 |                       |                             |                                      |
|                                                                                                    |                                                                                                    |                                                                                                    |                                                                                                    | New Marca<br>Thus Actual<br>OC'S<br>N                                                                                                    |                                                                                                    |                                                                                                    | NOLA<br>Noter<br>Websate 2'                                                                                                    |                                 |                       |                             |                                      |
|                                                                                                    |                                                                                                    |                                                                                                    | Sili<br>Serger                                                                                                    | NINT AND U Z<br>TIMUN ALTUMA<br>OC'3                                                                                                    |                                                                                                    |                                                                                                    | NOTA<br>Notar<br>Withouts I'<br>Nota Second<br>Second Second                                                                                                    |                                 |                       |                             |                                      |
|                                                                                                    |                                                                                                    |                                                                                                    | Sil<br>Sile<br>N                                                                                                    | NUMP AND U Z<br>TINUCI ALCTURA<br>OIC'S                                                                                                    |                                                                                                    |                                                                                                    | Villa<br>Villa<br>Withouto 2'<br>Villa<br>Villa |                                 |                       |                             |                                      |
|                                                                                                    |                                                                                                    |                                                                                                    | N<br>N<br>N                                                                                                    | NUMP AND A LOCAL AND A LOCAL A   |                                                                                                    |                                                                                                    | Silts<br>Victor<br>Witcotts 2'<br>Silts Accessing<br>Site Accessing<br>(1)                                                                                                    |                                 |                       |                             |                                      |
|                                                                                                    |                                                                                                    |                                                                                                    | Mail<br>Sheipe'<br>M<br>Mailti<br>Sheine per per                                                                                                    | Here and 22<br>The second second |                                                                                                    |                                                                                                    | Second                                                                                                    |                                 |                       |                             |                                      |
|                                                                                                    |                                                                                                    |                                                                                                    | Sist<br>Sindar<br>Sindar<br>Sindar<br>Sister Sister<br>Sister Sister<br>Sister Sister<br>Sister Sister<br>Sister Sister<br>Sister Sister<br>Sister Sister Sist                                                                                                    | NET ABOUT                                                                                                    |                                                                                                    |                                                                                                    | SIGA<br>Water<br>Without?'<br>SIGE<br>'Net Are here<br>decimagen?'<br>41                                                                                                    |                                 |                       |                             |                                      |
|                                                                                                    |                                                                                                    |                                                                                                    | Sas<br>Decay<br>N<br>Sastan<br>Sastan<br>Sast | NET META<br>THE SETUR<br>OC.3                                                                                                    |                                                                                                    |                                                                                                    | SULA<br>Water<br>Without'r<br>SULP<br>SULP<br>SULP<br>Sult Are sen<br>der sweger?<br>{1}                                                                                                    |                                 |                       |                             |                                      |
|                                                                                                    |                                                                                                    |                                                                                                    | Sell<br>Serige"<br>Sellin<br>Sense den<br>Sellin<br>Sense den<br>Sellin<br>Sellin<br>Sell       | Net aller 22<br>The settan<br>octa                                                                                                    |                                                                                                    |                                                                                                    | SULA<br>Tota<br>Witnativ 2'<br>SULP<br>"Witn Are trap<br>do mapped"<br>4 1                                                                                                    |                                 |                       |                             |                                      |
| imbolo                                                                                                    | Endered                                                                                                    | ¢# D                                                                                                    | Mil<br>Shripe<br>Milli<br>Mina an den<br>Mina an den<br>Mina den<br>Mina den<br>Mina den<br>Mina den<br>Mina den<br>Mina                                                                                                    | New Allow Contraction of the contraction of the con   |                                                                                                    |                                                                                                    | Sata<br>Sata<br>Witeate 2'<br>Sata<br>Sata<br>Sata<br>An Anna<br>An Anna<br>Anna                                                                                                    |                                 |                       |                             |                                      |
| imbole<br>Jesigar                                                                                                    | Enderer<br>NJ0,5                                                                                                    | ça :                                                                                                    | Mill<br>Shripe'<br>Milli<br>Mina an den<br>Mina an den<br>Mina den<br>Mina den<br>Mina den<br>Mina den<br>Mina den<br>Mina den<br>Mina                                                                                                    | Tipe<br>Bool                                                                                                    |                                                                                                    |                                                                                                    | Sata<br>Sata<br>Witeate 2'<br>Sata<br>Sata<br>Sata<br>An Anna<br>An Anna<br>Anna                                                                                                    | •                               |                       |                             |                                      |
| imbole<br>Jesigar<br>im operação"<br>EC Timer, 0, 08, 1º -Q                                                                                                    | Endered<br>%40.5<br>%Q1.1<br>%D96.0                                                                                                    | çe :                                                                                                    | Mill<br>Shripe<br>Milli<br>Mina an den<br>Mina an den                                                                                                    | Tipo<br>Bool<br>Bool<br>Bool                                                                                                    |                                                                                                    |                                                                                                    | Sata<br>Sata<br>Witeater 2'<br>Sata<br>Sata<br>Sata<br>An Anna<br>An Anna<br>Anna                                                                                                    |                                 |                       |                             |                                      |
| ierbolo<br>lesīgar"<br>im operação"<br>EC, Timer, Q., DB, 1º .Q<br>Aem Aux loop das lavagem"                                                                                                    | Endered<br>140.5<br>1401.1<br>140266.0<br>14442.0                                                                                                    | ¢#                                                                                                    | Mill<br>Shripe<br>Milli<br>Mina an den<br>Mina an den                                                                                                    | Tipe<br>Bool<br>Bool<br>Bool<br>Bool                                                                                                    |                                                                                                    |                                                                                                    | Sata<br>Note<br>Witnester 2'<br>Sata<br>'Bit Ave here<br>de mager?'<br>{*}                                                                                                    | •                               |                       |                             |                                      |
| imbole<br>Jesigar<br>In operação"<br>EC, Timer, D. DB, 1º Q<br>Vem Aux pora lógica da leitara<br>or biodisel"                                                                                                    | Endered<br>%40.5<br>%Q1.1<br>%D96.0<br>%W2.0<br>%em-%W2.1                                                                                                    | ça<br>8x12.2                                                                                                    | Mill<br>Shelper<br>Millis<br>Marca and an<br>Marca and an<br>Marca an<br>Marca an<br>Marc                                                                                                    | Tipe<br>Bool<br>Bool<br>Bool<br>Bool<br>Bool                                                                                                    |                                                                                                    |                                                                                                    | Sata<br>Note<br>Witestro 2'<br>Sato<br>Sato<br>Notestro<br>An Anna<br>An Anna<br>Anna                                                                                                    | •                               |                       |                             |                                      |
| imbolo<br>esigar"<br>in operação"<br>EC_Timer_0_DB_1*Q<br>Wem Aux icop das Inwagem"<br>Mom aux pera lógica da leibara<br>or biodiese"<br>Water Mintunador 2*                                                                                                    | Enderer<br>140.5<br>140.5<br>14021.1<br>14096.0<br>1402.0<br>5em 1502.1<br>1402.6                                                                                                    | ¢#                                                                                                    | Mill<br>Shiftpy<br>Millin<br>Shiftpin<br>Shiftpin<br>S                                                                                                    | Tipo<br>Bool<br>Bool<br>Bool<br>Bool<br>Bool                                                                                                    |                                                                                                    |                                                                                                    | Sata<br>Sata<br>Witeater 2'<br>Sata<br>'Net of the second<br>the second<br>the secon                                                                                                    | •                               |                       |                             |                                      |
| imbolo<br>Jesigar<br>EC_Timer_0_0B_1*Q<br>Wm Aux icop das Inwagen*<br>Wom aux pera logica da leibara<br>pr biodisel*<br>Actor Wistunador 2*<br>TMER KC Agua*Q<br>Order Wistunador 2                                                                                                    | Enderer<br>140.5<br>140.5<br>140.6<br>140.6<br>140.0<br>140.0<br>140. | ¢#<br>#X12.2<br>#X12.2                                                                                                    | Mill<br>Softger<br>Millin<br>Mars and an<br>Mars and an<br>Mars an<br>Mars a                                                                                                    | Tipe<br>Bool<br>Bool<br>Bool<br>Bool<br>Bool<br>Bool<br>Bool<br>Boo                                                                                                    |                                                                                                    |                                                                                                    | Sata<br>Nata<br>Witeaster 2'<br>Sata<br>'Net or<br>'Net or<br>'N                                                                                                    | •                               |                       |                             |                                      |
| imbole<br>esiger"<br>im operação"<br>EC_Timer_0_DB_1*Q<br>Vem Aux icop das lewagem"<br>Am aux pera lógica da leibura<br>or biodiese!"<br>Votor Misturador 2*<br>TMER EV Agua" Q<br>"TMER MISTURA OLI",Q                                                                                                    | Enderer<br>140.5<br>140.5<br>14021.1<br>14026.0<br>1402.0<br>1402.1<br>1402.6<br>14029.0<br>14029.0                                                                                                    | ¢#<br>#X12.2<br>#X12.2                                                                                                    | Mill<br>Shiftpy<br>Millin<br>Share and an<br>Share and an<br>Share an<br>Share and an<br>Share and an<br>Share an Share and an<br>Share and an<br>Share and an<br>Share an Share an<br>Share an<br>Share an Share an<br>Share an<br>Share an Share an<br>Share an Share an Share an<br>Share an Share an Share an<br>Share an Share an Share an Share an<br>Share an Share an Share an Share an<br>Share an Share an Share an Share an<br>Share an Share an Share an Share an Share an Share an<br>Share an Share an S                                                                                                    | Tipo<br>Bool<br>Bool<br>Bool<br>Bool<br>Bool<br>Bool<br>Bool<br>Bo                                                                                                    |                                                                                                    |                                                                                                    | Sata<br>Nata<br>Witeater 2'<br>Sata<br>'Net or<br>'Net or<br>'Ne                                                                                                    |                                 |                       |                             |                                      |
| imbolo<br>Desigar"<br>En operação"<br>EC_Timer_0_DB_1*Q<br>Mom aux pera lógica da leibura<br>or biodiese"<br>Motor Misturador 2*<br>TIMER V Agua*Q<br>TIMER MISTURA OIL*Q<br>Itade 11: SEPARAÇÃO DA                                                                                                    | Endere:<br>140.5<br>%G1.1<br>%D86.0<br>%M2.0<br>%D87.0<br>%D87.0<br>%D87.0<br>%D87.0                                                                                                    | ¢0 :<br>(8X12.2<br>(8X12.2<br>(8X12.2)<br>(8X12.2)<br>(8X12.2)<br>(8X12.2)<br>(8X12.2)<br>(8X12.2)                                                                                                    | Mill<br>Society<br>Hereiter offer<br>Society<br>Society<br>Hereiter<br>Society<br>Society<br>Hereiter<br>Society<br>Hereiter<br>Society<br>Hereiter<br>Hereiter                                                                                                    | Tipo<br>Bool<br>Bool<br>Bool<br>Bool<br>Bool<br>Bool<br>Bool<br>Bo                                                                                                    |                                                                                                    |                                                                                                    | Sata<br>Nota<br>Witeaster 2'<br>Sata<br>Nota Are here<br>de mager?<br>(*)                                                                                                    |                                 |                       |                             |                                      |
| imbolo<br>Desigar"<br>EC_Timer_0_DB_1*Q<br>Mom Aux icop das Inwagens"<br>Mom aux pera logica da leibura<br>or biodiese"<br>Motor Misturador 2*<br>TIMER VI.5TURA OI.*Q<br>Itade NI:SEPARAÇÃO DA<br>Juando o sensor estiver em l                                                                                                    | Enderer<br>Na0.5<br>NG1.1<br>ND86.0<br>NM2.0<br>Sen-NM2.1<br>NG0.6<br>ND87.0<br>ND87.0<br>GLICERINA<br>endo coprod                                                                                                    | ¢e :<br>IBX12.2<br>IBX12.2<br>IBX12.2<br>IBX12.2<br>IBX12.2<br>IBX12.2<br>IBX12.2<br>IBX12.2<br>IBX12.2<br>IBX12.2<br>IBX12.2                                                                                                    | Mill<br>Society<br>Here are deter<br>light and<br>biological<br>Here<br>PRODUTOS<br>this felto too                                                                                                    | Tipe<br>Bool<br>Bool<br>Bool<br>Bool<br>Bool<br>Bool<br>Bool<br>Boo                                                                                                    | de mistura e                                                                                                    | decantaçã                                                                                                    | State<br>Visite<br>Visite<br>Vis                                                                                                    | la de coprodu                   | itos se al            | oniră para se               | parar a gliceri                      |
| Imbole<br>Desligar"<br>EC_Timer_D_DB_1*Q<br>Mem Aux isop des Iwagem"<br>Mem aux pers lógica da leitura<br>or biodiese"<br>Motor Misturador 2*<br>TIMER EV Agua" Q<br>TIMER EV Agua" Q<br>TIMER MISTURA OIL" Q<br><b>Isdet 11: SEPARAÇÃO DA</b><br>Juando o sensor estiver em 1<br>Aesmo processo se repete ap                                                                                                    | Enderer<br>Na0.5<br>NG1.1<br>ND86.0<br>NM2.0<br>Sen-NM2.1<br>NG0.6<br>ND89.0<br>ND87.0<br>GLICERINA<br>endo coprodo<br>dos as lavago                                                                                                    | ee :<br>BX12.2<br>BX12.2<br>BX12.2<br>A E/OU CO<br>dutos e já et<br>mis do biodi                                                                                                    | PRODUTOS<br>stiver feito too<br>resel.                                                                                                    | Tipe<br>Bool<br>Bool<br>Bool<br>Bool<br>Bool<br>Bool<br>Bool<br>Boo                                                                                                    | de mistura e                                                                                                    | decantaçã                                                                                                    | Comentário                                                                                                    | la de coprodu                   | utos ser al           | brīrā para se               | parar a gliceri                      |
| imbolo<br>Desigar"<br>EC_Timer_D_DB_1*Q<br>Morr Ava koop des Inwagera"<br>Morra van koop des Inwagera"<br>Morra vi histurador 2*<br>TMER EV Agua" Q<br>TMER EV Agua" Q<br>TMER KISTURA OK.*Q<br>IndeR MISTURA OK.*Q<br>IndeR 11: SEPARAÇÃO DA<br>Juando o sensor estiver em 1<br>Aesmo processo se repete ap                                                                                                    | Enderer<br>Na0.5<br>NG1.1<br>ND86.0<br>NM2.0<br>Sen-NM2.1<br>NG0.6<br>ND89.0<br>ND89.0<br>ND89.0<br>ND89.0<br>Senter<br>Sector<br>Sector<br>Se                                                                                                    | ee<br>BX12.2<br>BX12.2<br>BX12.2<br>A EOU CO<br>dutos e já et<br>ms do biodi                                                                                                    | PRODUTOS<br>stiver feito too<br>insol                                                                                                    | Tipe<br>Bool<br>Bool<br>Bool<br>Bool<br>Bool<br>Bool<br>Bool<br>Boo                                                                                                    | de mistura e                                                                                                    | decantaçã                                                                                                    | Comentário                                                                                                    | la de coprodu                   | itos se al            | brīnā para se               | parar a gliceri                      |
| imbole<br>Desliger"<br>im operação"<br>EC_Timer_0_DB_11/Q<br>Mom Aux icop des Invagers"<br>Worter Misturador 2"<br>TIMER EV Agua" Q<br>TIMER EV Agua" Q<br>TIMER EV Agua" Q<br>TIMER MISTURA OK! Q<br>Iede 11: SEPARAÇÃO DA<br>Isando o sensor estiver em 1<br>Iesmo processo se repete ap                                                                                                    | Enderer<br>N40.5<br>NG1.1<br>ND86.0<br>N402.0<br>Sen-N402.1<br>NG0.6<br>ND89.0<br>ND89.0<br>ND89.0<br>Second<br>ND89.0<br>Second<br>N087.0<br>GLICERINA<br>endo coprod<br>obs as lavage                                                                                                    | ee<br>BK12.2<br>BK12.2<br>BK12.2<br>A E/OU CO<br>Sutos e já et<br>ms do biodi                                                                                                    | PRODUTOS<br>tituer feito tox<br>insel                                                                                                    | Tipe<br>Bool<br>Bool<br>Bool<br>Bool<br>Bool<br>Bool<br>Bool<br>Boo                                                                                                    | de mistura e                                                                                                    | decantaçã                                                                                                    | Comentário                                                                                                    | la de coprodu                   | ntos ser al           | brīnā para Se               | parar a gliceri                      |
| Imbole<br>Desiger"<br>Im opereção"<br>EC_Timer_0_DB_11*Q<br>Mem Aux icop des Inwagers"<br>Mem ex pares àpica da leibara<br>or biodiesel"<br>Metar Misturador 2"<br>TMER EV Agua" Q<br>TMER EV Agua" Q<br>TMER EV Agua" Q<br>TMER EV Agua "Q<br>TMER Agua Cut" Q<br>ede 11: SEPARAÇÃO DA<br>uando o sensor estiver em 1<br>lesmo processo se repete ap                                                                                                 | Enderer<br>N40.5<br>NG1.1<br>ND86.0<br>N402.0<br>Sen- N402.1<br>N402.6<br>ND89.0<br>N4087.0<br>GLICERINA<br>endo coprod<br>obs as lavage                                                                                                    | en<br>BK12.2<br>BK12.2<br>BK12.2<br>A E/OU CO<br>Sutos e já et<br>ms do biodi                                                                                                    | PRODUTOS<br>tituer feito tox<br>interior<br>PRODUTOS<br>tituer feito tox<br>interior<br>The source<br>PRODUTOS<br>tituer feito tox<br>interior<br>The source<br>Will a source<br>Will a source<br>Wil                                                                                                    | Tipe<br>Bool<br>Bool<br>Bool<br>Bool<br>Bool<br>Bool<br>Bool<br>Boo                                                                                                    | de mistura e                                                                                                    | decantaçã                                                                                                    | Comentário                                                                                                    | la de coprodu                   | ntos ser al           | brīnā para se               | parar a gliceri                      |
| imbole<br>Jesliger"<br>Im openção"<br>EC_Timer 0.08,110<br>Aem Aux toop des Inwagen"<br>Aem aux pera lógica da leitora<br>or biodisel"<br>Aeter Mitstunedor 2"<br>TMER EV Aqua".Q<br>TMER EV Aqua".Q<br>TMER EV Aqua".Q<br>ede 11: SEPARAÇÃO DA<br>uando o sensor estiver em l<br>Jesmo processo se repete ap                                                                                                    | Enderer<br>NIO.5<br>NIO1.1<br>NIO95.0<br>Sen-NIV2.1<br>NIO2.0<br>Sen-NIV2.1<br>NIO87.0<br>GLICERINA<br>endo coprod<br>obs as lavage                                                                                                    | ee:<br>BX12.2<br>BX12.2<br>BX12.2<br>BX12.2<br>A E/OU CO<br>Suttos e já et<br>imp do biodi                                                                                                    | PRODUTOS<br>tiver felto tox<br>issel.                                                                                                    | Tipe<br>Bool<br>Bool<br>Bool<br>Bool<br>Bool<br>Bool<br>Bool<br>Boo                                                                                                    | de mistura e<br>Mensus<br>Mensus<br>Sol                                                                                                    | decantaçã<br>"MEDE<br>April                                                                                                    | Comentário                                                                                                    | la de coprodu<br>Te travelar    | itos tar al           | oniră pere se               | parar a gliceri                      |
| Imbolo<br>Jesligar"<br>Im openação"<br>EC, Timer D, DR, 1º Q<br>Kem Asa Xood das lavagem"<br>Mem aux para lógica da leitora<br>or biodesel"<br>Adore Mistrundor 2"<br>"IMER EV Agua", Q<br>"IMER EV Agua", Q<br>"IMER MISTURA OU", Q<br>Iede 11: SEPARAÇÃO DA<br>uando o sensor estiver em la<br>tesmo processo se repete ap                                                                                                    | Endered<br>Na0.5<br>Na085.0<br>Na087.0<br>Na087.0<br>Sen-Na027.0<br>SECERINA<br>endo coprod<br>xist as lavage                                                                                                    | ee<br>BK12.2<br>BK12.2<br>BK12.2<br>ECOU CO<br>Subs e já ei<br>Ist do biodi                                                                                                    | PRODUTOS<br>tiver feito too<br>mean<br>tiver feito too<br>mean<br>tiver feito too<br>mean<br>tiver feito too<br>mean<br>tiver feito too<br>mean<br>tiver feito too<br>mean<br>tiver feito too<br>mean<br>tiver feito too                                                                                                    | Tipe<br>Bool<br>Bool<br>Bool<br>Bool<br>Bool<br>Bool<br>Bool<br>Boo                                                                                                    | de mistura e<br>seta<br>Nere Aus<br>Nere Aus<br>Nere Nere Nere Nere Aus<br>Nere Aus<br>Nere Aus<br>Nere N | decantação<br>Marco<br>Aporto<br>Vi                                                                                                    | Secondaria () Secondaria () S                                                                                                    | la de coprodu<br>Te Terretario  | itos se al            | oniră pera se               | parar a gliceri                      |
| imbole<br>Jesligar"<br>Im operação"<br>(C. Timer D. D.R. 1*.Q<br>Kem Aux topo das lavagem"<br>Mem aux pera lógica da leitora<br>motor Mintunador 2°<br>TMER VI Agua" Q<br>TALER MISTURA OIL" Q<br>ede 11: SEPARAÇÃO DA<br>luando o sensor estiver em 1<br>leismo processo se repete ap                                                                                                    | Enderer<br>Na0.5<br>Na01.1<br>Na096.0<br>Na02.1<br>Na02.1<br>Na02.1<br>Na087.0<br>GLICERINA<br>endo coprod<br>xbs as lavage                                                                                                    | ee<br>BK12.2<br>BK12.2<br>BK12<br>BK12.2<br>BK12.2<br>B | PRODUTOS<br>tiver feito too<br>stiver feito too<br>stiver feito too<br>stiver feito too<br>tool                                                                                                    | Tipe<br>Bool<br>Bool<br>Bool<br>Bool<br>Bool<br>Bool<br>Bool<br>Boo                                                                                                    | de mistura e<br>Mentas<br>Mentas<br>Mentas<br>Mentas                                                                                                    | decantaçã<br>Marco<br>Marco<br>Marco                                                                                                    |                                                                                                    | la de coprodu                   | itos se al            | onīrā para se               | parar a gliceri                      |
| imbole<br>Jesligar"<br>Im operação"<br>EC, Timer D, DB, 1º Q<br>Aem Aux toop das lawagem"<br>Metra Mintunedor 2º<br>TMER EV Agua" Q<br>TrateR MISTURA OIL" Q<br>ede 11: SEPARAÇÃO DA<br>Vaando o sensor estiver em 1<br>lesmo processo se repete ap                                                                                                    | Enderer<br>Na0.5<br>NQ1.1<br>NDB5.0<br>NM2.1<br>Nu0.6<br>Nu087.0<br>Sen-<br>Nu02.1<br>Nu087.0<br>GLICERINA<br>endo coprod<br>obs as lavage<br>bis as lavage                                                                                                    | ee<br>BX12.2<br>BX12.2<br>BX12<br>BX12.2<br>BX12.2<br>B | PRODUTOS<br>tiver feito too<br>minutes<br>PRODUTOS<br>tiver feito too<br>minutes<br>- 1 H                                                                                                    | Tipe<br>Bool<br>Bool<br>Bool<br>Bool<br>Bool<br>Bool<br>Bool<br>Boo                                                                                                    | de mistura e<br>Menta<br>Menta<br>Sol                                                                                                    | decantaçã<br>Nome<br>Nome<br>Nome<br>Nome<br>Nome<br>Nome<br>Nome<br>Nome                                                                                                    |                                                                                                    | la de coprodu                   | itos se al            | onīrā para se               | parar a gliceri                      |
| Imbole<br>Desliger"<br>Em operação"<br>EC, Timer D, DB, 1º Q<br>Mem Aux toop das lawagem"<br>Mem aux pera tópica da leitura<br>or biodiese!"<br>Metar Mintunador 2°<br>TMER EV Agua" Q<br>rataER MISTURA OIL" Q<br>Ided 11: SEPARAÇÃO DA<br>Juando o sensor estiver em 1<br>leismo processo se repete ap<br>Imbole<br>Em operação"<br>5: Coprodutos"                                                                                                  | Enderer<br>Na0.5<br>NQ1.1<br>NDB6.0<br>NM2.1<br>Nu0.6<br>Nu087.0<br>Sen-<br>Nu02.1<br>Nu087.0<br>GLICERINA<br>endo coprod<br>obs as lavage<br>bis as lavage                                                                                                    | ee<br>BX12.2<br>BX12.2<br>BX12<br>BX12.2<br>BX12.2<br>B | PRODUTOS<br>tiver feito too<br>men.                                                                                                    | Tipe<br>Bool<br>Bool<br>Bool<br>Bool<br>Bool<br>Bool<br>Bool<br>Boo                                                                                                    | de mistura e<br>Menta<br>Menta<br>Sol                                                                                                    | decantaçã<br>Nomenta<br>Nomenta<br>Nomenta<br>Nomenta                                                                                                    |                                                                                                    | la de coprodu                   | itos se al            | onīrā para se               | parar a gliceri                      |
| imbole<br>Jesligar"<br>Im operação"<br>EC, Timer D, DB, 1º Q<br>Aem Aux toop das lawagem"<br>Mem avus pera tópica da leibura<br>or biodiesel"<br>Metter Mintunedor 2°<br>TIMER EV Agua" Q<br>TIMER MISTURA OIL" Q<br>ede 11: SEPARAÇÃO DA<br>tuando o sensor estiver em 1<br>leismo processo se repete ap<br>model o sensor estiver em 1<br>leismo processo se repete ap<br>imbole<br>im operação"<br>s.: Coprodutos"<br>Mem Aux antivorá 12 EV agua" | Enderer<br>Na0,5<br>Nq01,1<br>Nd08,0<br>NM2,0<br>Sen-<br>Nu02,0<br>Sen-<br>Nu02,0<br>Sen-<br>Sen-<br>Sen-<br>Sen-<br>Sen-<br>Sen-<br>Sen-<br>Sen-                                                                                                    | ee<br>BX12.2<br>BX12.2<br>BX12<br>BX12.2<br>BX12.2<br>B | PRODUTOS<br>tiver feito too<br>billionari<br>PRODUTOS<br>tiver feito too<br>istel.                                                                                                    | Tipe<br>Bool<br>Bool<br>Bool<br>Bool<br>Bool<br>Bool<br>Bool<br>Boo                                                                                                    | de mistura e<br>Menta<br>Menta<br>Sol                                                                                                    | decantaçã<br>Nome<br>Nome<br>Nome<br>Nome<br>Nome<br>Nome<br>Nome<br>Nome                                                                                                    | Secondaria                                                                                                    | la de coprodu                   | itos se al            | onīrā para se               | parar a gliceri                      |
| Imbole<br>Iesligat"<br>Im operação"<br>EC, Timer, D, DB, 1º Q<br>Arm Aux Ioop das Iawagem"<br>Arm aux pera Vojca da Veltura<br>triboleel"<br>Artor Mintunedor 2°<br>INER EV Agua" Q<br>IntER MISTURA OIL" Q<br>ede 11: SEPARAÇÃO DA<br>uando o sensor estiver em 1<br>lesmo processo se repete ap<br>Intibole<br>Im operação"<br>s. Coprodutos"<br>Arm aux network 12 EV agua"<br>Arm aux pera Vojca da Veltura<br>sr biodiesel"                      | Enderer<br>Na0,5<br>Na01,1<br>Na096,0<br>Na02,0<br>Na087,0<br>Sem-NM2,1<br>Na087,0<br>Setter<br>Na087,0<br>Setter<br>Na087,0<br>Na087,0<br>Setter<br>Na087,0<br>Na087,0<br>Na0                                                                                                    | ee<br>BX12.2<br>BX12.2<br>BX12.2<br>BX12.2<br>A E/OU CO<br>dutos e já et<br>ms do biodi<br>to special<br>to special                                                                                                    | PRODUTOS<br>titver feito tox<br>issel.                                                                                                    | Tipe<br>Bool<br>Bool<br>Bool<br>Bool<br>Bool<br>Bool<br>Bool<br>Boo                                                                                                    | de mistura e<br>Menter<br>Service<br>Service<br>Service                                                                                                    | decantaçã<br>Securitação<br>Mais de cantação<br>Securitação<br>Securita<br>Securitação<br>Securita<br>Securitação<br>Securitação<br>Securita<br>Securitação<br>Securitação<br>Securitação<br>Securitação<br>Securitação<br>Securitação<br>Securitação<br>Securita<br>Securita<br>Securi    | Series     Weitweeter 2*     Weitweeter 2*                                                                                                    | la de coprodu                   | itos se al            | onīrā para se               | parar a gliceri                      |
| Imbole<br>Iesligar"<br>Im operação"<br>EC, Timer, D, DB, 11: Q<br>Arm Aux Joop das Iawagem"<br>Artor Mintunedor 21<br>Artor Mintunedor 21<br>INER EV Agua" Q<br>INER MISTURA OIL" Q<br>ede 11: SEPARAÇÃO DA<br>uando o sensor estiver em 1<br>lesmo processo se repete ap<br>Inden<br>Inden ante ante ante ante ante ante ante an                                                                                                    | Enderer<br>N40.5<br>N401.1<br>N4096.0<br>N402.0<br>Sem- N402.1<br>N402.6<br>N4087.0<br>SELICERINA<br>endo coprod<br>obs as lavage<br>dos as lavage<br>set lavage<br>set lavage<br>N401.1<br>N402.0<br>N402.5<br>Sem- N402.1<br>N402.5<br>Sem- N402.1<br>N402.6                                                                                                    | ee<br>BK12.2<br>BK12.2<br>BK12<br>BK12.2<br>BK12.2<br>B | PRODUTOS<br>tituer feito too<br>istal.                                                                                                    | Tipe<br>Bool<br>Bool<br>Bool<br>Bool<br>Bool<br>Bool<br>Bool<br>Boo                                                                                                    | de mistura e<br>Secondaria<br>Maria<br>Maria<br>Maria<br>Maria<br>Maria                                                                                                    | decantaçã<br>Internação<br>Internação<br>Interna<br>Internação<br>Internação<br>Interna<br>Interna<br>Interna<br>Interna<br>Interna<br>Interna<br>Interna<br>Interna<br>Interna<br>Interna<br>Interna<br>Inte | Secondaria                                                                                                    | la de coprodi                   | itos se al            | brīrā para se               | parar a gliceri                      |

| Planta bioc                                                         | liesel [OB1]                              | uca para                                    | o super                  | vsorio 1.1                                                | 0.2018                                                        | STPLC_1                                                                        | CPU 1214C                                                                                                    | ACDC/RIY] / Pro         | ogram blocks            |
|---------------------------------------------------------------------|-------------------------------------------|---------------------------------------------|--------------------------|-----------------------------------------------------------|---------------------------------------------------------------|--------------------------------------------------------------------------------|----------------------------------------------------------------------------------------------------|-------------------------|-------------------------|
| lanta biodiese                                                      | l Properties                              |                                             |                          |                                                           |                                                               |                                                                                |                                                                                                    |                         |                         |
| Seneral<br>Name                                                     | Planta biodiesel                          | Num                                         | ber 1                    |                                                           |                                                               | Type                                                                           | OB                                                                                                    | Language                | LAD                     |
| Numbering                                                           | automatic                                 |                                             |                          |                                                           |                                                               |                                                                                | 1.69.211                                                                                                    | 0.000 400 400           |                         |
| Title                                                               | "Programação Lado                         | er planta Auth                              | or a                     | lumberto                                                  |                                                               | Comment                                                                        |                                                                                                    | Family                  | Macedo                  |
| Anatha                                                              | biodiese!"                                | line                                        | dolload ID               |                                                           |                                                               |                                                                                |                                                                                                    | 100000                  | distance.               |
| version                                                             | 1.0                                       | User                                        | -derineo iu              |                                                           |                                                               |                                                                                |                                                                                                    |                         |                         |
| Vetwork 8: D<br>) tempo de de<br>avagens que f                      | cantação será nece<br>or solicitada no CO | issário para a<br>UNTER na NET              | reação se co<br>WORK 13. | mpletar, esse t                                           | empo está                                                     | indicado em T                                                                  | ime decantação. E                                                                                                    | ssa mesma lógica será n | epetida pela quantidade |
|                                                                     |                                           | -                                           | SQL1<br>'teropropa'      | Sitter Aux tanp<br>the lowgers'<br>I b                    | NMEL<br>Defen aus para<br>Kopra de<br>Bordera d'<br>Borderad' | NOOS<br>"Unite<br>Malandia 2"<br>Vitica                                        | SOON<br>"TACK<br>"TACK<br>"TACK<br>"TACK<br>"TACK<br>"TACK<br>"TACK<br>"TACK<br>"TACK<br>"TACK<br>"TACK<br>"TACK"<br>"TACK"<br>" |                         |                         |
|                                                                     |                                           | -                                           | Signal<br>Temperapart    | Theorem                                                   |                                                               |                                                                                | (5)<br>WHO(1)<br>"More and pore<br>body and<br>body and<br>body an                                                                                                    |                         |                         |
| symbol                                                              |                                           | Address                                     | ten da habrinda"         | Туре                                                      |                                                               |                                                                                | Comment                                                                                                    |                         |                         |
| Desligar"<br>Em operação"                                           |                                           | %ID.5                                       |                          | Bool                                                      |                                                               |                                                                                | Contraction and Contraction                                                                                                    |                         |                         |
| fim da batelada                                                     |                                           | %M3.0                                       |                          | Bool                                                      |                                                               |                                                                                |                                                                                                    |                         |                         |
| Mem Aux loop i<br>Mem aux para i                                    | das lavagens"<br>ópica da leitura sen-    | %M2.0<br>%M2.1                              |                          | Bool<br>Bool                                              |                                                               |                                                                                | _                                                                                                    |                         |                         |
| or biodiese!"                                                       | and the second second                     |                                             |                          |                                                           |                                                               |                                                                                | _                                                                                                    |                         |                         |
| Motor Mistured                                                      | or 2'                                     | %Q0.6                                       | 3                        | 800l                                                      |                                                               |                                                                                |                                                                                                    |                         |                         |
| TIMER EV Agua                                                       | VQ.                                       | %D89.D8X12.3                                | 2                        | Bool                                                      |                                                               |                                                                                |                                                                                                    |                         |                         |
| eetwork 13:<br>ógica para aci                                       | LAVAGENS DO E                             | ador de lavagi                              | ens. Observe             | que a abertura                                            | a da eletro<br>ros<br>sec<br>sec                              | välvula de copr<br>noce<br>more<br>noce<br>noce<br>noce<br>are<br>or<br>or<br> | odutos esta coma                                                                                                    | ndando a contagem.      |                         |
|                                                                     |                                           |                                             |                          | ið<br>Istala <sup>r</sup>                                 | 1-94                                                          |                                                                                |                                                                                                    |                         |                         |
| Symbol<br>Desigar                                                   |                                           | Address<br>%10.5                            |                          | e<br>Istatiy'<br>Type<br>Bool                             | 1-94                                                          |                                                                                | Comment                                                                                                    |                         |                         |
| <b>Symbol</b><br>Desigar*<br>Em operação*<br>Ev. Aque*              |                                           | Address<br>%10.5<br>%01.1<br>%00.3          |                          | a<br>trialit<br>Bool<br>Bool                              | 1-W                                                           |                                                                                | Comment                                                                                                    |                         |                         |
| Symbol<br>Desigar*<br>Ew operatio"<br>Ev. Agua*<br>Tim da batelada  |                                           | Address<br>%10.5<br>%01.1<br>%Q0.3<br>%M3.0 |                          | B<br>Infalle <sup>®</sup><br>Bool<br>Bool<br>Bool<br>Bool | 1-91                                                          |                                                                                | Comment                                                                                                    |                         |                         |
| Symbol<br>Desigar<br>'En operação'<br>'Ex. Agua'<br>Tim da batelado |                                           | Address<br>%10.5<br>%Q1.1<br>%Q0.3<br>%M3.0 |                          | a<br>triniti<br>Bool<br>Bool<br>Bool<br>Bool              | 1                                                             |                                                                                | Comment                                                                                                    |                         |                         |

| Asin Propriedat                                                                                            | des                                                                     |                                                       |                                          |                               |                              |                                                                                                    |                                                                                                    |                                                                                 |                                                                                                    |                                                     |                                      |                          |
|----------------------------------------------------------------------------------------------------|-------------------------------------------------------------------------|-------------------------------------------------------|------------------------------------------|-------------------------------|------------------------------|----------------------------------------------------------------------------------------------------|----------------------------------------------------------------------------------------------------|---------------------------------------------------------------------------------|----------------------------------------------------------------------------------------------------|-----------------------------------------------------|--------------------------------------|--------------------------|
| Seral<br>Nome                                                                                              | Main                                                                    |                                                       | Número                                   | 7                             |                              |                                                                                                    | Tipo                                                                                                    | 08                                                                              |                                                                                                    | Idioma                                              | LAD                                  |                          |
| lumeração                                                                                                  | automático                                                              |                                                       |                                          |                               |                              |                                                                                                    |                                                                                                    |                                                                                 |                                                                                                    |                                                     |                                      |                          |
| Titulo                                                                                                    | Programação Laide                                                       | er planta                                             | Autor                                    |                               | ACEDO                        | он                                                                                                    | Comentá                                                                                                    | io                                                                              |                                                                                                    | Familia                                             | 1                                    |                          |
| fersão                                                                                                    | biodiesel"<br>1.0                                                       |                                                       | ID definid                               | la por                        |                              |                                                                                                    |                                                                                                    |                                                                                 |                                                                                                    |                                                     |                                      |                          |
|                                                                                                    |                                                                         |                                                       | usuário                                  |                               |                              |                                                                                                    |                                                                                                    |                                                                                 |                                                                                                    |                                                     |                                      |                          |
| ) sensor analój<br>ninimos e max<br>stiver fora dos                                                        | pico para distinção<br>imos dos blocos de<br>valores captados p         | de blodi<br>esta linha<br>pera blod                   | esel deve<br>a de progra<br>liesel, o pr | ser calit<br>amação<br>ograma | orado n<br>os val<br>enterio | io momento<br>lores referer<br>derà que a l                                                                                                    | i da contrução e<br>tes a leitura cap<br>eltura esta em co                                                                                                    | mplantaçi<br>acia pelo i<br>produtos                                            | ão do prototipo.<br>sensor quando e<br>e seguirá com a                                                                                                    | Essa calibração co<br>stíver na presença<br>lógica. | nsiste em inform<br>do biodiesel. Qu | nar nos ca<br>Jando a la |
|                                                                                                    |                                                                         |                                                       |                                          | 1                             |                              | 1962.3<br>"Note also perfe                                                                                                    |                                                                                                    |                                                                                 |                                                                                                    |                                                     |                                      |                          |
|                                                                                                    |                                                                         |                                                       |                                          | - 907                         | 4                            | Deploy de<br>Milana berture<br>Milana de ture                                                                                                    |                                                                                                    | IL BANKE                                                                        | SHEET                                                                                                    |                                                     |                                      |                          |
|                                                                                                    |                                                                         |                                                       |                                          |                               | -                            | -++                                                                                                    | 1                                                                                                    | -                                                                               |                                                                                                    |                                                     |                                      |                          |
|                                                                                                    |                                                                         |                                                       |                                          |                               | <u> </u>                     |                                                                                                    | -                                                                                                    |                                                                                 |                                                                                                    |                                                     |                                      |                          |
|                                                                                                    |                                                                         |                                                       |                                          |                               | - 1                          |                                                                                                    | Turbee de                                                                                                    |                                                                                 |                                                                                                    |                                                     |                                      |                          |
|                                                                                                    |                                                                         |                                                       |                                          |                               | - 1                          |                                                                                                    | mpodum"                                                                                                    | ñi.                                                                             |                                                                                                    |                                                     |                                      |                          |
|                                                                                                    |                                                                         |                                                       |                                          |                               | - 1                          |                                                                                                    | -                                                                                                    | ana.                                                                            |                                                                                                    |                                                     |                                      |                          |
|                                                                                                    |                                                                         |                                                       |                                          |                               |                              |                                                                                                    |                                                                                                    |                                                                                 |                                                                                                    |                                                     |                                      |                          |
|                                                                                                    |                                                                         |                                                       |                                          |                               | - 1                          |                                                                                                    |                                                                                                    | OUT, NAME                                                                       | Turnio                                                                                                    |                                                     |                                      |                          |
|                                                                                                    |                                                                         |                                                       |                                          |                               |                              |                                                                                                    |                                                                                                    | hai                                                                             | "(end)<br>Coproduces"                                                                                                    |                                                     |                                      |                          |
|                                                                                                    |                                                                         |                                                       |                                          |                               |                              |                                                                                                    | 80-                                                                                                    | an and                                                                          | "gendo<br>"gendo<br>Coproductor"                                                                                                    |                                                     |                                      |                          |
|                                                                                                    |                                                                         |                                                       |                                          |                               |                              |                                                                                                    | 100<br>Setteret<br>Velueret                                                                                                    | nut salate<br>hai                                                               | "jenito<br>"geniticer"                                                                                                    |                                                     |                                      |                          |
|                                                                                                    |                                                                         |                                                       |                                          |                               |                              |                                                                                                    | Sectore de<br>Sectore de<br>Sectore de<br>Sectores<br>Sectores<br>Sectores                                                                                                    | an an                                                                           | Torido<br>Corrector                                                                                                    |                                                     |                                      |                          |
|                                                                                                    |                                                                         |                                                       |                                          |                               |                              |                                                                                                    | 303                                                                                                    | nor Admin                                                                       | ME4<br>'srate<br>Copression"<br>Copression"                                                                                                    |                                                     |                                      |                          |
|                                                                                                    |                                                                         |                                                       |                                          |                               |                              |                                                                                                    | 300-<br>Mathew<br>Veter dy<br>wron<br>Noticet<br>Station<br>Station<br>10.5 -                                                                                                    | AN ANNA                                                                         |                                                                                                    |                                                     |                                      |                          |
|                                                                                                    |                                                                         |                                                       |                                          |                               |                              |                                                                                                    | Solo-<br>Solorid<br>Solorid                                                                                                    | an<br>The<br>an                                                                 | NACA<br>"prob<br>Coproduces"<br>( )<br>NACA<br>Same<br>NACA<br>Same<br>NACA<br>Same<br>NACA<br>Same<br>Same                                                                                                    |                                                     |                                      |                          |
|                                                                                                    |                                                                         |                                                       |                                          |                               |                              |                                                                                                    | SCO<br>Selfres<br>Selfres<br>Solfres<br>Solfres<br>Solfres<br>Solfres<br>State<br>Solfres<br>Solfres<br>Solf                                                                                                    | nut shinke<br>hat<br>nu<br>nu                                                   | MR24<br>'sends<br>Operators'                                                                                                    |                                                     |                                      |                          |
|                                                                                                    |                                                                         |                                                       |                                          |                               |                              | -                                                                                                    | Status<br>Setura de<br>Sectora de<br>Sectoral<br>Sectoral<br>Se                                                                                                    | na na                                                                           | MR4<br>Sentar<br>Operator<br>Sentar<br>States<br>States<br>States                                                                                                    |                                                     |                                      |                          |
|                                                                                                    |                                                                         |                                                       |                                          |                               |                              | Sector D                                                                                                    | SCI -<br>Selices<br>Selices<br>Sectors<br>Sectors<br>Sectors<br>State<br>Sectors<br>Sectors<br>Se                                                                                                    | no, sonar<br>har<br>ni<br>ni<br>ni                                              | MEA<br>Constant<br>Constant<br>Sector                                                                                                    |                                                     |                                      |                          |
|                                                                                                    |                                                                         |                                                       |                                          |                               |                              | Salar<br>Salar<br>Salar<br>Salar                                                                                                    | Sciller<br>Setters<br>Sciller<br>Sider<br>Sider<br>Sider<br>Star<br>See                                                                                                    | na<br>kar<br>an                                                                 | MC4<br>'selby<br>Constant'<br>                                                                                                    |                                                     |                                      |                          |
|                                                                                                    |                                                                         |                                                       |                                          |                               |                              | Satting<br>Satting<br>Sattin | Schurt de<br>Verlant de<br>Schurt de<br>Schurt<br>Schurt<br>Schurt<br>Bio<br>Schurt<br>Bio | nor Alasar<br>Bar<br>An<br>An<br>An<br>An<br>An                                 | MR24<br>"(red)<br>Canadas"<br>Canadas"<br>MR2<br>MR2<br>MR2<br>MR24<br>MR24                                                                                                    |                                                     |                                      |                          |
|                                                                                                    |                                                                         |                                                       |                                          |                               |                              | Satting<br>Satting B<br>Satting B<br>Satting B<br>Satting S<br>Satting S<br>Satting                                                                                                    | Status<br>Velus di<br>Schert di<br>Schert<br>Schert<br>Sche                                                                                                    | tor Aller<br>But<br>55                                                          | MR.4<br>Control of Control of Contro                                                                                                    |                                                     |                                      |                          |
| iimbolo<br>Fan daerar fa <sup>o</sup>                                                                      |                                                                         | Endereo                                               | •                                        |                               |                              | Statist<br>Sector<br>Sector<br>Sector<br>Sector<br>Sector                                                                                                    | Selection<br>Selection<br>Select                                                                                                    | ns<br>ns<br>ns<br>ns<br>ns                                                      | Vicial<br>Constant<br>Constant<br>Constant<br>Constant<br>Second<br>Second<br>S |                                                     |                                      |                          |
| Simbolo<br>Em operação"<br>Leitura do senso                                                                | or biodiesel/coprodu-                                                   | Endereo<br>SQ1.1<br>SM20400                           |                                          |                               |                              | Second<br>Second<br>Type<br>Second<br>Second<br>Second<br>Second<br>Second<br>Second<br>Second                                                                                                    | Selected<br>Selected<br>Sectoral<br>Sectoral<br>Sectoral<br>Sectoral<br>Sectoral<br>Main<br>Main<br>Main<br>Main<br>Main                                                                                                    | ns<br>ns<br>ns<br>ns<br>ns                                                      | VICA<br>"produ<br>Constant"<br>VICA<br>VICA<br>VIC                                                                                                    |                                                     |                                      |                          |
| Simbolo<br>Em operação"<br>Leitura do senso<br>os <sup>a</sup>                                             | x biodieselicoprodu                                                     | Endersec<br>5/2/1.1<br>19//2000                       |                                          |                               |                              | Salting<br>Salting<br>Saltin | Notices<br>Sectors in<br>Sectors in<br>Sectors<br>Sectors                                                                                                    | ns<br>ns<br>ns<br>ns<br>ns<br>ns                                                | VICA<br>"produces"<br>Constants"<br>Constants<br>UNRA<br>"Sementario<br>consentário                                                                                                    |                                                     |                                      |                          |
| <b>timbolo</b><br>Em operação"<br>Leibuia do senso<br>os <sup>a</sup><br>Lendo Biodiesel<br>Lendo Coprodut | or biodieselicoprodu-<br>con*                                           | Endered<br>5021.1<br>5WD400<br>9M2.3<br>5M2.4         |                                          |                               |                              | Salting<br>Salting<br>Salting<br>Salting<br>Salting<br>Salting<br>Real<br>Bool<br>Real<br>Bool<br>Bool                                                                                                    | Notice<br>Sector<br>Sector<br>Sector<br>Sector<br>Sector<br>Sector<br>Sector<br>Net<br>Mark                                                                                                    | n:<br>n:<br>n:<br>n:<br>n:<br>n:<br>n:<br>n:<br>n:<br>n:<br>n:<br>n:<br>n:<br>n | VICA<br>"(m0)<br>Constant"<br>Constant"<br>VICA<br>VICA<br>V                                                                                                    |                                                     |                                      |                          |
| timbolo<br>Em operação"<br>Leitura do senso<br>os"<br>Lendo Biodesel<br>Lendo Coprodut<br>Mem aux piera l  | or biodieselicoprodu-<br>r<br>con <sup>e</sup><br>ogica da loñuna sero- | Endered<br>501.1<br>5WD400<br>9M2.3<br>5M2.4<br>5W2.1 |                                          |                               |                              | Salida<br>Salida<br>Salidad<br>Salidad<br>Salidad<br>Salidad<br>Salidad<br>Salidad<br>Salidad<br>Salidad                                                                                                    | Notices<br>Sectors in<br>Sectors in<br>Sectors<br>Sectors<br>Sectors<br>Sectors<br>New<br>New<br>New<br>New<br>New<br>New<br>New<br>New<br>New<br>New                                                                                                    | n:<br>n:<br>n:<br>n:<br>n:<br>n:<br>n:<br>n:<br>n:<br>n:<br>n:<br>n:<br>n:<br>n | Vicia<br>Constant<br>Constant<br>Constant<br>Constant<br>Sectors<br>Million<br>Million<br>Mill                                                                                                    |                                                     |                                      |                          |

| Numeração automá                                                                                                    |                                                                                                    | N                                                            | umero.                                                                                                    | 1                                                                                       |                                                                                 | Tipo                                                     | OB .                                                   |                                           | Idioma                        | LAD                                |                       |
|----------------------------------------------------------------------------------------------------|----------------------------------------------------------------------------------------------------|--------------------------------------------------------------|----------------------------------------------------------------------------------------------------|-----------------------------------------------------------------------------------------|---------------------------------------------------------------------------------|----------------------------------------------------------|--------------------------------------------------------|-------------------------------------------|-------------------------------|------------------------------------|-----------------------|
| CALCULATION OF THE OWNER OF THE OWNER OF THE OWNER OF THE OWNER OF THE OWNER OF THE OWNER OF THE OWNER OF THE O                                                                                 | Nico                                                                                                    | 1                                                            | Geoleonicon                                                                                                    | dia                                                                                     |                                                                                 | rhostado.                                                | -                                                      |                                           | - Succession                  | (Three second                      |                       |
| Informações<br>Fitudo Priporal                                                                                                    | macão Ladder nia                                                                                                    | A str                                                        | utor.                                                                                                    | MACEDO H                                                                                |                                                                                 | Comentário                                               |                                                        |                                           | Familia                       |                                    |                       |
| biodies                                                                                                    | eľ                                                                                                    |                                                              |                                                                                                    | in the set of the                                                                       |                                                                                 | Contention                                               |                                                        |                                           |                               |                                    |                       |
| Versão 1.0                                                                                                    |                                                                                                    | 30                                                           | ) definida por<br>suário                                                                                                    |                                                                                         |                                                                                 | -                                                        |                                                        |                                           |                               |                                    |                       |
| Rede 12: UMPEZA D                                                                                                    |                                                                                                    |                                                              |                                                                                                    |                                                                                         |                                                                                 |                                                          |                                                        |                                           |                               |                                    |                       |
| No primeiro ciclo de de<br>à foi satisfeita. Caso as<br>ampo pode se deve se                                                                                                    | cantação, quan<br>lavagens não tr<br>ir alterado de ac                                                                 | lo o s<br>nhari<br>ardo c                                    | ensor termina<br>n sido concluic<br>com a quantid                                                                                                    | ir de separar<br>das, será real<br>ade de agua                                          | a glicerina, o<br>izada a aberti,<br>desejada para                              | sensor fará a le<br>ira da eletrovál<br>i límpeza e a ve | itura de biodie<br>vula do tanqu<br>izão da eletrov    | isel, contudo<br>e de água, pr<br>álvula. | ele val obser<br>lo tempo det | var se a contag<br>terminado no bi | em de lav<br>oco DB9, |
|                                                                                                    |                                                                                                    |                                                              |                                                                                                    | Morr Jan perg                                                                           |                                                                                 |                                                          | Subers Deposed                                         | NAK2 3                                    |                               |                                    |                       |
|                                                                                                    |                                                                                                    |                                                              | 9(21:)                                                                                                    | Whats strend                                                                            | -                                                                               | MQ1.H                                                    | District Magnet                                        | Televistic Table                          |                               |                                    |                       |
|                                                                                                    |                                                                                                    |                                                              | - 1 -                                                                                                    | -11-                                                                                    |                                                                                 |                                                          | -11-                                                   | (1)                                       |                               |                                    |                       |
|                                                                                                    |                                                                                                    |                                                              |                                                                                                    |                                                                                         |                                                                                 | -                                                        |                                                        |                                           |                               |                                    |                       |
|                                                                                                    |                                                                                                    |                                                              | -                                                                                                    | When Age                                                                                |                                                                                 | "THEIR DV Agest"                                         |                                                        |                                           |                               |                                    |                       |
|                                                                                                    |                                                                                                    |                                                              | "Sim aprilação"                                                                                                    | egos"                                                                                   |                                                                                 | 13mm                                                     | -                                                      |                                           |                               |                                    |                       |
|                                                                                                    |                                                                                                    |                                                              | 0.53                                                                                                    |                                                                                         | 391                                                                             | - m m-                                                   | + :                                                    |                                           |                               |                                    |                       |
|                                                                                                    |                                                                                                    |                                                              |                                                                                                    |                                                                                         | 1005000123                                                                      |                                                          |                                                        |                                           |                               |                                    |                       |
|                                                                                                    |                                                                                                    |                                                              |                                                                                                    |                                                                                         | "TIMER FC<br>Aput".Q                                                            |                                                          | High.b<br>'be.Agail'                                   |                                           |                               |                                    |                       |
|                                                                                                    |                                                                                                    |                                                              |                                                                                                    |                                                                                         |                                                                                 |                                                          | $\rightarrow$                                          |                                           |                               |                                    |                       |
|                                                                                                    |                                                                                                    |                                                              |                                                                                                    |                                                                                         |                                                                                 |                                                          |                                                        |                                           |                               |                                    |                       |
|                                                                                                    |                                                                                                    |                                                              |                                                                                                    |                                                                                         |                                                                                 |                                                          | WARE D                                                 |                                           |                               |                                    |                       |
|                                                                                                    |                                                                                                    |                                                              | 140.5                                                                                                    |                                                                                         |                                                                                 |                                                          | TABLE &<br>TABLE Age<br>nations 12 (V                  |                                           |                               |                                    |                       |
|                                                                                                    |                                                                                                    |                                                              | Salas<br>"Derigad"<br>Mere Aus Inter<br>das troogen"                                                                                                    | ]                                                                                       |                                                                                 |                                                          | NULL<br>DUT Sat<br>network 1210<br>Agan<br>(8)         |                                           |                               |                                    |                       |
| electrica 11                                                                                                    |                                                                                                    |                                                              | Mass<br>"Decision"<br>Metta<br>Metta<br>Saturagen"                                                                                                    |                                                                                         |                                                                                 |                                                          | NAULA<br>"Notes fay<br>autores 12 (0)<br>agas"<br>(1)  |                                           |                               |                                    |                       |
| Simboto                                                                                                    | Ende<br>n blodie – %DE                                                                                                 | reço<br>0.09X                                                | Mail S<br>"Unity of<br>March S<br>March Auto Integration<br>State transport                                                                                                    | Tig                                                                                     | <b>ro</b><br>cl                                                                 |                                                          | Arras<br>Arras<br>select 12 W<br>agat<br>(1)           | 9                                         |                               |                                    |                       |
| Simboto<br>"CONTADOR cicle lavagen<br>sef".QU                                                                                                    | Ende<br>n biodie %20                                                                                                   | reço<br>0.Dex                                                | Mais<br>"Jerisys"<br>Merc Aus Jang<br>Merc Aus Jang<br>M                                                                                                    | Tig                                                                                     | <b>ro</b><br>cl                                                                 |                                                          | Comentário                                             | 9 \\                                      |                               |                                    |                       |
| Simbolo<br>"CONTADOR cicle lavagen<br>sel", QU<br>"Desligar"<br>"En operacio"                                                                                                    | n blodie NJCE<br>NG1                                                                                                   | reço<br>O Dex                                                | SALS<br>Tereiger<br>Markan<br>Shera Aus Ing<br>Salar Aus Ing<br>Salar Aus Ing Salar Aus Ing Salar Aus                                                                                                    | Tig<br>Uc<br>Ba                                                                         | e<br>ol                                                                         |                                                          | Net in See See See See See See See See See Se          | 9                                         |                               |                                    |                       |
| Simbolo<br>"CONTADOR cicle lavagen<br>sel", QU<br>"Desligar"<br>"Ev. Agua"                                                                                                    | n blodie NDB<br>NG1<br>NG1                                                                                             | repo<br>0.089                                                | SALIS<br>Terringer<br>Marken<br>Salers<br>Salers                                                                                                    | Tin<br>Uc<br>Na<br>Na                                                                   | e<br>ol<br>ol                                                                   |                                                          | Average States (1) (1) (1) (1) (1) (1) (1) (1) (1) (1) | 9                                         |                               |                                    |                       |
| Simbolo<br>"CONTADOR ciclo lavagen<br>sel" QU<br>"Desligar"<br>"En operação"<br>"Ev. Oppodutos"<br>"Ev. Oppodutos"                                                                              | n biodie %DB<br>%DB<br>%Q1<br>%Q2<br>%Q1<br>%Q3                                                                        | repo<br>0.089                                                | Silis<br>Terişer<br>Matta<br>Sher Azı beç<br>de trooper<br>te trooper                                                                                                    | Tin<br>Uc<br>No<br>No<br>No                                                             | e<br>ol<br>ol<br>ol<br>ol                                                       |                                                          | Comentária                                             | 9                                         |                               |                                    |                       |
| Simbolo<br>"CONTADOR ciclo lavagen<br>sel" QU<br>"Destigar"<br>"En operação"<br>"Ev. Aguas"<br>"Ev. Coprodutos"<br>"Lendo Biodeser"<br>"Mem Aux Icop das lavag                                  | n biodie MADE<br>MADI<br>MADI<br>MADI<br>MADI<br>MADI<br>MADI<br>ens" MADI                                             | repo<br>0.08X<br>1<br>3<br>0<br>3<br>0                       | Salis<br>Tereişer<br>Marka ing<br>Salis<br>Salis    | Tiu<br>Uc<br>Na<br>Na<br>Na<br>Na<br>Na<br>Na<br>Na<br>Na<br>Na<br>Na<br>Na<br>Na<br>Na | e<br>ol<br>ol<br>ol<br>ol<br>ol<br>ol                                           |                                                          | Comentário                                             | 9                                         |                               |                                    |                       |
| Simbolo<br>"CONTADOR ciclo lavagen<br>sel" QU<br>Desligat"<br>"En operação"<br>"Ev. Aquas"<br>"Ev. Coprodutos"<br>"Mem Aux loop das lavag<br>"Mem Aux notwork 12 EV                             | n biodie MADE<br>NADE<br>NADE<br>NADE<br>NADE<br>NADE<br>NADE<br>NADE<br>N                                             | reco:<br>0.06X<br>1<br>3<br>0.<br>1<br>3<br>3<br>3<br>3<br>3 | Salis<br>Tereişer<br>Salis<br>Salis<br>Sal | Tiu<br>Uc<br>Na<br>Na<br>Na<br>Na<br>Na<br>Na<br>Na<br>Na<br>Na<br>Na<br>Na<br>Na<br>Na | e<br>ol<br>ol<br>ol<br>ol<br>ol<br>ol<br>ol                                     |                                                          | Comentário                                             | 9                                         |                               |                                    |                       |
| Simbolo<br>"CONTADOR ciclo lavagen<br>sel" QU<br>Desligar"<br>"En operação"<br>"Ev. Coprodutos"<br>"Lendo Biodissel"<br>"Mem Aux Indevort. 12 EV<br>"Mem aux para lógica da l<br>son biodiesel" | n biodie- %DB<br>%DD<br>%Q1<br>%Q2<br>%Q2<br>%Q2<br>%Q4<br>%Q4<br>%Q4<br>%Q4<br>%Q4<br>%Q4<br>%Q4<br>%Q4<br>%Q4<br>%Q4 | repo<br>0.08x<br>1<br>3<br>0<br>3<br>1<br>0<br>5<br>1        | Salia<br>Terrigor<br>Mana An Ing<br>Salia<br>Salia<br>Sal    | Tiu<br>Uc<br>Na<br>Na<br>Na<br>Na<br>Na<br>Na<br>Na<br>Na<br>Na<br>Na<br>Na<br>Na<br>Na | e<br>of<br>of<br>of<br>of<br>of<br>of<br>of<br>of<br>of<br>of<br>of<br>of<br>of |                                                          | Comentário                                             | <b>9</b>                                  |                               |                                    |                       |

| tanta biodieset Proper<br>anne Planta<br>sumbering autorn<br>nformation<br>Title Progr<br>biodie<br>version 1.0<br>Vetwork 14: SEPAF<br>upós a realização das<br>natería prima e os ins                                                                                          | rties<br>i biodiesel<br>amição Ladder plant<br>sel <sup>*</sup><br><b>RAÇÃO FINAL DO</b><br>limpezas do biodies<br>sumos estejam pres | Number<br>Author<br>User-defined ID<br>BIODIESEL<br>el. O processo se<br>entes. | 1<br>Humberto<br>e encerra com a                                    | e separação d       | Type<br>Comment<br>o Biodiesel, o         | OB                                |              | Language<br>Family | LAD<br>Macedo          |
|----------------------------------------------------------------------------------------------------|----------------------------------------------------------------------------------------------------|---------------------------------------------------------------------------------|---------------------------------------------------------------------|---------------------|-------------------------------------------|-----------------------------------|--------------|--------------------|------------------------|
| tame Planta<br>Sumbering autor<br>Information<br>Title Progr<br>biodie<br>Version 1.0<br>Vetwork 14: SEPAF<br>upós a realização das<br>natería prima e os ins                                                                                                    | ibiodiesel<br>antic<br>sel <sup>2</sup><br>RAÇÃO FINAL DO<br>limpezas do biodies<br>sumos estejam pres                                | Author<br>User-defined ID<br>BIODIESEL<br>el. O processo se<br>entes.           | 1<br>Humberto<br>e encerra com a                                    | i separação d       | Type<br>Comment<br>o Biodiesel, o         | OB                                | _            | Language<br>Family | LAD<br>Macedo          |
| sumbering auton<br>ntormation<br>Title "Progr<br>biodie<br>version 1.0<br>Network 14: SEPAR<br>upós a realização das<br>natería prima e os int                                                                                                    | iatic<br>emação Ladder planti<br>sel <sup>7</sup><br>RAÇÃO FINAL DO<br>limpezas do biodies<br>sumos estejam pres                      | Author<br>User-defined ID<br>BIODIESEL<br>el. O processo se<br>entes.           | Humberto<br>e encerra com a                                         | i separação d       | Comment<br>o Biodiesel, o                 |                                   |              | Family             | Macedo                 |
| Version 1.0<br>Version 1.0<br>Version 1.0<br>Vetwork 14: SEPAR<br>upós a realização das<br>natería prima e os ins                                                                                                    | amação Ladder planti<br>sel <sup>7</sup><br>RAÇÃO FINAL DO<br>limpezas do biodies<br>sumos estejam pres                               | Author<br>User-defined ID<br>BIODIESEL<br>el. O processo se<br>entes.           | Humberto                                                            | i separação d       | Comment<br>o Biodiesel, o                 |                                   |              | Family             | Macedo                 |
| biodie<br>Version 1.0<br>Vetwork 14: SEPAR<br>upós a realização das<br>natería prima e os int                                                                                                    | sel"<br>RAÇÃO FINAL DO<br>limpezas do biodies<br>sumos estejam pres                                                                   | User-defined ID<br>BIODIESEL<br>el. O processo se<br>entes.                     | e encerra com a                                                     | i separação d       | o Biodiesel, o                            |                                   |              |                    |                        |
| version 1.0<br>Vetwork 14: SEPAF<br>upós a realização das<br>natería prima e os ins                                                                                                    | RAÇÃO FINAL DO<br>limpezas do biodies<br>numos estejam pres                                                                           | User-defined ID<br>BIODIESEL<br>el. O processo se<br>entes.                     | encerra com a                                                       | i separação d       | o Biodiesel, o                            |                                   |              |                    |                        |
| letwork 14: SEPAF<br>pós a realização das<br>natería prima e os ins                                                                                                    | RAÇÃO FINAL DO<br>limpezas do biodies<br>numos estejam pres                                                                           | BIODIESEL<br>el. O processo se<br>entes.                                        | encerra com a                                                       | i separação d       | o Biodiesel, o                            |                                   |              |                    |                        |
| pós a realização das<br>natería prima e os ins                                                                                                    | limpezas do biodies<br>iumos estejam pres                                                                                             | el. O processo se<br>entes.                                                     | encerra com a                                                       | i separação d       | o Biodiesel. o                            |                                   |              |                    |                        |
|                                                                                                    |                                                                                                    |                                                                                 |                                                                     |                     |                                           | sistema fica p                    | ronto para o | inicio de uma n    | iova batelada, desde q |
|                                                                                                    |                                                                                                    | B.000 B                                                                         |                                                                     | NEWTODERA           |                                           | 5.50                              |              |                    |                        |
|                                                                                                    |                                                                                                    |                                                                                 | AALES                                                               | data lavingers      |                                           | MEM also. TV                      |              |                    |                        |
|                                                                                                    |                                                                                                    | - I -                                                                           | 1                                                                   | -1 E                |                                           | (5)                               |              |                    |                        |
|                                                                                                    |                                                                                                    |                                                                                 | 500 O                                                               |                     |                                           |                                   |              |                    |                        |
|                                                                                                    |                                                                                                    |                                                                                 | "MOV sax. CV                                                        | 1462.0              | NUL7<br>"Service Rec                      | 9400.0                            | 9426.7       |                    |                        |
|                                                                                                    |                                                                                                    |                                                                                 | Submo?                                                              | "Lando Bodesef"     | Potter                                    | Tu Age a'                         | To Bookend   |                    |                        |
|                                                                                                    |                                                                                                    |                                                                                 |                                                                     |                     | La la la la la la la la la la la la la la |                                   |              |                    |                        |
|                                                                                                    |                                                                                                    |                                                                                 |                                                                     |                     | WC,TIME, S.DF                             | BALL T                            |              |                    |                        |
|                                                                                                    |                                                                                                    |                                                                                 | NQ07                                                                |                     | JOH<br>Time                               | "Mers Asn. dis<br>Biral processo" |              |                    |                        |
|                                                                                                    |                                                                                                    |                                                                                 |                                                                     |                     | -10 0                                     | (1)                               |              |                    |                        |
|                                                                                                    |                                                                                                    |                                                                                 |                                                                     | Tellada             | - H - H-                                  | -                                 |              |                    |                        |
|                                                                                                    |                                                                                                    |                                                                                 |                                                                     |                     | NERT                                      |                                   |              |                    |                        |
|                                                                                                    |                                                                                                    |                                                                                 | 1 1                                                                 |                     | 10,F                                      |                                   |              |                    |                        |
|                                                                                                    |                                                                                                    |                                                                                 | 1 1                                                                 | "Servic Git balas?" | Titler<br>Titler                          |                                   |              |                    |                        |
|                                                                                                    |                                                                                                    |                                                                                 | 1 1                                                                 |                     | - IB 0-                                   | <u></u>                           |              |                    |                        |
|                                                                                                    |                                                                                                    |                                                                                 |                                                                     | 11213               | 8)fr - H.,                                |                                   |              |                    |                        |
|                                                                                                    |                                                                                                    |                                                                                 | 540.4                                                               |                     |                                           | BALL?                             |              |                    |                        |
|                                                                                                    |                                                                                                    |                                                                                 | Caproductor                                                         |                     |                                           | final processor"                  |              |                    |                        |
|                                                                                                    |                                                                                                    |                                                                                 |                                                                     |                     |                                           | -00                               |              |                    |                        |
|                                                                                                    |                                                                                                    |                                                                                 | \$42.7                                                              | 1042.8              |                                           | -                                 |              |                    |                        |
|                                                                                                    |                                                                                                    |                                                                                 | final processal*                                                    | biotheat"           |                                           | "You do hattelada"                |              |                    |                        |
|                                                                                                    |                                                                                                    |                                                                                 |                                                                     |                     |                                           |                                   |              |                    |                        |
|                                                                                                    |                                                                                                    |                                                                                 | NC Tine &                                                           |                     |                                           |                                   |              |                    |                        |
|                                                                                                    |                                                                                                    |                                                                                 |                                                                     |                     |                                           |                                   |              |                    |                        |
|                                                                                                    |                                                                                                    |                                                                                 |                                                                     |                     |                                           | Barr a                            |              |                    |                        |
|                                                                                                    |                                                                                                    | 940.5                                                                           |                                                                     |                     |                                           | "MM and SV                        |              |                    |                        |
|                                                                                                    |                                                                                                    |                                                                                 |                                                                     |                     |                                           |                                   |              |                    |                        |
|                                                                                                    |                                                                                                    | -                                                                               |                                                                     |                     |                                           |                                   |              |                    |                        |
|                                                                                                    |                                                                                                    | "Secola historiada"                                                             |                                                                     |                     |                                           |                                   |              |                    |                        |
|                                                                                                    |                                                                                                    |                                                                                 |                                                                     |                     |                                           |                                   |              |                    |                        |
|                                                                                                    |                                                                                                    |                                                                                 |                                                                     |                     |                                           | Comment                           |              |                    |                        |
| ymbol                                                                                                    | Addres                                                                                                    | 8                                                                               | Тур                                                                 | 0                   |                                           |                                   |              |                    |                        |
| ymbol<br>CONTADOR ciclo lavagr<br>ef: OU                                                                                                    | Addres                                                                                                    | s<br>D8X0.4                                                                     | Bool                                                                |                     |                                           |                                   |              |                    |                        |
| <b>ymbol</b><br>CONTADOR ciclo lavagr<br>ef'.QU<br>Desligar"                                                                                                    | Addres<br>MDB10<br>%40.5                                                                                                    | s<br>DBX0.4                                                                     | Bool                                                                |                     |                                           |                                   |              |                    |                        |
| ymbol<br>CONTADOR ciclo lavage<br>el".QU<br>Desligar"<br>Em operação"                                                                                                    | Addres<br>m biodie- %DB10<br>%I0.5<br>%Q1.1                                                                                           | s<br>DBX0,4                                                                     | Type<br>Bool<br>Bool<br>Bool                                        |                     |                                           |                                   |              |                    |                        |
| ymbol<br>CONTADOR ciclo lavage<br>el".QU<br>Jestigar"<br>Em operação"<br>Ev. Agua"<br>V. Rectiese#"                                                                                                    | Addres<br>%D810<br>%D810<br>%D810<br>%D810<br>%D0.5<br>%Q1.1<br>%Q0.3<br>%Q0.3                                                        | s<br>D8X0.4                                                                     | Rool<br>Bool<br>Bool<br>Bool<br>Bool                                |                     |                                           |                                   |              |                    |                        |
| ymbol<br>CONTADOR ciclo lavage<br>el'.QU<br>Desligar"<br>Em operação"<br>Ev. Agua"<br>Ev. Biodiese!"<br>Im da hatelada"                                                                                                    | Addres<br>%bB10<br>%0510<br>%01.1<br>%00.3<br>%00.7<br>%00.7<br>%00.3                                                                 | s<br>DBX0.4                                                                     | Bool<br>Bool<br>Bool<br>Bool<br>Bool<br>Bool<br>Bool<br>Bool        |                     |                                           |                                   |              |                    |                        |
| ymbol<br>CONTADOR ciclo lavage<br>el'.QU<br>Desligar<br>Em operação"<br>Ev. Rodiesel"<br>Im da hatelada"<br>EC_Timer_0_DB_3*.Q                                                                                                    | Addres<br>%bB10<br>%bB10<br>%0.5<br>%Q1.1<br>%Q0.3<br>%Q0.7<br>%M3.0                                                                  | s<br>D8X0.4                                                                     | Type<br>Bool<br>Bool<br>Bool<br>Bool<br>Bool<br>Bool<br>Bool        |                     |                                           |                                   |              |                    |                        |
| ymbol<br>CONTADOR ciclo lavage<br>el'.QU<br>Desligar"<br>Em operação"<br>Ev. Biodiesel"<br>Im da batelada"<br>EC_Timer_0_DB_3".Q<br>Lendo Biodiesel"                                                                                                    | Address<br>%D810<br>%0.5<br>%Q1.1<br>%Q0.3<br>%Q3.7<br>%M3.0<br>%M2.3                                                                 | s<br>D8X0.4                                                                     | Type<br>Bool<br>Bool<br>Bool<br>Bool<br>Bool<br>Bool<br>Bool<br>Boo |                     |                                           |                                   |              |                    |                        |
| ymbol<br>CONTADOR ciclo lavage<br>ef'.QU<br>Desligat"<br>Ev. apua"<br>Ev. Bodiesel"<br>Im da batelada"<br>EC_Timer_0_DB_3*.Q<br>Lendo Siodiesel"<br>Lendo Coprodutos"<br>Mem Aux. do final proc                                                                                  | Address<br>%D810<br>%0.5<br>%Q0.1<br>%Q0.3<br>%Q0.7<br>%M3.0<br>%M2.3<br>%M2.7<br>%M2.7                                               | s<br>D8X0.4                                                                     | Type<br>Bool<br>Bool<br>Bool<br>Bool<br>Bool<br>Bool<br>Bool<br>Boo |                     |                                           |                                   |              |                    |                        |
| ymbol<br>CONTADOR ciclo lavage<br>ef'.QU<br>Desligar"<br>Em operação"<br>Ev. Biodiesel"<br>lim da batelada"<br>EC_Timer_0_DB_3".Q<br>Lendo Biodiesel"<br>Lendo Coprodutos"<br>Mem Aux. do final proc<br>MEM aux. EV biodiesel"                                                   | Address<br>%D810<br>%D810<br>%Q0.3<br>%Q0.7<br>%M3.0<br>%M2.3<br>%M2.3<br>%M2.7<br>%M2.6                                              | s<br>D8X0.4                                                                     | Type<br>Bool<br>Bool<br>Bool<br>Bool<br>Bool<br>Bool<br>Bool<br>Boo |                     |                                           |                                   |              |                    |                        |
| ymbol<br>CONTADOR ciclo lawage<br>el' QU<br>Desligar"<br>Em operação"<br>Ev. Agua"<br>Ev. Biodiesel"<br>Im da batelada"<br>EC_Timer_0_DB_3*.Q<br>Lendo Biodiesel"<br>Lendo Biodiesel"<br>Lendo Diodiesel"<br>Mem Aux. do final proc<br>MEM aux. EV biodiesel<br>Sensor Di baixo" | Address<br>%D810<br>%D810<br>%Q0.3<br>%Q0.7<br>%M3.0<br>%M2.4<br>%M2.4<br>%M2.4<br>%M2.6<br>%M2.6<br>%M2.6<br>%M2.6<br>%M2.6          | s<br>D8X0.4                                                                     | Type<br>Bool<br>Bool<br>Bool<br>Bool<br>Bool<br>Bool<br>Bool<br>Boo |                     |                                           |                                   |              |                    |                        |

## 9 APÊNDICE C – ROTEIROS DE CONFIGURAÇÃO DO SUPERVISÓRIO

### 9.1 Instalação do Supervisório Elipse E3 Studio

A Instalação do Elipse E3 deve ser feita seguindo as orientações do guia de instalação, que está disponível para download, acessando a página *www.elipse.com.br;* clicando em [*download*]; escolhendo [elipse e3] na caixa de seleção; acessando área de [documentação]; clicando no link [*download*]. Conforme mostra a Figura 42.

| ocumentação                                                                                                    |         |         |          |
|----------------------------------------------------------------------------------------------------|---------|---------|----------|
| Descrição                                                                                                    | Tamanho | Versão  | Link     |
| Guia de Instalação do E3<br>Instruções de instalação do E3                                                              | 2.1 MB  | 4.8.352 | Download |
| Manual de Referência de Scripts do E3<br>Manual de referência para eventos, métodos e propriedades dos<br>objetos do E3 | 4.63 MB | 4.8.352 | Download |
| Manual do Usuário do E3<br>Documento descrevendo os recursos do E3                                                      | 8.77 MB | 4.8.352 | Download |

Figura 42 - Tela de download do Elipse E3 Studio.

Fonte: ELIPSE, 2018

Após a instalação executa-se o Elipse E3. Quando iniciado, abre-se uma caixa de diálogo com algumas opções, como mostra a Figura 43.

| Iniciar o | E3 Studio                  |
|-----------|----------------------------|
| Ś         | C Iniciar o E3 Studio      |
| 1         | C Criar um Domínio novo    |
| 2         | Abrir um Domínio existente |
|           | Outros arquivos            |
|           |                            |
|           |                            |
|           |                            |
|           | l                          |
|           | OK Cancelar                |

Fonte: Autor

Para seguir com o processo de criação de um novo projeto, clique em criar um domínio novo, caso se deseje abrir um projeto já existente, clique em abrir um domínio existente. Para obter todas as informações, basta consultar o manual do usuário do Elipse E3, disponível no site da Elipse (ELIPSE, 2018).

#### 9.2 Inserindo o drive de comunicação no Elipse E3

Para estabelecer comunicação do computador, onde está instalado o software Elipse E3 Studio, com o CLP, precisa-se instalar o drive de comunicação de acordo com o modelo e fabricante. Existem *drivers* de comunicação diferentes, para tipos e fabricantes de CLP's diferentes. Conforme site da Elipse, para comunicar com o CLP Siemens S7 – 1200, deve-se utilizar o *driver* Siemens MProt – Multiprotocolo.

Todas as informações sobre configuração do driver, podem ser obtidas diretamente no manual do *drive*, o mesmo está disponível para download no site *www.elipse.com.br/download*, na área *drivers*, como mostra a Figura 44 (ELIPSE, 2018).

| Descrição                                             | Tamanho | Versão  | Link     |
|-------------------------------------------------------|---------|---------|----------|
| Driver DNP 3.0 Master<br>DNPMaster.dll                | 8.32 MB | v4.0.21 | Download |
| Fabricantes: DNP                                      |         |         |          |
| Protocolos: DNP 3.0                                   |         |         |          |
| Driver Slemens M-Prot (PPI, MPI, ISOTCP)<br>MProt.dll | 4.73 MB | v4.0.17 | Download |
| Fabricantes: Siemens                                  |         |         |          |
| Protocolos: ISOTCP MPI MPI encsosulado em Ethernet. F | 901     |         |          |

Figura 44 - Detalhe da página de download do driver Siemens

Com o projeto aberto na aba *organize*, clique na opção *drivers e OPC*, em seguida clique em inserir *drive*r de comunicação, será aberta uma janela, então localize o drive MProt.dll baixado anteriormente; selecione e clique em abrir, como mostra a Figura 45. Para mais informações, consultar as páginas 107 e 108 do manual do usuário E3 (ELIPSE, 2018).

Fonte: ELIPSE, 2018

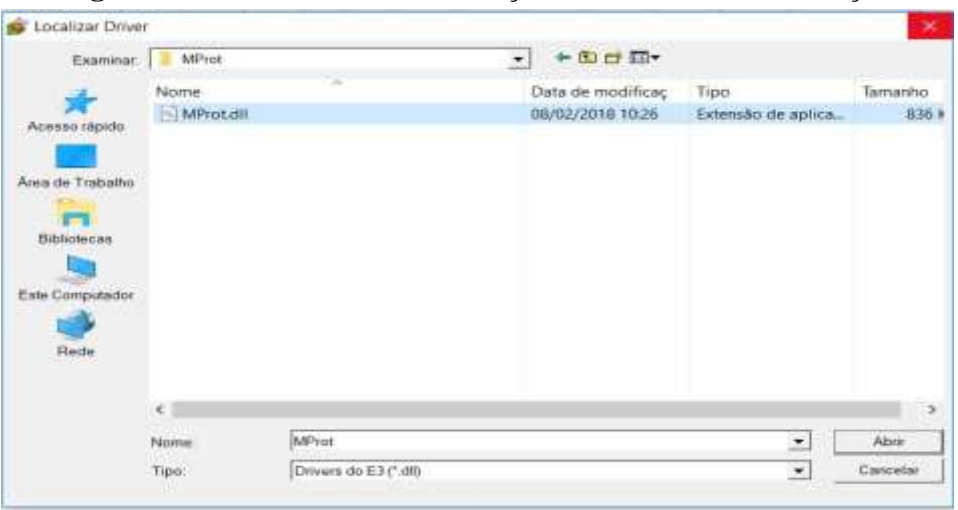

Figura 45 - Tela detalhe da instalação do driver de comunicação

Fonte: Autor

### 9.3 Exemplos de criação de partes da tela do supervisório

Neste tópico será apresentado algumas propriedades do supervisório Elipse E3 Studio, e também demonstrado como foi feita a criação de partes importantes da tela do supervisório. Para animação do tanque NaOH, por exemplo, foi seguido os seguintes passos: clicado no tanque NaOH com botão direito do mouse; depois em [propriedade]; na janela que se abre, escolhido a opção [*visible*]; em conexão, [digital]; em fonte foi escolhido a *tag* referente a esse objeto. A Figura 46 ilustra o resultado desta configuração.

| Con | Fonte                            | ~                                                                  |
|-----|----------------------------------|--------------------------------------------------------------------|
| ~   | Driver1.[EntradaDigital.0].Bit00 | -0-                                                                |
|     |                                  |                                                                    |
|     |                                  |                                                                    |
|     | -                                |                                                                    |
|     |                                  |                                                                    |
|     |                                  |                                                                    |
|     |                                  |                                                                    |
|     |                                  |                                                                    |
|     |                                  |                                                                    |
|     | Con                              | Con     Fonte <ul> <li>Driver1.[EntradaDigital.0].Bit00</li> </ul> |

Figura 46 - Exemplo de associação de tags e propriedades para entrada digital

A *tag* escolhida foi justamente a referente ao bit 0 da entrada digital 0. Esta *tag* está associada ao sensor digital localizado no tanque NaOH. A lista de todas as *tags* utilizadas na programação pode ser vista no Apêndice A. Desta forma, toda vez que o sensor digital

Fonte: Autor

conectado ao bit 0 (zero), da entrada digital 0 (zero), do CLP for acionado, ou seja, variar de 0 (zero) para 1 (um), ou de 1(um) para 0 (zero), o supervisório busca essa informação e associa o valor "1" para tanque cheio, ou o valor "0" para tanque vazio.

Para todos os sensores digitais, o processo de animação é o mesmo, mudando apenas a propriedade que deseja animar, por exemplo, nas eletroválvulas foram usadas a propriedade *ForegroundColor* para animação, isso porque, a animação foi feita na cor do objeto. Quando acionada a saída digital 0 (zero) bit 1 (um), o endereço de memória passe a ser "1" e o objeto eletroválvula fica na cor verde. Quando o endereço de memória for "0", o objeto eletroválvula passa a ficar na cor amarela. A tela de configuração pode ser vista na Figura 47.

Figura 47 - Exemplo de associação de tags para as eletroválvulas

| m Posição Associaç | ões |                                |   |
|--------------------|-----|--------------------------------|---|
| Propriedades       | Con | Fonte                          | ^ |
| ForegroundColor    | ~   | Driver1.[SaidaDigital.0].Bit01 |   |
| 9 Angle            |     |                                |   |
| BackgroundColor    |     |                                |   |
| P BackgroundStyle  |     |                                |   |
| BorderColor        |     |                                |   |
| 🧬 BorderStyle      |     |                                |   |
| 9 BorderWidth      |     |                                |   |
| 9 Count            |     |                                |   |
| A DecString        |     |                                |   |

Fonte: Autor

Para animação do sensor analógico de temperatura foi feito o mesmo procedimento, usando a propriedade *Value*, no display e a propriedade *VerticalPercentFill* no objeto. Em fonte, foi associado a *tag* sensor de temperatura. Para entender mais sobre associações, consulte o manual do usuário Elipse E3 Studio, capítulo 8 (ELIPSE, 2018).